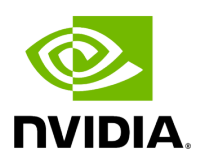

## NVIDIA ConnectX-8 SuperNIC User Manual

## Table of contents

| Introduction                                                        | 7   |
|---------------------------------------------------------------------|-----|
| Supported Interfaces                                                | 17  |
| Pinouts Description                                                 | 27  |
| Hardware Installation                                               | 43  |
| ConnectX-8 PCIe x16 Installation Instructions                       | 54  |
| ConnectX-8 Extension Option (2x PCle x16) Installation Instructions | 59  |
| Driver Installation                                                 | 68  |
| DOCA-Host for Linux Driver Installation                             | 68  |
| Windows Driver Installation                                         | 70  |
| Firmware Upgrade                                                    | 82  |
| SuperNIC Configurations                                             | 84  |
| Setting High-Speed-Port Link Type                                   | 84  |
| PCIe Bifurcation Configuration Options                              | 85  |
| Port Splitting Configurations                                       | 86  |
| Monitoring                                                          | 96  |
| Troubleshooting                                                     | 98  |
| Finding the GUID/MAC on the SuperNIC                                | 101 |
| Specifications                                                      | 102 |
| PCIe Auxiliary Card Kit                                             | 109 |
| Channel Insertion Loss                                              | 109 |
| MCIO Harness Pinouts                                                | 110 |
| PCIe Auxiliary Kit Technical Specifications                         | 121 |

| Document Revision History | 124 |
|---------------------------|-----|
|                           |     |

### **About This Manual**

This User Manual describes NVIDIA® ConnectX®-8 SuperNICs. It provides details as to the interfaces of the board, specifications, required software and firmware for operating the board, and relevant documentation.

#### Intended Audience

This manual is intended for the installer and user of these cards. The manual assumes basic familiarity with InfiniBand and Ethernet network and architecture specifications.

| Model | NVIDIA OPN         | Description                                                                                                    |
|-------|--------------------|----------------------------------------------------------------------------------------------------|
| C8240 | 900-9X81Q-00CN-ST0 | NVIDIA ConnectX-8 C8240<br>HHHL SuperNIC, 400GbE<br>(default mode) / NDR IB, Dual-<br>port QSFP112, PCIe 6 x16 with<br>x16 PCIe<br>SocketDirect/MultiHost<br>extension option, Crypto<br>Enabled, Secure Boot Enabled,<br>Tall bracket        |
| C8180 | 900-9X81E-00EX-ST0 | NVIDIA ConnectX-8 C8180<br>HHHL SuperNIC, 800Gbs XDR<br>IB (default mode) / 2x400GbE,<br>Single-cage OSFP, PCIe 6 x16<br>with x16 PCIe<br>SocketDirect/MultiHost<br>extension option, Crypto<br>Enabled, Secure Boot Enabled,<br>Tall bracket |
|       | 900-9X81E-00EX-DT0 | NVIDIA ConnectX-8 C8180<br>HHHL SuperNIC, 800Gbs XDR<br>IB (default mode) / 2x400GbE,<br>Single-cage OSFP, PCIe 6 x16<br>with x16 PCIe Down Stream<br>Port Extension Option, Crypto<br>Enabled, Secure Boot Enabled,<br>Tall bracket          |

### **Technical Support**

Customers who purchased NVIDIA products directly from NVIDIA are invited to contact us through the following methods:

- URL: <u>https://www.nvidia.com</u> > Support
- E-mail: enterprisesupport@nvidia.com

Customers who purchased NVIDIA Global Support Services, please see your contract for details regarding Technical Support.

Customers who purchased NVIDIA products through an NVIDIA-approved reseller should first seek assistance through their reseller.

### **Related Documentation**

### 🖞 Anchor | reldocs

| DOCA-Host                                                               | User Manual describing DOCA Host features, performance, band diagnostic, tools content and configuration.                                                                                                    |
|-------------------------------------------------------------------------|----------------------------------------------------------------------------------------------------|
| <u>DOCA</u><br><u>Documentati</u><br><u>on</u>                          | User Manual describing DOCA SDK platform development.                                                                                                    |
| <u>WinOF-2 for</u><br><u>Windows</u><br><u>Documentati</u><br><u>on</u> | User Manual describing WinOF-2 features, performance, Ethernet diagnostic, tools content and configuration.                                                                                                    |
| <u>MFT User</u><br><u>Manual</u><br>(NVIDIA<br>Firmware<br>Tools)       | User Manual describing the set of MFT firmware management tools for a single node.                                                                                                    |
| InfiniBand<br>Specification<br>s                                        | InfiniBand Architecture Specification Release 1.2.1, Vol 2 - Release 1.4,<br>Vol 2 - Release 1.5 and Vol 1 - Release 1.7.                                                                                                    |
| IEEE<br>Ethernet<br>Specification<br>S                                  | IEEE Std 802.3 Specification                                                                                                    |
| PCI-SIG<br>Specification<br>s                                           | Industry Standard PCI Express Base and Card Electromechanical Specifications.                                                                                                    |
| LinkX<br>Interconnect<br>Solutions                                      | LinkX cables and transceivers are designed to maximize the performance<br>of High-Performance Computing networks, requiring high-bandwidth,<br>low-latency connections between compute nodes and switch nodes.<br>NVIDIA offers one of the industry's most complete line of 25, 100, 200,<br>and 400GbE in Ethernet and EDR, HDR, NDR and XDR including Direct<br>Attach Copper cables (DACs), copper splitter cables, Active Optical<br>Cables (AOCs) and transceivers in a wide range of lengths from 0.5m to<br>10km. In addition to meeting Ethernet and IBTA standards, NVIDIA tests<br>every product in an end-to-end environment ensuring a Bit Error Rate of<br>less than 1E-15. |

| NVIDIA<br>ConnectX-8<br>Electrical and<br>Thermal<br>Specification<br>s | You can access the "NVIDIA ConnectX-8 SuperNIC Product<br>Specifications" document either by logging into NVOnline or by<br>contacting your NVIDIA representative. |
|-------------------------------------------------------------------------|----------------------------------------------------------------------------------------------------|
|-------------------------------------------------------------------------|----------------------------------------------------------------------------------------------------|

When discussing memory sizes, MB and MBytes are used in this document to mean size in MegaBytes. The use of Mb or Mbits (small b) indicates size in MegaBits. IB is used in this document to mean InfiniBand. In this document, PCIe is used to mean PCI Express.

#### **Revision History**

A list of the changes made to this document is provided in <u>Document Revision History</u>.

# Introduction

## **Product Overview**

The NVIDIA® ConnectX®-8 SuperNIC™ is optimized to supercharge hyperscale AI computing workloads. With support for both InfiniBand and Ethernet networking at up to 800 gigabits per second (Gb/s), ConnectX-8 SuperNIC delivers high-speed, efficient network connectivity, significantly enhancing system performance for AI factories and cloud data center environments.

### **Powerful Networking for Generative Al**

Central to NVIDIA's AI networking portfolio, ConnectX-8 SuperNICs fuel the next wave of innovation in forming accelerated, massive-scale AI compute fabrics. They seamlessly integrate with next-gen NVIDIA networking platforms, providing end-

to-end 800Gb/s connectivity. These platforms offer the robustness, feature sets, and scalability required for trillion-parameter GPU computing and generative AI applications.

With enhanced power efficiency, ConnectX-8 SuperNICs support the creation of sustainable AI data centers operating hundreds of thousands of GPUs, ensuring a future-ready infrastructure for AI advancements.

ConnectX-8 SuperNICs enable advanced routing and telemetry-based congestion control capabilities, achieving the highest network performance and peak AI workload efficiency. Additionally, ConnectX-8 InfiniBand SuperNICs extend the

capabilities of NVIDIA® Scalable Hierarchical Aggregation and Reduction Protocol (SHARP)™ to boost In-network computing in high-performance computing environments, further enhancing overall efficiency and performance.

## **ConnectX-8 Extension Options**

There are two available extension options:

1. For **900-9X81Q-00CN-STO and 900-9X81E-00EX-STO**: Utilizing the Socket-Direct/Multi-Host capability, where the PCIe extension card is connected to the SuperNIC, and is used as an end-point.

2. For **900-9X81E-OOEX-DTO**: Utilizing the Down Stream Port (DSP) option, where the MCIO connector is used as a root complex for storage devices (GPUs or SSDs).

## Socket Direct SuperNICs

The Socket Direct<sup>™</sup> technology offers improved performance to dual-socket servers by enabling direct access from each CPU in a dual-socket server to the network through its dedicated PCIe interface. Utilizing the Socket-Direct or the Multi-Host capability, the PCIe extension card is connected to the SuperNIC and is used as an end-point extension.

NVIDIA offers ConnectX-8 Socket Direct, which enables 800Gb/s or 400Gb/s connectivity for servers with PCIe Gen5 or Gen4 capability, respectively. The SuperNIC's 32-lane PCIe bus is split into two 16-lane buses, with one bus accessible through a PCIe x16 edge connector and the other bus through an x16 Auxiliary PCIe Connection card. The two cards should be installed into two PCIe x16 slots and connected using an MCIO harness.

Please order the additional PCIe Auxiliary Card kit to use the SuperNIC in the Socket-Direct configuration. SuperNICs that support Socket Direct can function as separate x16 PCIe cards.

For more information, please refer to the PCIe Auxiliary Card Kit.

## Down Stream Port (DSP)

The ConnectX-8 SuperNIC with downstream port extension option provides connectivity to the server backplane or PCIe switch through the MCIO connector.

The default PCI interface is x4 x 4 to manage four SSD devices.

### System Requirements

| Item             | Description                                                                                                    |
|------------------|----------------------------------------------------------------------------------------------------|
| PCI Express Slot | In PCIe x16 Configuration<br>PCIe Gen6 @ 64GT/s through x16 edge connector<br>In Socket Direct/Multi-Host Configuration (2x PCIe<br>x16) |

| Item                | Description                                                                                                    |
|---------------------|----------------------------------------------------------------------------------------------------|
|                     | <ul> <li>PCIe Gen5 SERDES @32GT/s through edge connector</li> <li>PCIe Gen5 SERDES @32GT/s through PCIe Auxiliary Connection Card or SFF-TA-1016 MCIO</li> </ul>                                                                                                   |
|                     | In PCIe x16 Extension Option - Switch DSP (Data<br>Stream Port)                                                                                                    |
|                     | <ul> <li>PCle Gen6 (64GT/s) through x16 edge<br/>connector</li> </ul>                                                                                                    |
| System Power Supply | Refer to <u>Specifications</u>                                                                                                    |
| Operating System    | <ul> <li>In-box drivers for major operating systems: <ul> <li>Linux: RHEL, Ubuntu</li> <li>Windows</li> </ul> </li> <li>DOCA Host</li> <li>OpenFabrics Windows Distribution (WinOF-2)</li> </ul>                                                                   |
| Connectivity        | <ul> <li>Interoperable with 25/100/200/400 Gb/s<br/>Ethernet switches and<br/>SDR/EDR/HDR100/HDR/NDR/XDR InfiniBand<br/>switches</li> <li>Passive copper cable with ESD protection</li> <li>Powered connectors for optical and active<br/>cable support</li> </ul> |

### Package Contents

| Category    | Qty | Item                                             |
|-------------|-----|--------------------------------------------------|
| Cards       | 1   | ConnectX-8 SuperNIC                              |
| Accessories | 1   | Short bracket                                    |
|             | 1   | Tall bracket (shipped assembled on the SuperNIC) |

### Optional Accessories, not included in the package, can be purchased separately:

| OPN                    | Description                                                                                               |
|------------------------|----------------------------------------------------------------------------------------------------|
| 930-9XAX6-<br>0025-000 | NVIDIA SocketDirect/MultiHost Auxiliary Kit for Additional PCIe Gen6x16<br>Connection, 250mm MCIO Harness |
| 930-9XCBL-<br>000A-000 | NVIDIA ConnectX-8 200mm Cable Extender for Low-Speed Signals Over 30p Debug Connector                     |

### **Features and Benefits**

### i Note

Make sure to use a PCIe slot capable of supplying the required power and airflow to the ConnectX-8 SuperNICs as stated in the <u>Specifications</u> chapter.

(i) Note

This section describes hardware features and capabilities. Please refer to the relevant driver and firmware release notes for feature availability.

| PCI Express<br>(PCIe) | <ul> <li>According to the OPN you have purchased, the card uses the following PCIe express interfaces:</li> <li>PCIe x16 configurations:<br/>PCIe Gen6 (64GT/s) through x16 edge connector</li> <li>2x PCIe x16 configurations (Socket-Direct/Mult-Host):<br/>PCIe Gen6/5 (SERDES @ 64GT/s / 32GT/s) through x16 edge connector</li> <li>PCIe Gen5 SERDES @ 32GT/s through PCIe Auxiliary Connection Card</li> <li>2x PCIe x16 configurations (PCIe Down Stream Port Extension Option):<br/>PCIe Gen6/5 (SERDES @ 64GT/s / 32GT/s) through x16 edge connector</li> </ul> |
|-----------------------|----------------------------------------------------------------------------------------------------|
| InfiniBand            | ConnectX-8 delivers low latency, high bandwidth, and computing                                                                                                    |
| Architecture          | efficiency for high-performance computing (HPC), artificial intelligence                                                                                                    |
| Specification         | (AI), and hyperscale cloud data center applications. ConnectX-8 is                                                                                                    |
| v1.7 compliant        | InfiniBand Architecture Specification v1.7 compliant.                                                                                                    |

|                                  |                                                                                                    |                                                                           |                                    | Rate (Gb/s)                       |                          |                                               |                             |
|----------------------------------|----------------------------------------------------------------------------------------------------|---------------------------------------------------------------------------|------------------------------------|-----------------------------------|--------------------------|-----------------------------------------------|-----------------------------|
|                                  | Pro<br>toc<br>ol                                                                                                    | Standard                                                                  |                                    | 4x<br>(4<br>Ian<br>e)<br>Por<br>t | 2x<br>(2 Iane)<br>Port   | 1<br>x<br>(1<br>la<br>n<br>e)<br>P<br>or<br>t | E<br>n<br>c<br>di<br>n<br>g |
|                                  | 800<br>G<br>XD<br>R                                                                                                    | IBTA Vol 1                                                                | 1.7                                |                                   | 425                      | 2<br>1<br>2.<br>5                             | P<br>A<br>M<br>4            |
|                                  | ND<br>R                                                                                                    | IBTA Vol2                                                                 | 2 1.5                              | 425                               | 212.5                    | 1<br>0<br>6.<br>2<br>5                        | P<br>A<br>M<br>4            |
|                                  | HD<br>R /<br>HD<br>R10<br>0                                                                                                | IBTA Vol2                                                                 | 2 1.4                              | 212<br>.5                         | 106.25                   | 1<br>0<br>6.<br>2<br>5                        | P<br>A<br>M<br>4            |
| Up to 400<br>Gigabit<br>Ethernet | o to 400ConnectX-8 SuperNICs comply with the following IEEE 8gabitstandards:hernet400GbE / 200GbE / 100GbE / 25GbE / 10GbE |                                                                           | he following IEEE 802.3<br>/ 10GbE |                                   |                          |                                               |                             |
|                                  | Prot                                                                                                    | ocol                                                                      | Ethernet Netw                      | /ork Ra                           | te                       |                                               |                             |
|                                  | IEEE                                                                                                    | IEEE802.3ck 100/200/400Gb/s Gigabit Ethernet<br>(Include ETC enhancement) |                                    |                                   | gabit Ethernet<br>ement) |                                               |                             |
|                                  | IEEE802.3cd<br>IEEE802.3bs<br>IEEE802.3cm<br>IEEE802.3cn<br>IEEE802.3cn<br>IEEE802.3cn<br>IEEE802.3cn                      |                                                                           |                                    |                                   |                          |                                               |                             |

| Protocol                                                                                                    | Ethernet Network Rate                                             |
|----------------------------------------------------------------------------------------------------|-------------------------------------------------------------------|
| IEEE 802.3bj<br>IEEE 802.3bm                                                                                                    | 100 Gigabit Ethernet                                              |
| IEEE 802.3by<br>Ethernet<br>Technology<br>Consortium                                                                                                    | 25/50 Gigabit Ethernet                                            |
| IEEE 802.3ba                                                                                                    | 40 Gigabit Ethernet                                               |
| IEEE 802.3ae                                                                                                    | 10 Gigabit Ethernet                                               |
| IEEE 802.3cb                                                                                                    | 2.5/5 Gigabit Ethernet<br>(For 2.5: support only 2.5 x1000BASE-X) |
| IEEE 802.3ap                                                                                                    | Based on auto-negotiation and KR startup                          |
| IEEE 802.3ad<br>IEEE 802.1AX                                                                                                    | Link Aggregation                                                  |
| IEEE 802.1Q<br>IEEE 802.1P<br>VLAN tags<br>and priority                                                                                                    |                                                                   |
| IEEE<br>802.1Qau<br>(QCN)<br>Congestion<br>Notification<br>IEEE<br>802.1Qaz<br>(ETS)<br>EEE<br>802.1Qbb<br>(PFC)<br>IEEE<br>802.1Qbg<br>IEEE 1588v2<br>IEEE 802.1AE<br>(MACSec)<br>Jumbo frame<br>support<br>(9.6KB) |                                                                   |

| Memory<br>Components                     | <ul> <li>SPI - includes 512Mbit SPI Quad Flash device.</li> <li>FRU EEPROM - Stores the parameters and personality of the SuperNIC. The EEPROM capacity is 128Kbit. FRU I2C address is (0x50) and is accessible through the PCIe SMBus. (Note: Address 0x58 is reserved.)</li> </ul>                                                                                                    |  |
|------------------------------------------|----------------------------------------------------------------------------------------------------|--|
| Overlay<br>Networks                      | In order to better scale their networks, data center operators often<br>create overlay networks that carry traffic from individual virtual<br>machines over logical tunnels in encapsulated formats such as NVGRE<br>and VXLAN. While this solves network scalability issues, it hides the<br>TCP packet from the hardware offloading engines, placing higher loads<br>on the host CPU. ConnectX-8 effectively addresses this by providing<br>advanced NVGRE and VXLAN hardware offloading engines that<br>encapsulate and de-capsulate the overlay protocol.               |  |
| Quality of<br>Service (QoS)              | Support for port-based Quality of Service enabling various application requirements for latency and SLA.                                                                                                    |  |
| Hardware-<br>based I/O<br>Virtualization | ConnectX-8 provides dedicated adapter resources and guaranteed isolation and protection for virtual machines within the server.                                                                                                    |  |
| SR-IOV                                   | ConnectX-8 SR-IOV technology provides dedicated adapter resources<br>and guaranteed isolation and protection for virtual machines (VM)<br>within the server.                                                                                                    |  |
| High-<br>Performance<br>Accelerations    | <ul> <li>Vector collective operations offload</li> <li>MPI_Alltoall offloads</li> <li>Rendezvous protocol offload</li> </ul>                                                                                                    |  |
| Secure Boot                              | The secure boot process assures the booting of authentic<br>firmware/software that is intended to run on ConnectX-8. This is<br>achieved using cryptographic primitives using asymmetric<br>cryptography. ConnectX-8 supports several cryptographic functions in<br>its HW Root-of-Trust (RoT) that has its key stored in on-chip FUSES.                                                                                                    |  |
| Secure<br>Firmware<br>Update             | The Secure firmware update feature enables a device to verify digital signatures of new firmware binaries to ensure that only officially approved versions can be installed from the host, the network, or a Board Management Controller (BMC). The firmware of devices with "secure firmware update" functionality (secure FW), restricts access to specific commands and registers that can be used to modify the firmware binary image on the flash, as well as commands that can jeopardize security in general. For further information, refer to the MFT User Manual. |  |

| Host<br>Management                                       | ConnectX-8 technology maintains support for host manageability<br>through a BMC. ConnectX-8 PCIe stand-up adapter can be connected<br>to a BMC using MCTP over SMBus or MCTP over PCIe protocols as if it<br>is a standard NVIDIA PCIe stand-up SuperNIC. For configuring the<br>adapter for the specific manageability solution in use by the server,<br>please contact NVIDIA Support.<br>Protocols: PLDM, NCSI<br>Transport layer – RBT, MCTP over SMBus, and MCTP over PCIe<br>Physical layer: SMBus 2.0 / I2C interface for device control and<br>configuration, PCIe<br>PLDM for Monitor and Control DSP0248<br>PLDM for Firmware Update DSP026<br>IEEE 1149.6<br>Secured FW update<br>FW Recovery<br>NIC reset<br>Monitoring and control<br>Network port settings<br>Boot setting |  |
|----------------------------------------------------------|----------------------------------------------------------------------------------------------------|--|
| RDMA and<br>RDMA over<br>Converged<br>Ethernet<br>(RoCE) | ConnectX-8, utilizing IBTA RDMA (Remote Data Memory Access) and<br>RoCE (RDMA over Converged Ethernet) technology, delivers low latency<br>and high-performance over InfiniBand and Ethernet networks.<br>Leveraging datacenter bridging (DCB) capabilities as well as ConnectX-<br>8 advanced congestion control hardware mechanisms, RoCE provides<br>efficient low-latency RDMA services over Layer 2 and Layer 3 networks.                                                                                                    |  |
| NVIDIA<br>PeerDirect™                                    | PeerDirect <sup>™</sup> communication provides high-efficiency RDMA access by<br>eliminating unnecessary internal data copies between components on<br>the PCIe bus (for example, from GPU to CPU), and therefore<br>significantly reduces application run time. ConnectX-8 advanced<br>acceleration technology enables higher cluster efficiency and<br>scalability to tens of thousands of nodes.                                                                                                    |  |
| CPU Offload                                              | <ul> <li>Adapter functionality enables reduced CPU overhead allowing more available CPU for computation tasks.</li> <li>Flexible match-action flow tables</li> <li>Open VSwitch (OVS) offload using ASAP<sup>2®</sup></li> <li>Tunneling encapsulation/decapsulation</li> </ul>                                                                                                    |  |
| Cryptography<br>Accelerations                            | ConnectX-8 supports IPSec, MACSec, and PSP cryptography acceleration. Connectx-8 SuperNIC hardware-based accelerations                                                                                                    |  |

|  | offload the crypto operations and free up the CPU, reducing latency |
|--|---------------------------------------------------------------------|
|  | and enabling scalable crypto solutions.                             |

# **Supported Interfaces**

This section describes the ConnectX-8 SuperNIC supported interfaces. Each numbered interface referenced in the figures is described in the following table with a link to detailed information.

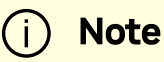

The below figures are for illustration purposes only and might not reflect the current revision of the SuperNIC.

### **ConnectX-8 Layout and Interface Information**

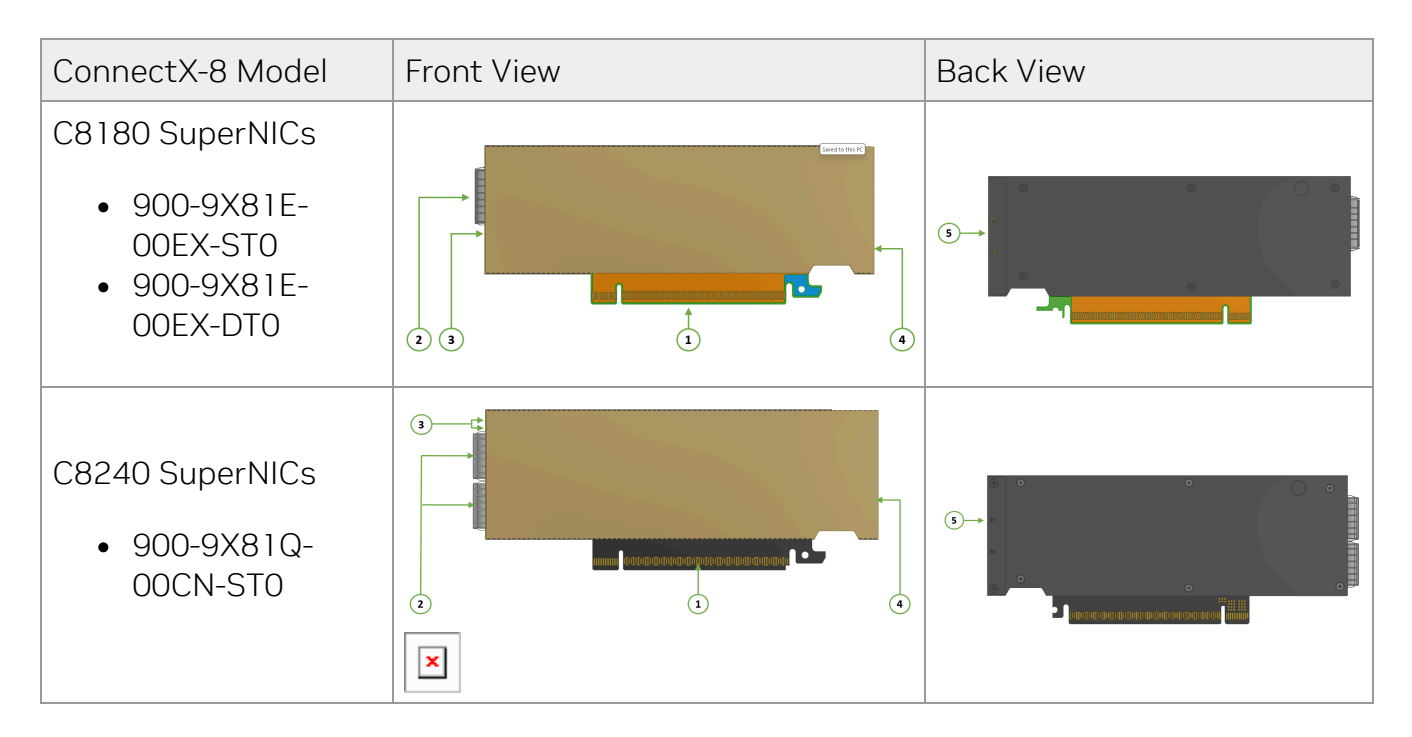

| ltem | Interface     | Descriptio<br>n |
|------|---------------|-----------------|
|      | ConnectX-8 IC | ConnectX-<br>8  |

| ltem | Interface                    | Descriptio<br>n                                                                                                    |
|------|------------------------------|----------------------------------------------------------------------------------------------------|
|      |                              | Integrated<br>Circuit                                                                                                    |
| 1    | <u>Host Interface</u>        | PCle Gen6<br>through<br>x16 edge<br>connector                                                                                                    |
| 2    | Networking Interfaces        | Network<br>traffic is<br>transmitte<br>d through<br>the<br>networkin<br>g<br>connector<br>s. The<br>networkin<br>g<br>connector<br>s allow for<br>the use of<br>modules,<br>optical<br>and<br>passive<br>cable<br>interconn<br>ect<br>solutions |
| 3    | <u>Networking Ports LEDs</u> | Two I/O<br>LEDs per<br>port to<br>indicate<br>speed and<br>link status                                                                                                    |
| 4    | MCIO Connector               | One MCIO<br>connector<br>is<br>populated<br>to allow<br>connectivi                                                                                                    |

| ltem | Interface                     | Descriptio<br>n                                                       |
|------|-------------------------------|-----------------------------------------------------------------------|
|      |                               | ty to an<br>additional<br>PCle x16<br>interface                       |
| 5    | Sideband Management Interface | Allows for<br>BMC<br>connectivi<br>ty for<br>remote<br>managem<br>ent |

### **Interfaces Detailed Description**

### **ConnectX-8 IC**

The ConnectX-8 family of IC devices delivers InfiniBand and Ethernet connectivity paired with best-in-class hardware capabilities that accelerate and secure cloud and data-center workloads.

### **Host Interface**

ConnectX-8 SuperNIC supports PCI Express Gen6 (5.0 and 4.0 compatible) through an x16 edge connector. The following lists host interface features:

- PCle Gen6 or Gen5 (up to x32 PCle lanes)
- NVIDIA Multi-Host™ (up to 4 hosts)
- PCIe switch downstream port containment (DPC) Applies to 900-9X81E-00EX-DT0 only
- MSI/MSI-X

### **Networking Interfaces**

## (i) Note

The SuperNIC includes special circuits to protect the SuperNIC/server from ESD shocks when plugging copper cables.

Ethernet and InfiniBand traffic is transmitted through the networking connectors (QSFP112 or OSFP) on the SuperNIC.

| Protocol   | Specifications                                                                                                 |
|------------|----------------------------------------------------------------------------------------------------|
| Ethernet   | The network ports comply with the IEEE 802.3<br>Ethernet standards in <u>Features and Benefits</u> .           |
| InfiniBand | The network ports are compliant with the <u>InfiniBand</u><br><u>Architecture Specification, Release 1.7</u> . |

### **Networking Ports LEDs Specifications**

For the description of the networking ports LEDs, follow the table below, depending on the ConnectX-8 SuperNIC you have purchased.

| SKU                              | LEDs Scheme                |
|----------------------------------|----------------------------|
| C8240<br>SuperNICs               |                            |
| • 900-<br>9X81Q-<br>00CN-<br>ST0 | Scheme 1: One Bi-Color LED |

| SKU                                                                                 | LEDs Scheme        |
|-------------------------------------------------------------------------------------|--------------------|
| C8180<br>SuperNICs<br>• 900-<br>9X81E-<br>00EX-<br>ST0<br>• 900-<br>9X81E-<br>00EX- | Scheme 2: Two LEDs |
| DTO                                                                                 |                    |

### Scheme 1: One Bi-Color LED

There is one bi-color (Yellow and Green) I/O LED per port that indicate port speed and link status.

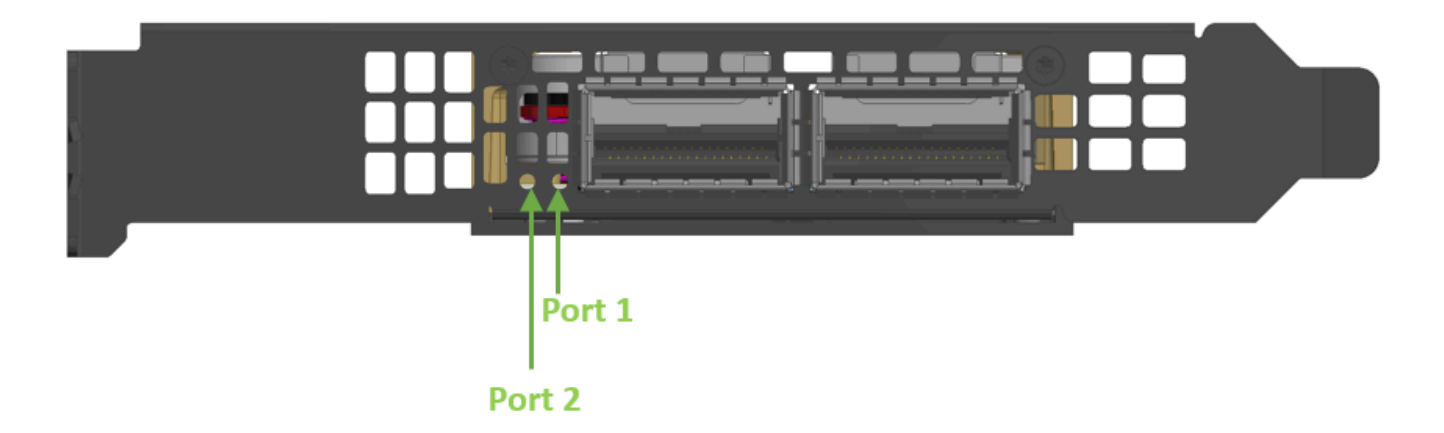

| State                                       | Bi-Color LED (Yellow/Green)                                                                  |  |
|---------------------------------------------|----------------------------------------------------------------------------------------------|--|
| Beacon command for<br>locating the SuperNIC | 1Hz blinking Yellow                                                                          |  |
| Error                                       | 4Hz blinking Yellow Indicates an error with the link. The error can be one of the following: |  |

| State | Bi-Color LED (Yellow/Green) |                                                          |                                                                                                    |
|-------|-----------------------------|----------------------------------------------------------|----------------------------------------------------------------------------------------------------|
|       | Error Type                  | Description                                              | L<br>E<br>B<br>e<br>h<br>a<br>vi<br>o<br>r                                                                     |
|       | I <sup>2</sup> C            | I <sup>2</sup> C access to the networking<br>ports fails | B<br>li<br>n<br>k<br>s<br>u<br>n<br>ti<br>l<br>t<br>h<br>e<br>e<br>r<br>r<br>o<br>r<br>is<br>fi<br>x<br>e<br>d |
|       | Over-current                | Over-current condition of the<br>networking ports        | B<br>li<br>n<br>k<br>s<br>u<br>n<br>ti<br>l<br>t                                                               |

| State                 | Bi-Color LED (Yellow/Green)   |                                                  |  |  |
|-----------------------|-------------------------------|--------------------------------------------------|--|--|
|                       | Error Type Description        | L<br>E<br>B<br>e<br>h<br>a<br>vi<br>o<br>r       |  |  |
|                       |                               | h<br>e<br>r<br>o<br>r<br>is<br>fi<br>x<br>e<br>d |  |  |
| Physical Activity     | The Green LED will blink.     |                                                  |  |  |
| Link Up               | The Green LED will be solid.  |                                                  |  |  |
| Physical Up (IB Only) | The Yellow LED will be solid. |                                                  |  |  |

### Scheme 2: Two LEDs

There are two I/O LEDs per port that indicate port speed and link status.

- LED1 is a bi-color LED (Yellow and Green)
- LED2 is a single-color LED (Green)

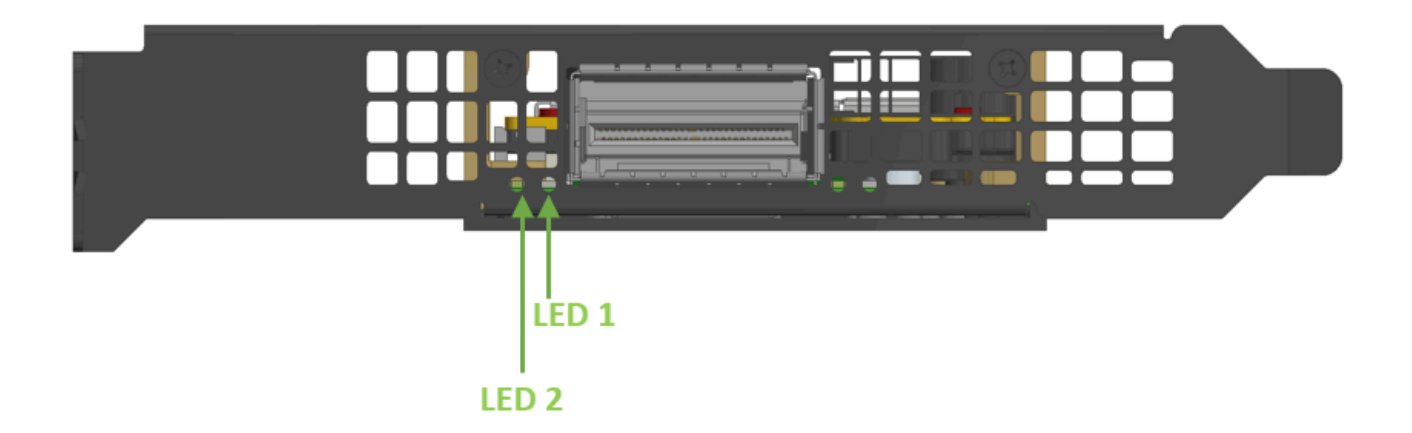

| State                                    | Bi-Color               | Bi-Color LED (Yellow/Green)                                                                  |                                       |    |  |
|------------------------------------------|------------------------|----------------------------------------------------------------------------------------------|---------------------------------------|----|--|
| Beacon command for locating the SuperNIC | 1Hz blinl              | 1Hz blinking Yellow                                                                          |                                       |    |  |
| Error                                    | 4Hz blinl<br>link. The | 4Hz blinking Yellow Indicates an error with the link. The error can be one of the following: |                                       |    |  |
|                                          | Error<br>Type          | Description                                                                                  | LED Behavior                          |    |  |
|                                          | I <sup>2</sup> C       | l <sup>2</sup> C access to the<br>networking ports fails                                     | Blinks until<br>the error is<br>fixed | ON |  |
|                                          | Over-<br>curren<br>t   | Over-current condition of the networking ports                                               | Blinks until<br>the error is<br>fixed |    |  |
|                                          |                        |                                                                                              |                                       |    |  |
| Physical Activity                        | The Gree               | The Green LED will blink.                                                                    |                                       |    |  |

| State   | Bi-Color LED (Yellow/Green)                                                                         | Single Color<br>LED (Green) |
|---------|----------------------------------------------------------------------------------------------------|-----------------------------|
| Link Up | In full port speed: the Green LED is solid<br>In less than full port speed: the Yellow LED is solid | ON                          |

### **MCIO Connector**

The MCIO (Multi-Channel I/O) connector in ConnectX-8 SuperNICs is a high-speed interface that provides efficient, scalable, and flexible connectivity for various data center applications. This connector supports multiple lanes of high-bandwidth data transfer, enabling faster and more efficient communication between the network card and the system or other connected components.

The 124 pins MCIO connector (SFF-TA-1016 by Amphenol) allows connectivity to an additional PCIe x16 interface or DSP devices (NVMe SSDs) via the MCIO cable. For pinouts, refer to the MCIO Interface.

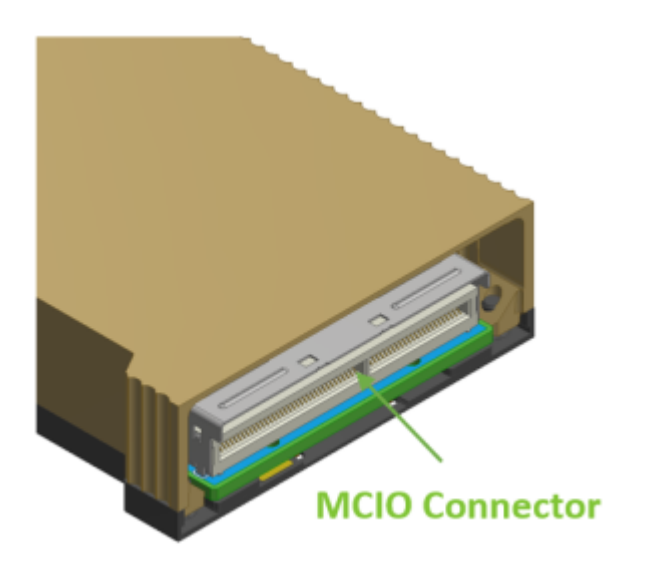

### **Sideband Management Interface**

The sideband management interface in ConnectX-8 SuperNICs enhances remote manageability, diagnostics, and maintenance capabilities, critical for high-availability environments like data centers and cloud infrastructure.

The sideband management interface (a 30-pin IPEX connector) in ConnectX-8 SuperNICs enables out-of-band management, allowing administrators to monitor and control the network device independently of regular data traffic. It supports remote monitoring, even when the host system is unresponsive, by integrating with Baseboard Management Controllers (BMC) for tasks like firmware updates, diagnostics, and health monitoring. This interface ensures continuous management of the NIC's performance, security, and status without disrupting network operations, making it vital for maintaining uptime in data centers and cloud environments.

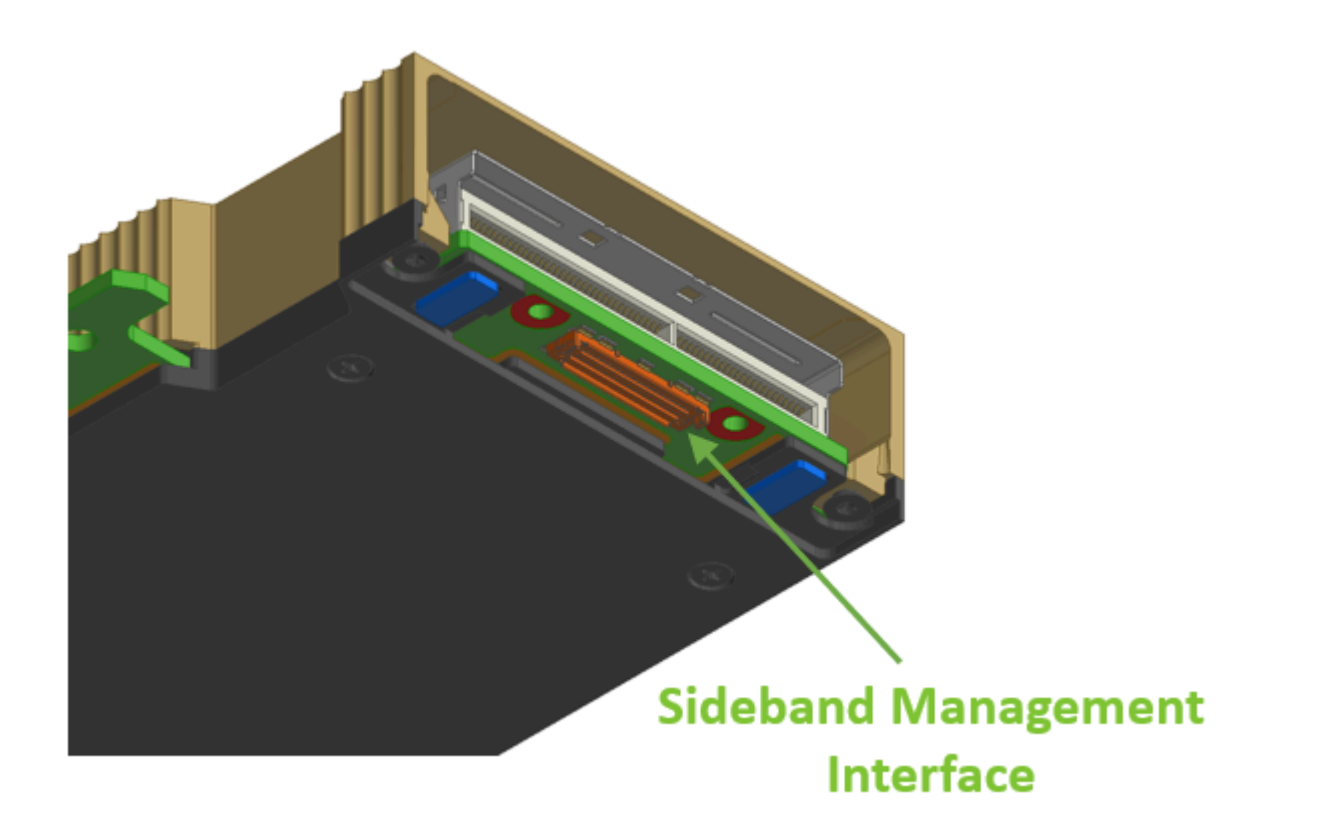

The table below specifies the maximum trace lengths per board type. Please consider the maximum trace length on the board in your design.

| SKUs                                                               | Maximum Trace Length on the Board |
|--------------------------------------------------------------------|-----------------------------------|
| <b>C8240 SuperNIC</b><br>900-9X81Q-00CN-ST0                        | 140mm (5.51 inch)                 |
| <b>C8180 SuperNICS</b><br>900-9X81E-00EX-ST0<br>900-9X81E-00EX-DT0 | 75mm (2.95 inch)                  |

### ConnectX-8 Cable Extender Debugging Kit

An optional accessory is available for debugging purposes. The ConnectX-8 Cable Extender board provides access to the MTUSB, PPS, NCSI, EN\_INB\_REC, and FNP interfaces, enabling debugging.

The kit includes the extender board and a 200mm IPEX cable (micro-coax, pin-to-pin, lock-to-lock) that can be connected via the 30-pin connector on the ConnectX-8 SuperNIC.

| OPN        | Description                                                  |
|------------|--------------------------------------------------------------|
| 930-9XCBL- | NVIDIA ConnectX-8 200mm Cable Extender for Low-Speed Signals |
| 000A-000   | Over 30p Debug Connector                                     |

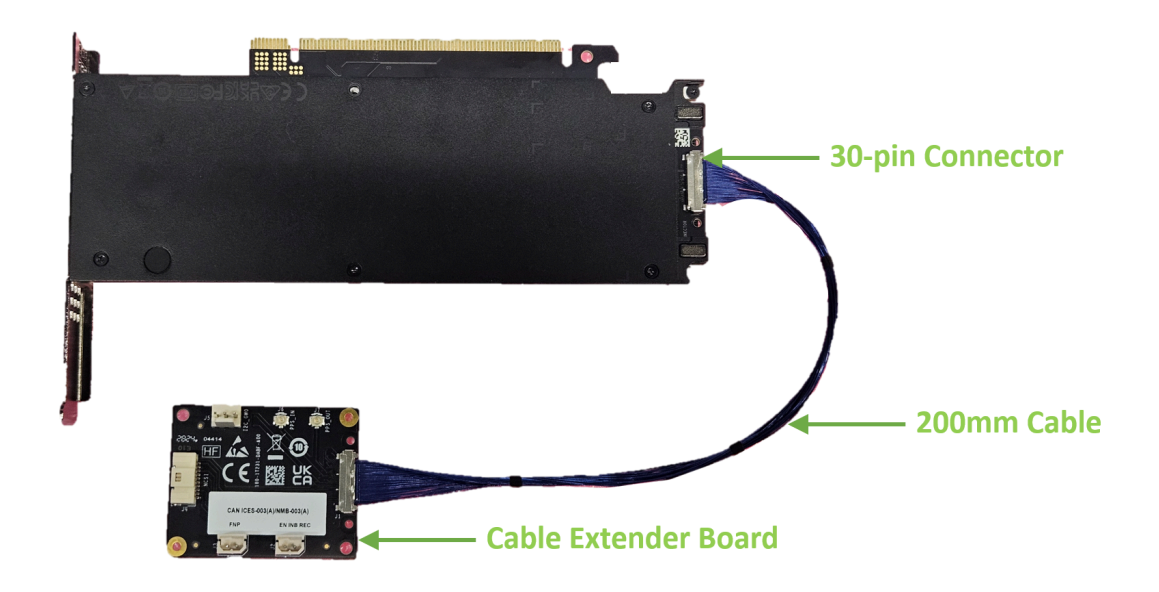

## **Pinouts Description**

## **NC-SI Sideband Interface**

The following table lists the NC-SI management interface pinout descriptions. For further details, please refer to <u>NC-SI Sideband Interface</u>.

| Pin Name | Pin Description |
|----------|-----------------|
| GND      | Ground          |
| RBT_RDX0 | Receive data.   |

| Pin Name               | Pin Description                                                                                                    |
|------------------------|----------------------------------------------------------------------------------------------------|
| RBT_RDX1               | Data signals from the network controller to the BMC.                                                                       |
| RBT_CRS_DV             | Carrier sense/receive data validly                                                                                         |
| GND                    | Ground                                                                                                    |
| RBT_TX0                | Transmit data.                                                                                                    |
| RBT_TX1                | controller                                                                                                    |
| RBT_TX_EN              | Transmit enable                                                                                                    |
| RBT_REF_CLK            | RBT Reference clock                                                                                                    |
| GND                    | Ground                                                                                                    |
| ARB_OUT                | NC-SI hardware arbitration output                                                                                          |
| ARB_IN                 | NC-SI hardware arbitration input                                                                                           |
| GND                    | Ground                                                                                                    |
| I2C_CLKO               | I2C clock (Debug)                                                                                                    |
| I2C_SDA0               | I2C Data (Debug)                                                                                                    |
| PKG_ID0                | NC-SI PKG_ID [0]                                                                                                    |
| PKG_ID1                | NC-SI PKG_ID [1]                                                                                                    |
| RBT_ISOLATE_N          | The signal used to indicate the board has powered<br>and is ready for the NC-SI physical layer connection<br>to be present |
| FNP                    | ConnectX Flash is NOT present                                                                                              |
| enable_inband_recovery | PCIe operatiin live fish mode                                                                                              |
| PPS IN                 | PPS input for timing applications                                                                                          |
| PPS OUT                | PPS output for timing applications                                                                                         |
| RSVD3                  | Reserved                                                                                                    |
| RSVD4                  | Reserved                                                                                                    |
| RSVD5                  | Reserved                                                                                                    |
| RSVD6                  | Reserved                                                                                                    |
| RSVD7                  | Reserved                                                                                                    |
| RSVD8                  | Reserved                                                                                                    |

| Pin Name | Pin Description |
|----------|-----------------|
| RSVD9    | Reserved        |
| RSVD10   | Reserved        |

### **MCIO Interface**

The tables below list the MCIO connector pinout descriptions, per SuperNIC OPN. For further details, please refer to <u>MCIO Connector</u>.

### Default (Socket-Direct/Multi-Host) Pinouts for 900-9X81Q-00CN-ST0 and 900-9X81E-00EX-ST0 SuperNICs

| Description | Pin | Pin | D<br>e<br>s<br>c<br>ri<br>p<br>ti<br>o<br>n |
|-------------|-----|-----|---------------------------------------------|
| GND         | Al  | B1  | G<br>N<br>D                                 |
| PERpO       | A2  | B2  | P<br>E<br>T<br>p<br>O                       |
| PERnO       | A3  | B3  | P<br>E<br>T<br>n<br>O                       |
| GND         | A4  | B4  | G<br>N<br>D                                 |

|     | Description | Pin | Pin | D<br>e<br>s<br>c<br>ri<br>p<br>ti<br>o<br>n |        |
|-----|-------------|-----|-----|---------------------------------------------|--------|
|     | PERp1       | A5  | В5  | P<br>E<br>T<br>p<br>1                       |        |
|     | PERn 1      | A6  | B6  | P<br>E<br>T<br>n<br>1                       |        |
|     | GND         | A7  | В7  | G<br>N<br>D                                 |        |
| IN  | SMBUS_SCL   | A8  | B8  | 3<br>V<br>3<br>–<br>A<br>U<br>X             | I<br>N |
| BID | SMBUS_SDA   | А9  | В9  | F<br>L<br>X<br>I<br>O<br>O<br>A             |        |
|     | GND         | A10 | B10 | G<br>N<br>D                                 |        |

|     | Description | Pin | Pin | D<br>e<br>s<br>c<br>ri<br>p<br>ti<br>o<br>n         |     |
|-----|-------------|-----|-----|-----------------------------------------------------|-----|
| IN  | PERST_A_N   | A11 | B11 | R<br>E<br>F<br>C<br>L<br>K<br>-<br>A<br>-<br>D<br>p | I N |
| OUT | CBL_PRES_A  | A12 | B12 | R<br>F<br>C<br>L<br>K<br>A<br>D<br>n                | I N |
|     | GND         | A13 | B13 | G<br>N<br>D                                         |     |
|     | PERp2       | A14 | B14 | P<br>E<br>T<br>p<br>2                               |     |
|     | PERn2       | A15 | B15 | P<br>E<br>T                                         |     |

| Description | Pin | Pin | D<br>e<br>s<br>c<br>ri<br>p<br>ti<br>o<br>n |
|-------------|-----|-----|---------------------------------------------|
|             |     |     | n<br>2                                      |
| GND         | A16 | B16 | G<br>N<br>D                                 |
| PERp3       | A17 | B17 | P<br>E<br>T<br>p<br>3                       |
| PERn3       | A18 | B18 | P<br>E<br>T<br>n<br>3                       |
| GND         | A19 | B19 | G<br>N<br>D                                 |
| PERp4       | A20 | B20 | P<br>E<br>T<br>p<br>4                       |
| PERn4       | A21 | B21 | P<br>E<br>T<br>n<br>4                       |
| GND         | A22 | B22 | G<br>N<br>D                                 |

| Description                    | Pin | Pin | D<br>e<br>s<br>c<br>ri<br>p<br>ti<br>o<br>n                                            |
|--------------------------------|-----|-----|----------------------------------------------------------------------------------------|
| PERp5                          | A23 | B23 | P<br>E<br>T<br>p<br>5                                                                  |
| PERn5                          | A24 | B24 | P<br>E<br>T<br>n<br>5                                                                  |
| GND                            | A25 | B25 | G<br>N<br>D                                                                            |
| FLEXIO3_A/I2C_M_<br>SDA_A (NC) | A26 | B26 | F<br>L<br>E<br>X<br>I<br>O<br>1<br>A<br>/<br>R<br>E<br>F<br>C<br>L<br>K<br>_<br>B<br>_ |

|    | Description                    | Pin | Pin | D<br>e<br>s<br>c<br>ri<br>p<br>ti<br>o<br>n                                            |
|----|--------------------------------|-----|-----|----------------------------------------------------------------------------------------|
|    |                                |     |     | D<br>p                                                                                 |
|    | FLEXIO4_A/I2C_M_<br>SCL_A (NC) | A27 | B27 | F<br>L<br>E<br>X<br>I<br>O<br>2<br>A<br>/<br>R<br>E<br>F<br>C<br>L<br>K<br>B<br>D<br>n |
|    | GND                            | A28 | B28 | G<br>N<br>D                                                                            |
| IN | PERST_B_N                      | A29 | B29 | F<br>L<br>E<br>X<br>I<br>O<br>7                                                        |

|     | Description | Pin | Pin | D<br>e<br>s<br>c<br>ri<br>p<br>ti<br>o<br>n |
|-----|-------------|-----|-----|---------------------------------------------|
|     |             |     |     | Ā                                           |
| OUT | CBL_PRES_B  | A30 | B30 | F<br>L<br>X<br>I<br>O<br>8<br>–             |
|     | GND         | A31 | B31 | G<br>N<br>D                                 |
|     | PERp6       | A32 | B32 | P<br>E<br>T<br>p<br>6                       |
|     | PERn6       | A33 | B33 | P<br>E<br>T<br>n<br>6                       |
|     | GND         | A34 | B34 | G<br>N<br>D                                 |
|     | PERp7       | A35 | B35 | P<br>E<br>T<br>p<br>7                       |
| Description | Pin | Pin | D<br>e<br>s<br>c<br>ri<br>p<br>ti<br>o<br>n |
|-------------|-----|-----|---------------------------------------------|
| PERn7       | A36 | B36 | P<br>E<br>T<br>n<br>7                       |
| GND         | A37 | B37 | G<br>N<br>D                                 |
| Кеу         |     |     |                                             |
| GND         | A38 | B38 | G<br>N<br>D                                 |
| PERp8       | A39 | B39 | P<br>E<br>T<br>p<br>8                       |
| PERn8       | A40 | B40 | P<br>E<br>T<br>n<br>8                       |
| GND         | A41 | B41 | G<br>N<br>D                                 |
| PERp9       | A42 | B42 | P<br>E<br>T<br>p<br>9                       |

| Description | Pin | Pin | D<br>e<br>s<br>c<br>ri<br>p<br>ti<br>o<br>n |
|-------------|-----|-----|---------------------------------------------|
| PERn9       | A43 | B43 | P<br>E<br>T<br>n<br>9                       |
| GND         | A44 | B44 | G<br>N<br>D                                 |
| PERp10      | A45 | B45 | P<br>E<br>T<br>p<br>1<br>0                  |
| PERn10      | A46 | B46 | P<br>E<br>T<br>n<br>1<br>0                  |
| GND         | A47 | B47 | G<br>N<br>D                                 |
| PERp11      | A48 | B48 | P<br>E<br>T<br>p<br>1<br>1                  |
| PERn 1 1    | A49 | B49 | P<br>E<br>T                                 |

| Description | Pin | Pin | D<br>e<br>s<br>c<br>ri<br>p<br>ti<br>o<br>n |
|-------------|-----|-----|---------------------------------------------|
|             |     |     | n<br>1<br>1                                 |
| GND         | A50 | B50 | G<br>N<br>D                                 |
| PERp12      | A51 | B51 | P<br>E<br>T<br>p<br>1<br>2                  |
| PERn12      | A52 | B52 | P<br>E<br>T<br>n<br>1<br>2                  |
| GND         | A53 | B53 | G<br>N<br>D                                 |
| PERp13      | A54 | B54 | P<br>E<br>T<br>p<br>1<br>3                  |
| PERn13      | A55 | B55 | P<br>E<br>T<br>n                            |

| Description | Pin | Pin | D<br>e<br>s<br>c<br>ri<br>p<br>ti<br>o<br>n |
|-------------|-----|-----|---------------------------------------------|
|             |     |     | 1<br>3                                      |
| GND         | A56 | B56 | G<br>N<br>D                                 |
| PERp14      | A57 | B57 | P<br>E<br>T<br>p<br>1<br>4                  |
| PERn14      | A58 | B58 | P<br>E<br>T<br>n<br>1<br>4                  |
| GND         | A59 | B59 | G<br>N<br>D                                 |
| PERp15      | A60 | B60 | P<br>E<br>T<br>p<br>1<br>5                  |
| PERn15      | A61 | B61 | P<br>E<br>T<br>n<br>1<br>5                  |

| Description | Pin | Pin | D<br>e<br>s<br>c<br>ri<br>p<br>ti<br>o<br>n |
|-------------|-----|-----|---------------------------------------------|
| GND         | A62 | B62 | G<br>N<br>D                                 |

### Switch Mode Pinouts for 900-9X81E-00EX-DT0 SuperNICs

| Direc<br>tion | Description | Pin | Pin | Description | Direc<br>tion          |
|---------------|-------------|-----|-----|-------------|------------------------|
|               | GND         | A1  | B1  | GND         |                        |
|               | PERpO       | A2  | B2  | PETp0       |                        |
|               | PERnO       | A3  | B3  | PETnO       |                        |
|               | GND         | A4  | B4  | GND         |                        |
|               | PERp1       | A5  | B5  | PETp1       |                        |
|               | PERn 1      | A6  | B6  | PETn 1      |                        |
|               | GND         | A7  | B7  | GND         |                        |
| OUT           | 3V3_AUX     | A8  | B8  | SMBUS_SCL_A | OUT                    |
| IN            | VPP_INT_N   | A9  | B9  | SMBUS_SDA_A | Bi-<br>Direc<br>tional |
|               | GND         | A10 | B10 | GND         |                        |
| OUT           | REFCLK_A_Dp | A11 | B11 | PERST_A_N   | OUT                    |
| OUT           | REFCLK_A_Dn | A12 | B12 | CBL_PRES_A  | IN                     |
|               | GND         | A13 | B13 | GND         |                        |
|               | PERp2       | A14 | B14 | PETp2       |                        |

| Direc<br>tion | Description                        | Pin | Pin | Description                            | Direc<br>tion |
|---------------|------------------------------------|-----|-----|----------------------------------------|---------------|
|               | PERn2                              | A15 | B15 | PETn2                                  |               |
|               | GND                                | A16 | B16 | GND                                    |               |
|               | PERp3                              | A17 | B17 | РЕТр3                                  |               |
|               | PERn3                              | A18 | B18 | PETn3                                  |               |
|               | GND                                | A19 | B19 | GND                                    |               |
|               | PERp4                              | A20 | B20 | PETp4                                  |               |
|               | PERn4                              | A21 | B21 | PETn4                                  |               |
|               | GND                                | A22 | B22 | GND                                    |               |
|               | PERp5                              | A23 | B23 | PETp5                                  |               |
|               | PERn5                              | A24 | B24 | PETn5                                  |               |
|               | GND                                | A25 | B25 | GND                                    |               |
| BID           | VPP_SDA_A                          | A26 | B26 | FLEXIO3_A<br>/PWRBRK/SER_CLK(NC)       |               |
| OUT           | VPP_SCL_A                          | A27 | B27 | FLEXIO4_A<br>/WAKE/SER_CAPTURE(N<br>C) |               |
|               | GND                                | A28 | B28 | GND                                    |               |
|               | FLEXIO7_A/USB2_A_Dp<br>/SER_DO(NC) | A29 | B29 | PERST_B_N                              | OUT           |
|               | FLEXIO8_A/USB2_A_Dn/SER_DI(<br>NC) | A30 | B30 | CBL_PRES_B                             | IN            |
|               | GND                                | A31 | B31 | GND                                    |               |
|               | PERp6                              | A32 | B32 | PETp6                                  |               |
|               | PERn6                              | A33 | B33 | PETn6                                  |               |
|               | GND                                | A34 | B34 | GND                                    |               |
|               | PERp7                              | A35 | B35 | PETp7                                  |               |
|               | PERn7                              | A36 | B36 | PETn7                                  |               |
|               | GND                                | A37 | B37 | GND                                    |               |
|               | Кеу                                |     |     |                                        |               |

| Direc<br>tion | Description | Pin | Pin | Description | Direc<br>tion |
|---------------|-------------|-----|-----|-------------|---------------|
|               | GND         | A38 | B38 | GND         |               |
|               | PERp8       | A39 | B39 | PETp8       |               |
|               | PERn8       | A40 | B40 | PETn8       |               |
|               | GND         | A41 | B41 | GND         |               |
|               | PERp9       | A42 | B42 | PETp9       |               |
|               | PERn9       | A43 | B43 | PETn9       |               |
|               | GND         | A44 | B44 | GND         |               |
| OUT           | PERp10      | A45 | B45 | PETp10      | OUT           |
|               | PERn10      | A46 | B46 | PETn10      | BID           |
|               | GND         | A47 | B47 | GND         |               |
| OUT           | PERp11      | A48 | B48 | PETp11      | OUT           |
| OUT           | PERn 1 1    | A49 | B49 | PETn11      |               |
|               | GND         | A50 | B50 | GND         |               |
|               | PERp12      | A51 | B51 | PETp12      |               |
|               | PERn12      | A52 | B52 | PETn12      |               |
|               | GND         | A53 | B53 | GND         |               |
|               | PERp13      | A54 | B54 | PETp13      |               |
|               | PERn13      | A55 | B55 | PETn13      |               |
|               | GND         | A56 | B56 | GND         |               |
|               | PERp14      | A57 | B57 | PETp14      |               |
|               | PERn14      | A58 | B58 | PETn14      |               |
|               | GND         | A59 | B59 | GND         |               |
|               | PERp15      | A60 | B60 | PETp15      |               |
|               | PERn15      | A61 | B61 | PETn15      |               |
|               | GND         | A62 | B62 | GND         |               |

# Hardware Installation

Installation and initialization of ConnectX-8 SuperNIC require attention to the mechanical attributes, power specification, and precautions for electronic equipment.

#### Safety Warnings

#### j Info

Safety warnings are provided here in the English language. For safety warnings in other languages, refer to the <u>SuperNIC Installation Safety</u> <u>Instructions</u>.

Please observe all safety warnings to avoid injury and prevent damage to system components. Note that not all warnings are relevant to all models.

Note that not all warnings are relevant to all models.

|          | <b>General Installation Instructions</b><br>Read all installation instructions before connecting<br>the equipment to the power source.                                                                                                    |
|----------|----------------------------------------------------------------------------------------------------|
| <u>A</u> | Jewelry Removal Warning<br>Before you install or remove equipment that is<br>connected to power lines, remove jewelry such as<br>bracelets, necklaces, rings, watches, and so on.<br>Metal objects heat up when connected to power<br>and ground and can meltdown, causing serious<br>burns and/or welding the metal object to the<br>terminals. |
|          | <b>Over-temperature</b><br>This equipment should not be operated in an area<br>with an ambient temperature exceeding the<br>maximum recommended: 55°C (131°F). An airflow of<br>200LFM at this maximum ambient temperature is                                                                                                    |

| required for HCA cards and NICs. To guarantee<br>proper airflow, allow at least 8cm (3 inches) of<br>clearance around the ventilation openings.                                                                                                    |
|----------------------------------------------------------------------------------------------------|
| <b>During Lightning - Electrical Hazard</b><br>During periods of lightning activity, do not work on<br>the equipment or connect or disconnect cables.                                                                                                    |
| <b>Copper Cable Connecting/Disconnecting</b><br>Some copper cables are heavy and not flexible, as<br>such, they should be carefully attached to or<br>detached from the connectors. Refer to the cable<br>manufacturer for special warnings and instructions.                                                                                                    |
| <b>Equipment Installation</b><br>This equipment should be installed, replaced, or<br>serviced only by trained and qualified personnel.                                                                                                    |
| <b>Equipment Disposal</b><br>The disposal of this equipment should be in<br>accordance to all national laws and regulations.                                                                                                    |
| <b>Local and National Electrical Codes</b><br>This equipment should be installed in compliance<br>with local and national electrical codes.                                                                                                    |
| <ul> <li>Hazardous Radiation Exposure</li> <li>Caution – Use of controls or adjustment or performance of procedures other than those specified herein may result in hazardous radiation exposure.For products with optical ports.</li> <li>CLASS 1 LASER PRODUCT and reference to the most recent laser standards:<br/>IEC 60 825-1:1993 + A1:1997 + A2:2001 and EN 60825-1:1994+A1:1996+ A2:20</li> </ul> |

#### Installation Procedure Overview

The installation procedure of ConnectX-8 SuperNICs involves the following steps:

| Step | Procedure                        | Direct Link         |
|------|----------------------------------|---------------------|
| 1    | Check the system's requirements. | System Requirements |

| Step | Procedure                                                                                  | Direct Link                                                                      |
|------|--------------------------------------------------------------------------------------------|----------------------------------------------------------------------------------|
| 2    | Follow the safety precautions                                                              | Safety Precautions                                                               |
| 3    | Unpack the package                                                                         | <u>Unpack the package</u>                                                        |
| 5    | Follow the pre-installation checklist                                                      | Pre-Installation Checklist                                                       |
| 6    | (Optional) Replace the full-<br>height mounting bracket with<br>the supplied short bracket | <u>Bracket Replacement</u><br>Instructions                                       |
|      | Install the ConnectX-8 PCIe x16<br>SuperNIC in the chassis                                 | ConnectX-8 PCIe x16<br>Installation Instructions                                 |
| 7    | (Optional) Install the ConnectX-<br>8 Extension Option (2x PCle<br>x16) in the chassis     | <u>ConnectX-8 Extension Option</u><br>(2x PCle x16) Installation<br>Instructions |
| 8    | Connect cables or modules to the cards                                                     | Cables and Modules                                                               |
| 9    | Identify the SuperNIC in the system                                                        | Identifying Your SuperNIC                                                        |

#### **System Requirements**

To successfully integrate the ConnectX-8 SuperNIC into a chassis, ensure that the following system requirements are met:

#### Marning

Unless otherwise specified, NVIDIA products are designed to work in an environmentally controlled data center with low levels of gaseous and dust (particulate) contamination.

The operating environment should meet severity level G1 as per ISA 71.04 for gaseous contamination and ISO 14644-1 class 8 for cleanliness level.

| Ha<br>rd<br>w<br>ar<br>e<br>Re<br>qu<br>ire<br>m<br>en<br>ts          | <ul> <li>Available PCle Slot:         <ul> <li>Ensure the system has an available PCle Gen6 x16 slot or two PCle Gen5 x16 slots for optimal performance. The ConnectX-8 SuperNIC requires a full-length PCle slot for installation.</li> <li>Ensure the chassis is compatible with the form factor of the ConnectX-8 SuperNIC (typically a half-height, full-length card).</li> </ul> </li> <li>Power Supply:         <ul> <li>Ensure the system's power supply unit (PSU) can provide sufficient power for the ConnectX-8 SuperNIC, typically requiring 75W from the PCle slot.</li> <li>Connectivity:                 <ul> <li>The ConnectX-8 SuperNIC supports Ethernet and InfiniBand network connections. Ensure the chassis is connected to the appropriate network infrastructure (switches, routers, etc.).</li> <li>MCIO Harness (for dual-board setups):</li></ul></li></ul></li></ul>                                                                                                    |                                                                                                    |
|-----------------------------------------------------------------------|----------------------------------------------------------------------------------------------------|----------------------------------------------------------------------------------------------------|
| En<br>vir<br>on<br>m<br>en<br>tal<br>Re<br>qu<br>ire<br>m<br>en<br>ts | <ul> <li>ConnectX-8 SuperNICs are offered with two air the network ports, and vice versa, as shown be Please refer to the <u>Specifications</u> section for air SuperNIC model.</li> <li>The ConnectX-8 SuperNICs are available in two heatsink to the network ports, or from the network ports, or from the network ports</li> <li>Airflow from the heatsink to the network ports</li> <li>Airflow from the heatsink to the network ports</li> <li>Airflow from the heatsink to the network ports</li> <li><b>6</b></li> <li><b>6</b></li> <li><b>7</b></li> <li><b>7</b></li> <li><b>8</b></li> <li><b>9</b></li> <li><b>1</b></li> <li><b>1</b><!--</th--><th>flow patterns: from the heatsink to<br/>low.<br/>rflow numbers for each specific<br/>airflow configurations: from the<br/>work ports to the heatsink, as<br/>low from the network ports to the<br/>tsink<br/>ep the ConnectX-8 SuperNIC cool.</th></li></ul> | flow patterns: from the heatsink to<br>low.<br>rflow numbers for each specific<br>airflow configurations: from the<br>work ports to the heatsink, as<br>low from the network ports to the<br>tsink<br>ep the ConnectX-8 SuperNIC cool. |
|                                                                       | Ensure the chassis has sufficient cooling mechanisms, including fan t<br>or directed airflow near the PCIe slots.<br>Refer to the <u>Specifications</u> section for the required airflow values.                                                                                                    |                                                                                                    |

|                                                              | <ul> <li>The card may operate at high thermal loads during peak performance; maintaining optimal ambient temperature is crucial to prevent overheating.</li> <li>Chassis Size and Slot Availability: <ul> <li>The chassis must have available PCIe slots of sufficient size (half-height/full-length, depending on your configuration) and enough space for MCIO cable routing (if applicable).</li> </ul> </li> </ul> |
|--------------------------------------------------------------|----------------------------------------------------------------------------------------------------|
| So<br>ft<br>w<br>ar<br>e<br>Re<br>qu<br>ire<br>m<br>en<br>ts | <ul> <li>Operating System:         <ul> <li>Ensure the operating system supports the ConnectX-8 SuperNIC, including DOCA Host for Linux and Windows Server</li> <li>versions.</li> </ul> </li> </ul>                                                                                                    |
|                                                              | <ul> <li>Firmware:         <ul> <li>Ensure that the firmware for the ConnectX-8 SuperNIC is up-to-date. The latest firmware versions may include critical bug fixes, performance improvements, and support for new features.</li> </ul> </li> </ul>                                                                                                    |
|                                                              | <ul> <li>Software:         <ul> <li>Ensure that the necessary network software and libraries are installed, such as:                 <ul> <li>DOCA-Host for Linux</li> <li>Windows Server drivers for Windows environments</li> </ul> </li> </ul> </li> </ul>                                                                                                    |

#### Safety Precautions Before Installing ConnectX-8 SuperNIC

#### **Pre-Installation Checklist**

• Unpack the ConnectX-8 SuperNIC. Check against the package contents list that all the parts have been sent. Check the parts for visible damage that may have occurred during shipping. Please note that the cards must be placed on an antistatic surface. For package contents please refer to <u>Package Contents</u>.

#### A Warning

Please note that if the SuperNIC is removed hastily from the antistatic bag, the plastic ziplock may harm the EMI fingers on the networking connector. Carefully remove the SuperNIC from the antistatic bag to avoid damaging the EMI fingers.

- Shut down your system if active; Turn off the power to the system, and disconnect the power cord. Refer to the system documentation for instructions. Before you install the ConnectX-8 SuperNIC, make sure that the system is disconnected from power.
- (Optional) Check the mounting bracket on the ConnectX-8 or PCIe Auxiliary Connection Card; If required for your system, replace the full-height mounting bracket that is shipped mounted on the card with the supplied low-profile bracket. Refer to <u>Bracket Replacement Instructions</u>.

#### **Bracket Replacement Instructions**

The ConnectX-8 SuperNIC and PCIe Auxiliary Connection card are usually shipped with an assembled high-profile bracket. If this form factor is suitable for your requirements, you can skip the remainder of this section and move to <u>Installation Instructions</u>. If you need to replace the high-profile bracket with the short bracket that is included in the shipping box, please follow the instructions in this section.

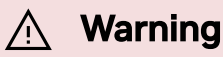

During the bracket replacement procedure, do not pull, bend, or damage the EMI fingers cage. It is recommended to limit bracket replacements to three times.

To replace the bracket you will need the following parts:

- The new brackets of the proper height
- The 2 screws saved from the removal of the bracket

#### **Removing the Existing Bracket**

- 1. Using a torque driver, remove the two screws holding the bracket in place.
- 2. Separate the bracket from the ConnectX-8 SuperNIC.

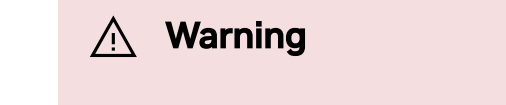

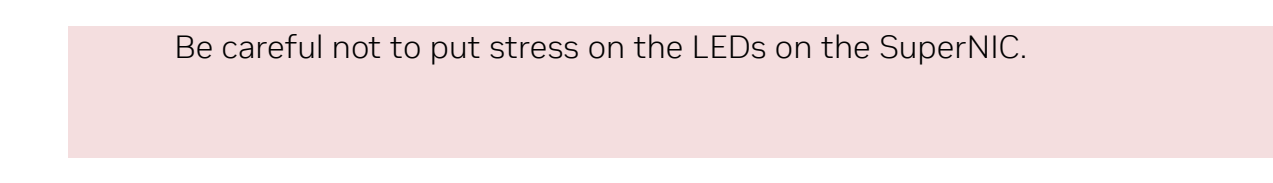

3. Save the two screws.

#### Installing the New Bracket

1. Place the bracket onto the SuperNIC until the screw holes line up.

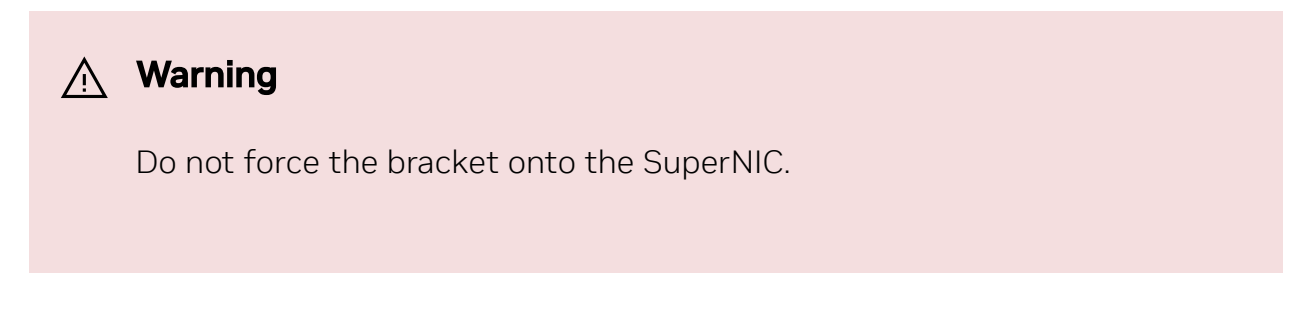

2. Screw on the bracket using the screws saved from the bracket removal procedure above.

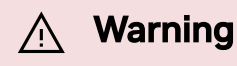

Use a torque driver to apply up to 2 lbs-in torque on the screws.

#### Installation Instructions

This section provides detailed instructions on how to install your SuperNIC in a system.

Choose the installation instructions according to the ConnectX-8 configuration you would like to use.

- <u>ConnectX-8 PCIe x16 Installation Instructions</u>
- ConnectX-8 Extension Option (2x PCle x16) Installation Instructions

#### **Cables and Modules**

#### Networking Cable Installation and Uninstallation

Before connecting a cable to the SuperNIC, ensure that the bracket is fastened to the server chassis using a screw to prevent movement or unplugging of the SuperNIC when the cable is inserted or extracted.

- 1. All cables can be inserted or removed with the unit powered on.
- 2. To insert a cable, press the connector into the port receptacle until the connector is firmly seated.
  - 1. Support the weight of the cable before connecting the cable to the SuperNIC. Do this by using a cable holder or tying the cable to the rack.
  - 2. Determine the correct orientation of the connector to the SuperNIC before inserting the connector. Do not try and insert the connector upside down. This may damage the SuperNIC.
  - 3. Insert the connector into the SuperNIC. Be careful to insert the connector straight into the cage. Do not apply any torque, up or down, to the connector cage in the SuperNIC.
  - 4. Make sure that the connector locks in place.

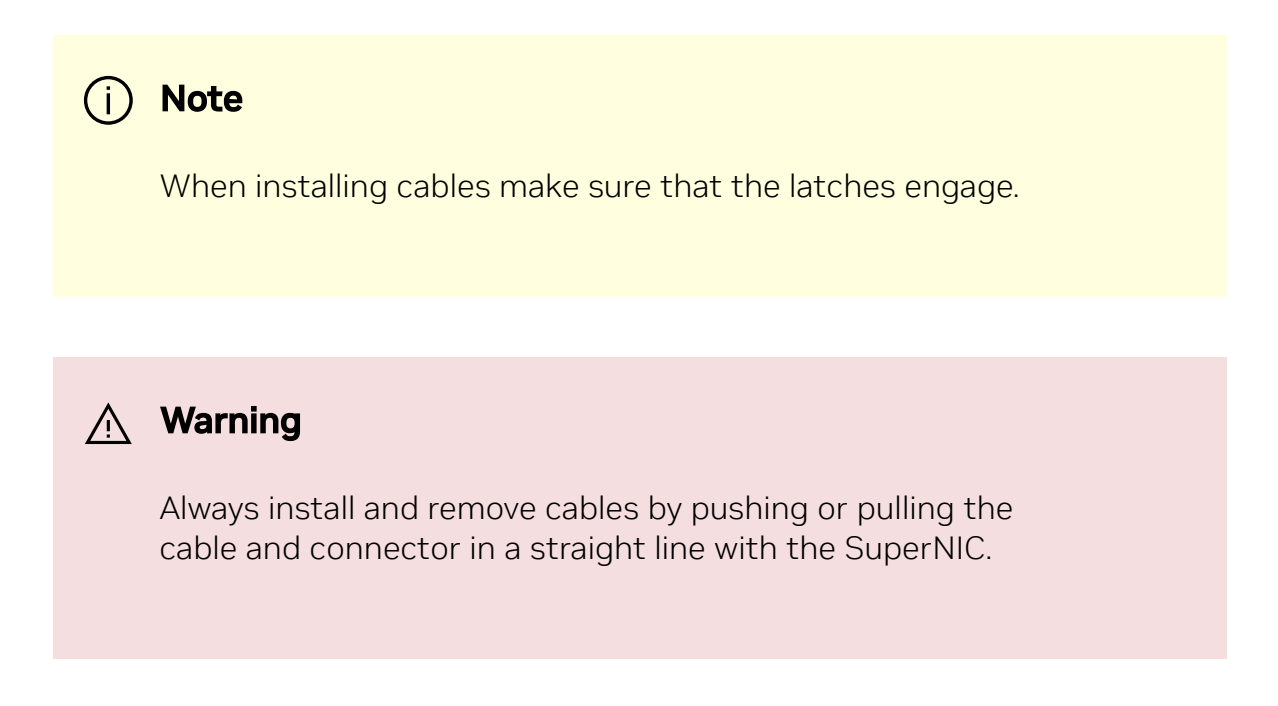

3. After inserting a cable into a port, the Green LED indicator will light when the physical connection is established (that is, when the unit is powered on and a cable is

plugged into the port with the other end of the connector plugged into a functioning port). See <u>LED Interface</u> under the Interfaces section.

- 4. After plugging in a cable, lock the connector using the latching mechanism particular to the cable vendor. When data is being transferred the Green LED will blink. See <u>LED Interface</u> under the Interfaces section.
- 5. Care should be taken so as not to impede the air exhaust flow through the ventilation holes. Use cable lengths that allow for routing horizontally around to the side of the chassis before bending upward or downward in the rack.
- 6. To remove a cable, disengage the locks and slowly pull the connector away from the port receptacle. The LED indicator will turn off when the cable is unseated.

#### Identifying the SuperNIC in Your System

#### **On Linux**

Get the device location on the PCI bus by running lspci and locating lines with the string "Mellanox Technologies":

| ConnectX-8 Card Configuration                                                        | Output Example                                                                                                    |
|--------------------------------------------------------------------------------------|----------------------------------------------------------------------------------------------------|
| Single-port Socket Direct<br>Card/MultiHost (2x PCle x16)<br>OPN: 900-9X81Q-00CN-ST0 | 11:00.0 Infiniband controller: Mellanox Technologies<br>CX8 Family [ConnectX-8]<br>59:00.0 Infiniband controller: Mellanox Technologies<br>CX8 Family [ConnectX-8]                                                                                                    |
| Dual-port Socket Direct<br>Card/MultiHost (2x PCle x16)<br>OPN: 900-9X81Q-00CN-ST0   | <ul> <li>82:00.0 Ethernet controller: Mellanox Technologies</li> <li>CX8 Family [ConnectX-8]</li> <li>82:00.1 Ethernet controller: Mellanox Technologies</li> <li>CX8 Family [ConnectX-8]</li> <li>84:00.0 Ethernet controller: Mellanox Technologies</li> <li>CX8 Family [ConnectX-8]</li> <li>84:00.1 Ethernet controller: Mellanox Technologies</li> <li>CX8 Family [ConnectX-8]</li> <li>In the output example above, the first two rows indicate that one card is installed in a PCI slot with</li> <li>PCI Bus address 05 (hexadecimal), PCI Device number 00, and PCI Function numbers 0 and 1. The other card is installed in a PCI slot with PCI Bus address 82 (hexadecimal), PCI Device number 00, and PCI Function numbers 0 and 1.</li> </ul> |

| ConnectX-8 Card Configuration                                                             | Output Example                                                                                                    |
|-------------------------------------------------------------------------------------------|----------------------------------------------------------------------------------------------------|
|                                                                                           | Since the two PCIe cards are installed in two PCIe<br>slots, each card gets a unique PCI Bus and Device<br>number. Each of the PCIe x16 busses sees two<br>network ports; in effect, the two physical ports of<br>the ConnectX-7 Socket Direct adapter are viewed as<br>four net devices by the system. |
| Single-port with x16 PCle Down<br>Stream Port Extension Option<br>OPN: 900-9X81E-00EX-DT0 | 84:00.0 Ethernet controller: Mellanox Technologies<br>CX8 Family [ConnectX-8]                                                                                                    |
| Dual-port PCle x16 Card<br>OPN: 900-9X81Q-00CN-ST0                                        | 82:00.0 Ethernet controller: Mellanox Technologies<br>CX8 Family [ConnectX-8]<br>82:00.1 Ethernet controller: Mellanox Technologies<br>CX8 Family [ConnectX-8]                                                                                                    |
| Single-port PCle x16 Card<br>OPN: 900-9X81E-00EX-ST0                                      | 84:00.0 Ethernet controller: Mellanox Technologies<br>CX8 Family [ConnectX-8]                                                                                                    |

#### **On Windows**

- 1. Open Device Manager on the server. Click **Start** => **Run**, and then enter **devmgmt.msc**.
- 2. Expand **System Devices** and locate your ConnectX-8 SuperNIC.
- 3. Right-click the mouse on your SuperNIC's row and select **Properties** to display the SuperNIC properties window.
- 4. Click the **Details** tab and select **Hardware IDs** (Windows 2022/2019/2016/2012 R2) from the **Property** pull-down menu.

#### PCI Device (Example)

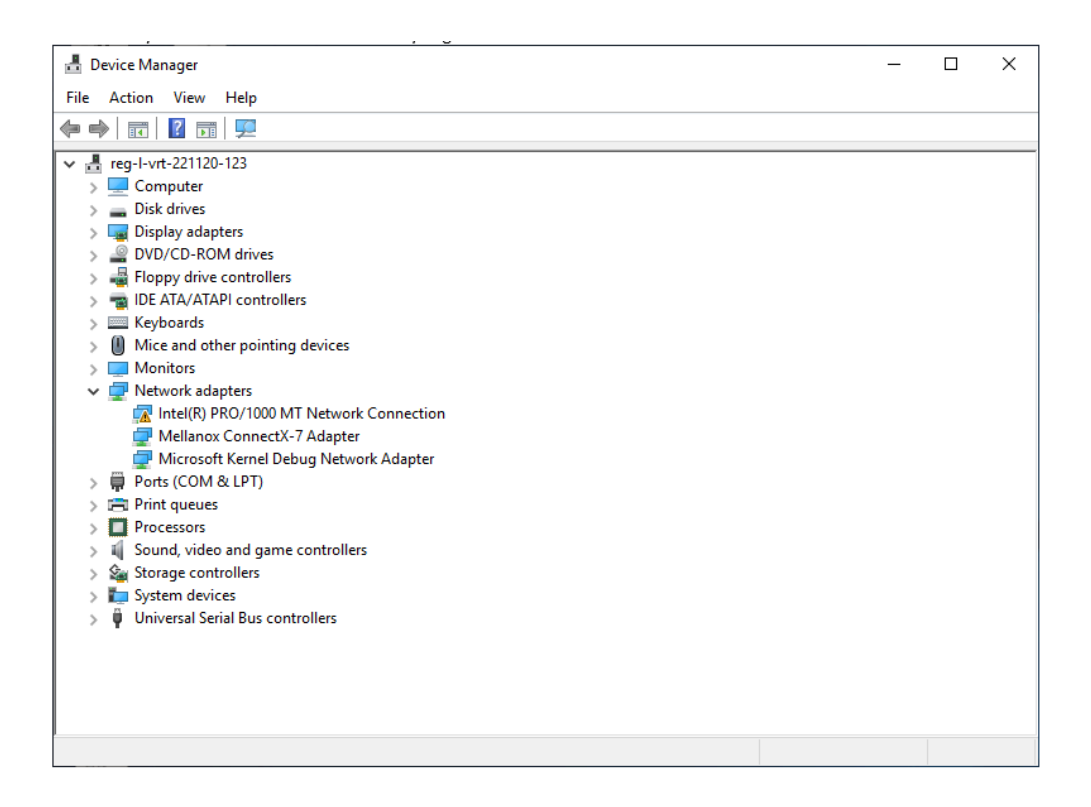

5. In the **Value** display box, check the fields VEN and DEV (fields are separated by '&'). In the display example above, notice the sub-string "PCI\VEN\_15B3&DEV\_1021": VEN is equal to 0x15B3 – this is the Vendor ID of Mellanox Technologies, and DEV is equal to 1023 (for ConnectX-8) – this is a valid NVIDIA PCI Device ID.

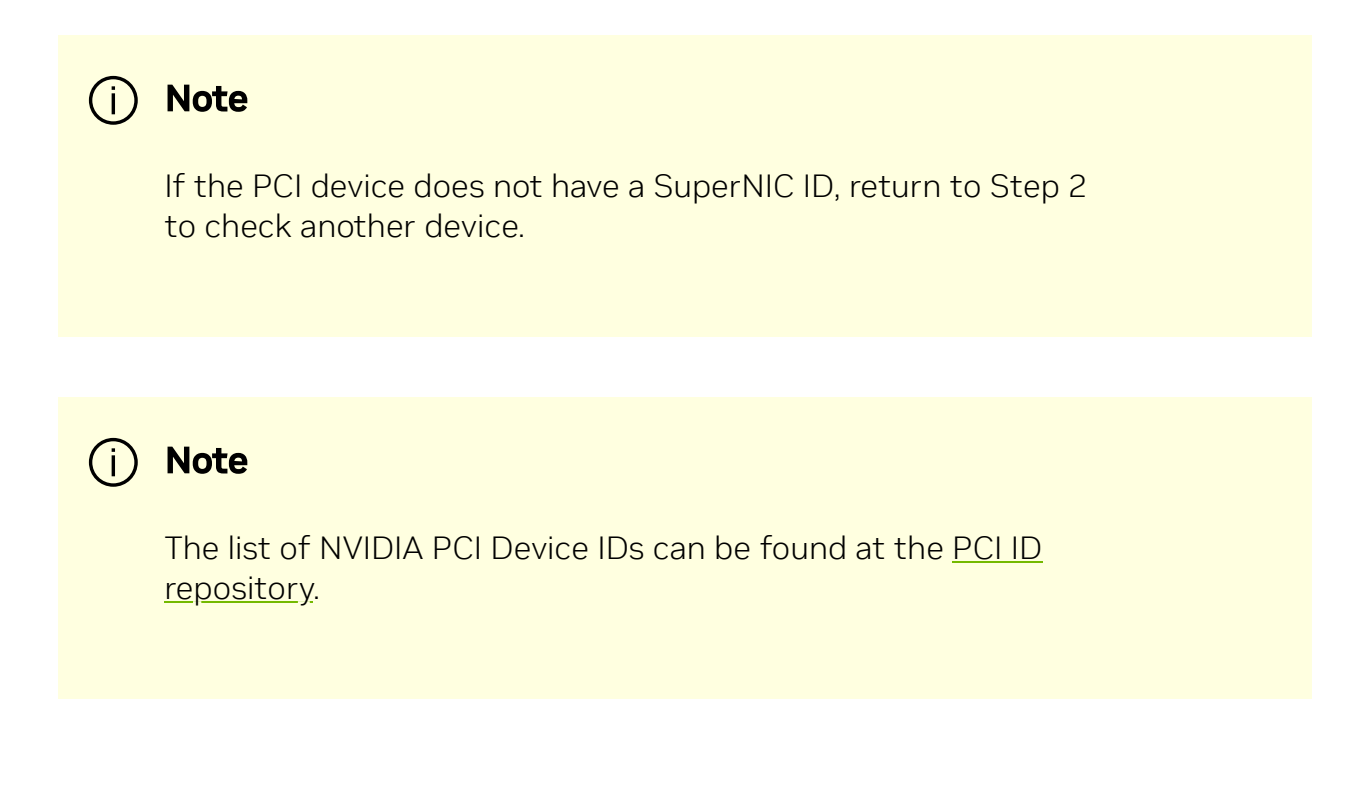

## ConnectX-8 PCIe x16 Installation Instructions

#### (i) Note

- This section applies to all SuperNICs. If you plan to utilize the Socket Direct/Multi-Host configuration (2x PCle x16), please refer to the <u>ConnectX-8 Extension Option (2x PCle x16)</u> <u>Installation Instructions</u>.
- Ensure that the ConnectX-8 SuperNICs are installed in PCIe slots capable of supplying the required power and airflow, as specified in the product's specifications.
- The images provided below are for illustrative purposes only.

#### Preparation

- **Power down the chassis:** Ensure the chassis is completely powered off. Disconnect it from any power source and remove all cables.
- **Discharge static electricity:** Put on an anti-static wrist strap or regularly touch a grounded metal surface to discharge any static electricity.
- Open the chassis:
  - Using the appropriate screwdriver, remove the screws securing the chassis side panel or top cover (depending on the chassis model). Set the screws aside in a safe place.
  - Locate an available PCIe slot that is compatible with the ConnectX-8 SuperNIC. Refer to the chassis and motherboard manual to ensure the PCIe slot supports the NIC's specifications (PCIe Gen6 x16).

#### Install the ConnectX-8 SuperNIC

• **Position the SuperNIC:** Carefully align the gold connector of the NIC with the PCIe slot. Ensure the card is lined up with the slot and the retention bracket aligns with the chassis screw holes.

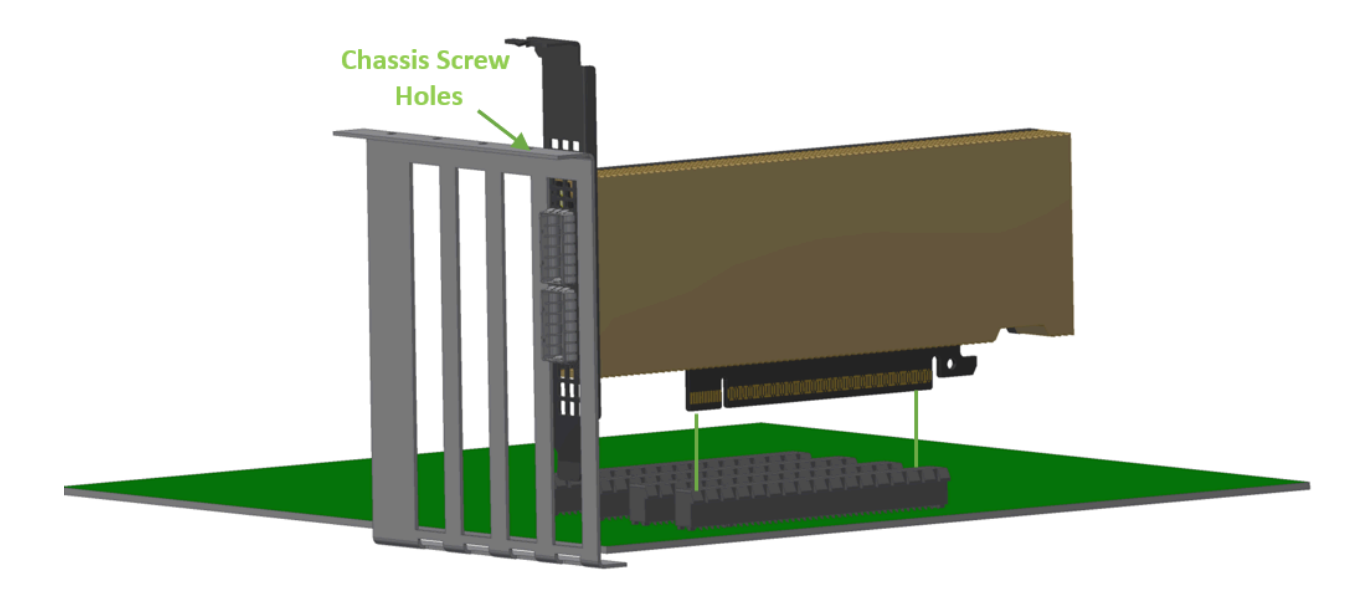

• **Insert the SuperNIC:** Gently but firmly push the NIC straight down into the PCIe slot until it is fully seated. Avoid excessive force.

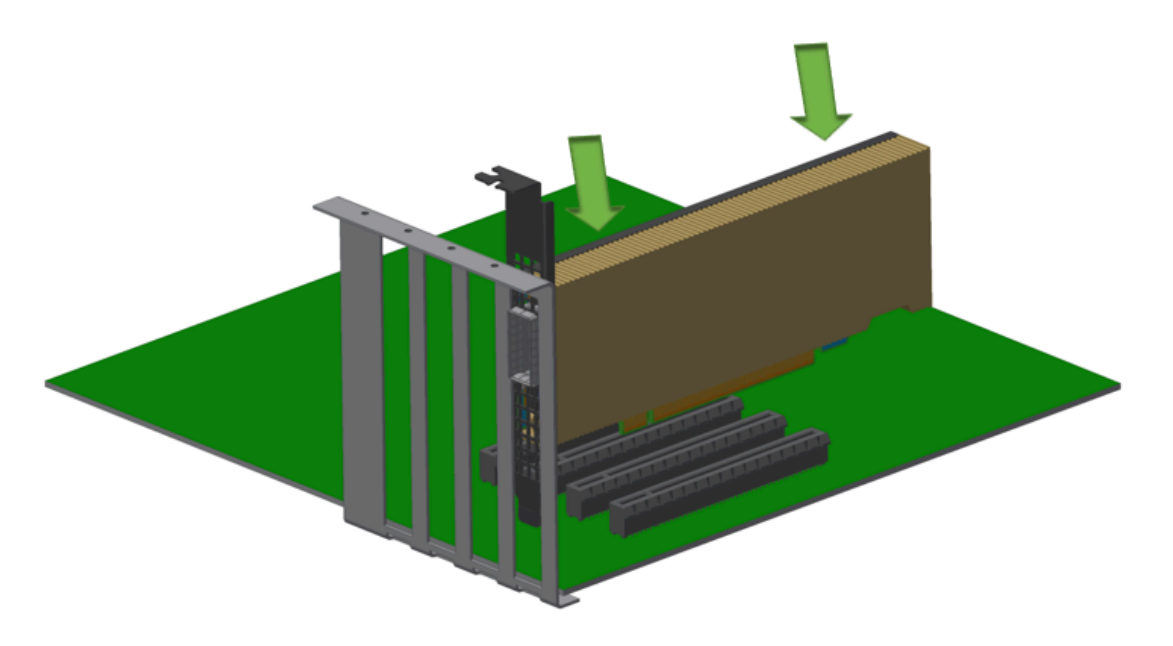

• Secure the SuperNIC: Use a screw (often provided with the chassis or card) to secure the card's metal bracket to the chassis. This prevents the card from moving

#### and ensures a stable connection.

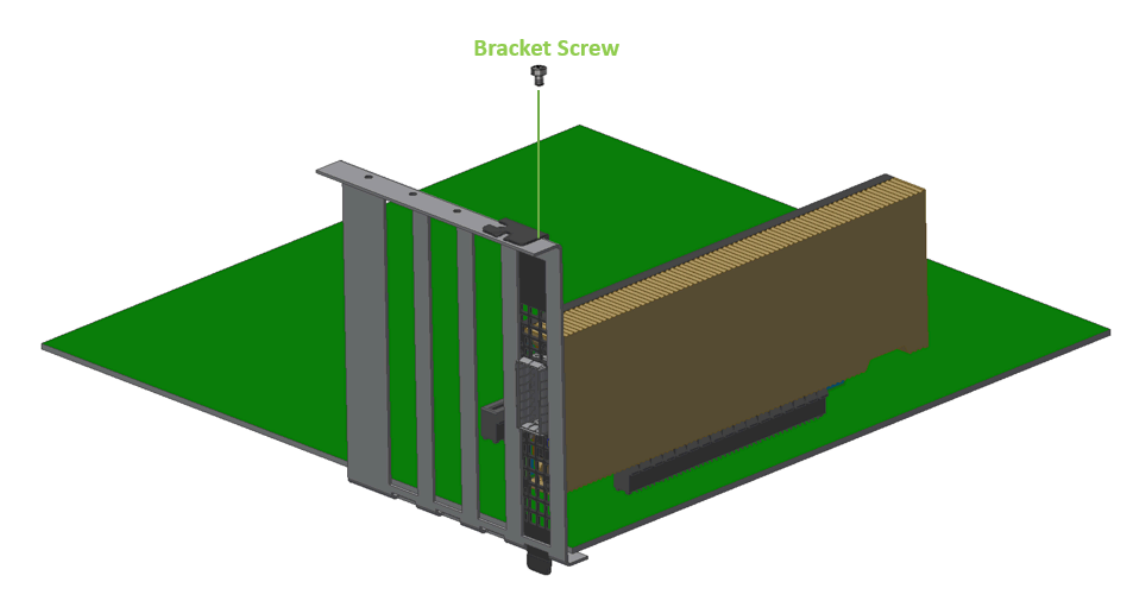

• Once the SuperNIC is securely installed, reattach the chassis side panel or top cover. Fasten the screws that were removed earlier.

#### **Connect Power and Cables**

- Connect the power cable to the chassis.
- Install the network cables to the newly installed SuperNIC. For more information, refer to <u>Networking Cable Installation</u>.
- Ensure the connections are secure before powering on the chassis.

#### Power On and Verify the Installation

- Power on the chassis.
- Verify that the ConnectX-8 SuperNIC is properly recognized by the system. Depending on the operating system:
  - On **Linux**, run lspci | grep Mellanox to ensure the NIC is detected.
  - On **Windows**, check the Device Manager under "Network Adapters" for the presence of the new NIC.

#### **Uninstallation Instructions**

#### Preparation

- Power down the chassis:
  - Shut down the system properly, then disconnect the power supply and all cables from the chassis to ensure it's completely powered off.
  - Wait 30 seconds.
- Discharge static electricity:
  - Use an anti-static wrist strap or touch a grounded metal object regularly to discharge any static electricity that could damage the components.

#### **Open the Chassis**

- Using a screwdriver, unscrew and remove the chassis side panel (or top cover, depending on the chassis design). Keep the screws in a safe place for reassembly later.
- Identify the ConnectX-8 SuperNIC you wish to remove. It will be seated in one of the PCIe slots.

#### **Disconnect the Networking Cable**

To remove the networking cable, disengage the locks and slowly pull the connector away from the port receptacle. The LED indicator will turn off when the cable is unseated. Note which cables go where if they will need to be reconnected later.

#### Uninstall the ConnectX-8 SuperNIC

• Locate the screw that secures the SuperNIC's metal bracket to the chassis. Use a screwdriver to remove this screw, setting it aside safely.

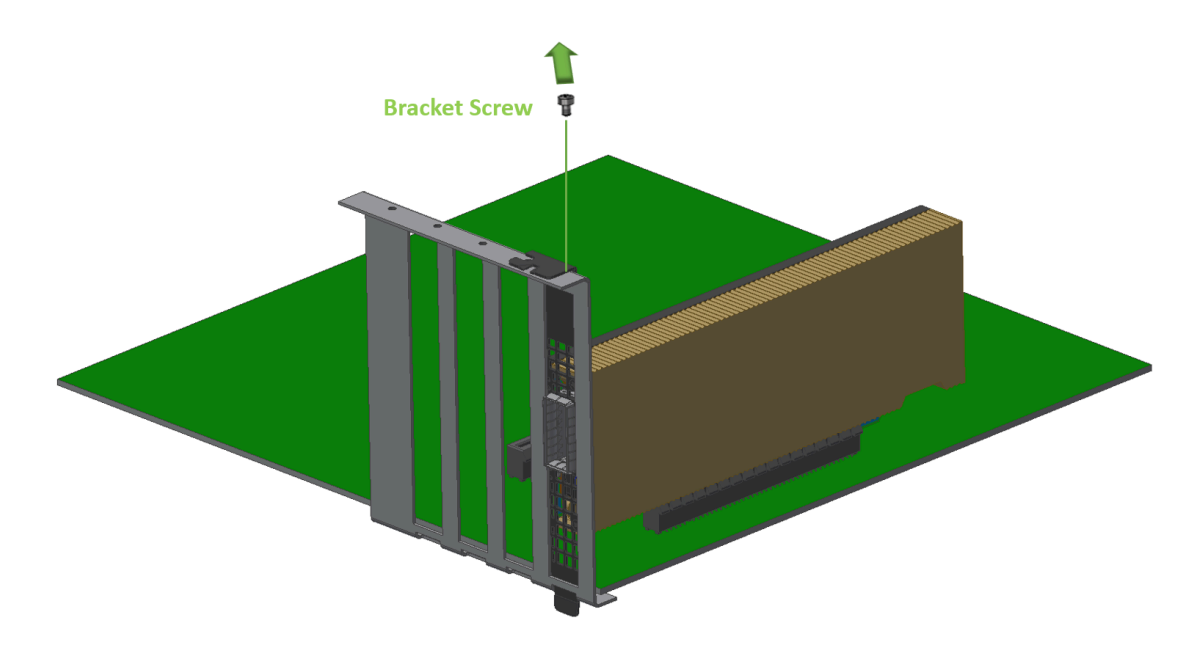

• Holding the edges of the SuperNIC, gently pull it upwards out of the PCIe slot. Apply even pressure to avoid damaging the slot or the card. Do not twist or force it out.

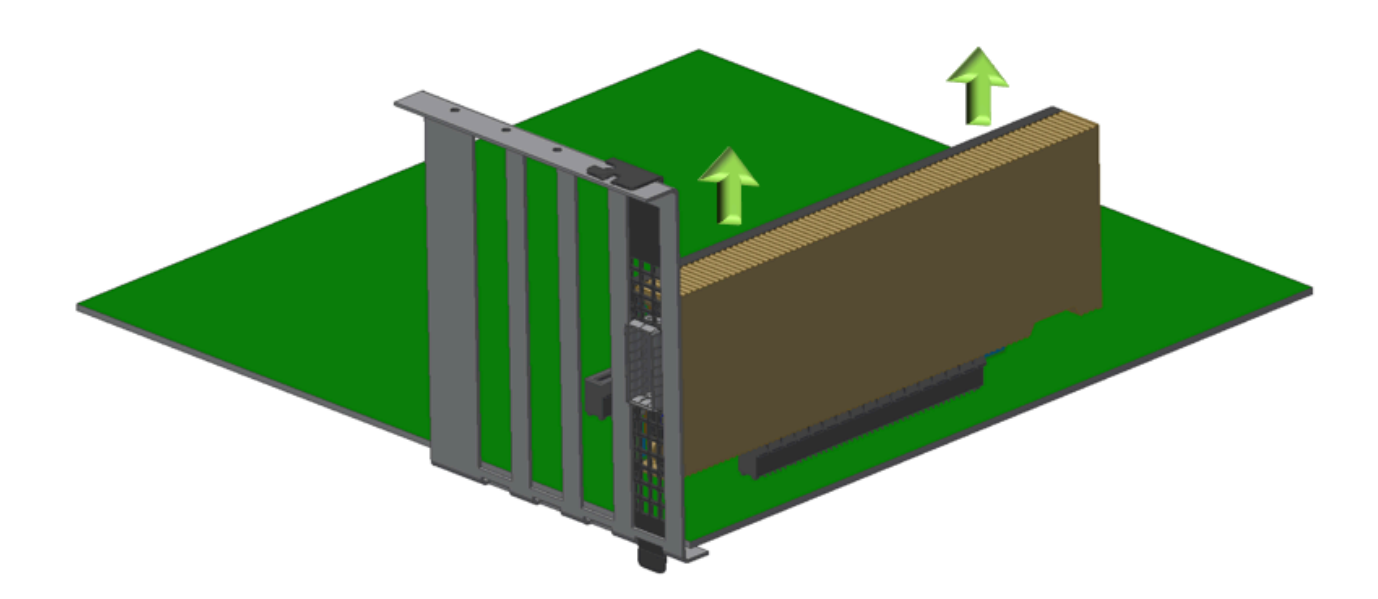

#### (Optional) Inspect and Clean the Components

• If needed, inspect the PCIe slot and the NIC for dust or debris. Use compressed air to clean them, but avoid touching the connectors directly.

#### **Close the Chassis**

• Once the SuperNIC is removed and any further maintenance is complete, replace the chassis side panel and secure it with the screws you removed earlier.

#### **Reconnect Power and Cables**

- Reconnect the power cable and any necessary peripherals to the system.
- Ensure all connections are secure before powering the system back on.

#### **Power On and Verify**

- Power on the system and verify that it operates correctly without the NIC.
- Depending on your operating system, you may need to check if the drivers for the NIC have been disabled or removed. On Linux, you can use lspci to verify the card is no longer detected, and on Windows, you can check the Device Manager under "Network Adapters."

# ConnectX-8 Extension Option (2x PCIe x16) Installation Instructions

#### (i) Note

- This section applies to SuperNICs when used with the extension option.
- The images below are for illustration purposes only.

#### Installation Instructions

According to your server and your preferences, you may connect the SuperNIC to the supplied Auxiliary connection card using the harness before or after installing the SuperNIC into your chassis.

#### Installing the SuperNIC in the Chassis

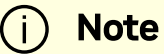

Please make sure to install the ConnectX-8 cards in a PCIe slot capable of supplying the required power and airflow as stated in the <u>Specifications</u>.

Connect the ConnectX-8 SuperNIC in an available PCI Express x16 slot in the chassis. Refer to <u>ConnectX-8 PCIe x16 Installation Instructions</u>.

#### **Connecting the MCIO Harness**

- **Identify Connectors:** Locate the MCIO connectors on both the ConnectX-8 SuperNIC and the PCIe Auxiliary Board.
- **Connect the Harness:** Attach the MCIO harness to the connectors, ensuring a firm and secure connection. A click sound will be heard once the MCIO harness is properly installed on the cards.

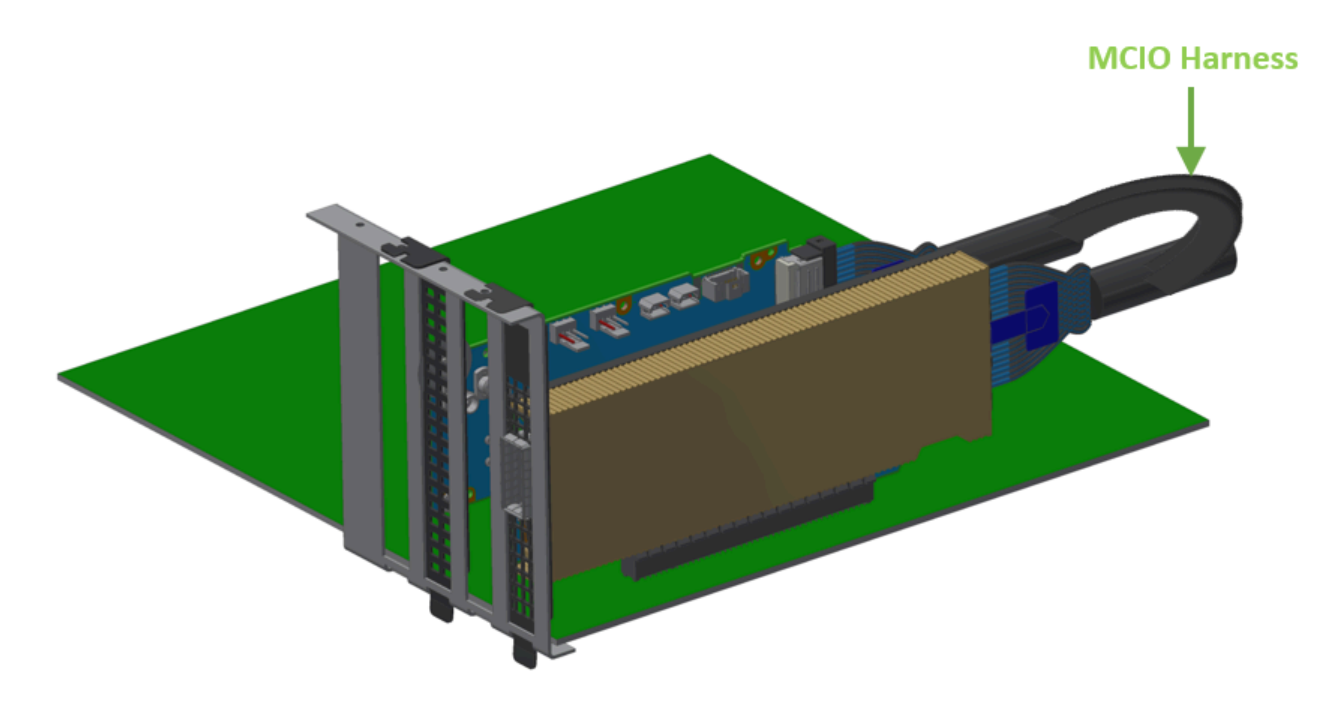

• **Route the Harness:** Carefully route the harness to avoid interference with other components and to maintain proper airflow.

#### Installing the PCIe Auxiliary Card in the Chassis

Plan the installation of the PCIe Auxiliary card adjacent to the SuperNIC, ensuring that the MCIO harness length (250mm) is taken into account.

- **Position the PCIe Auxiliary Board:** Align the PCIe Auxiliary Board with an available PCIe slot.
- **Insert the Board:** Gently insert the board into the slot, applying even pressure until it is fully seated.

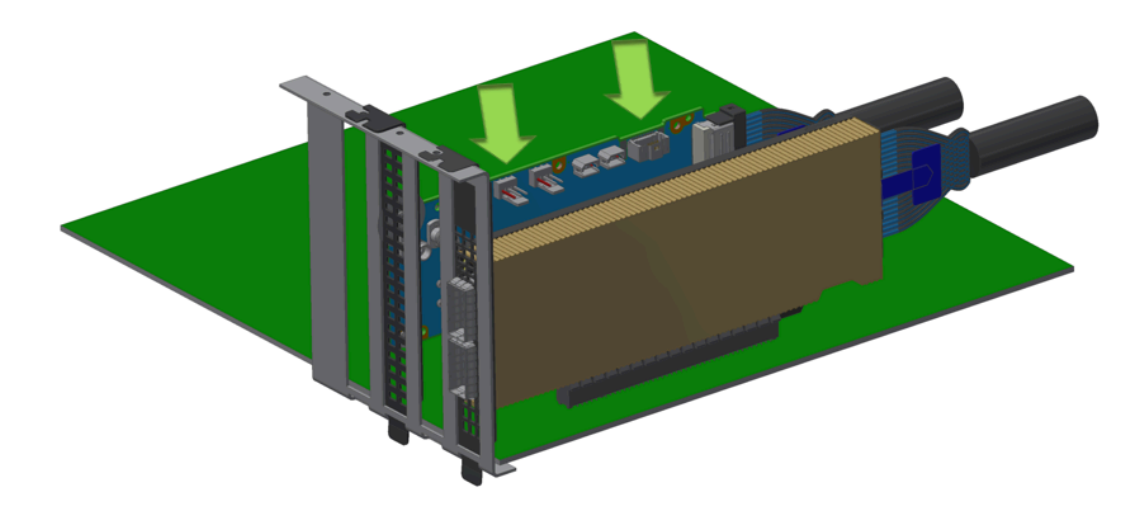

• Secure the Board: Use the chassis retention mechanisms (e.g., screws or latches) to secure the board in place.

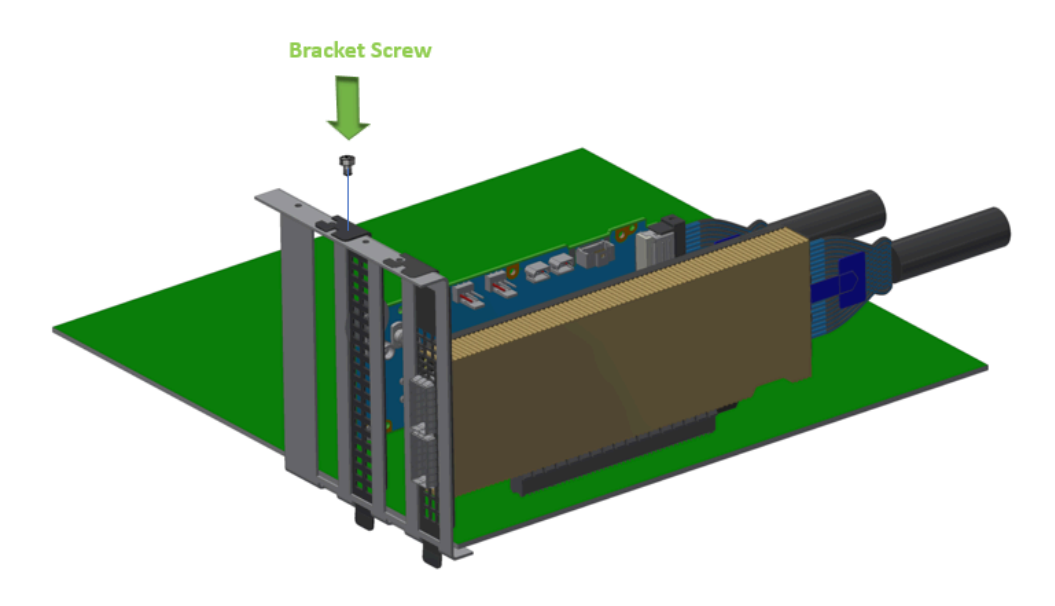

#### Installing the Networking Cable

For more information, refer to Networking Cable Installation.

#### **Uninstallation Instructions**

#### Preparation

- Power down the chassis:
  - Shut down the system properly, then disconnect the power supply and all cables from the chassis to ensure it's completely powered off.
  - Wait 30 seconds.
- Discharge static electricity:
  - Use an anti-static wrist strap or touch a grounded metal object regularly to discharge any static electricity that could damage the components.

#### **Open the Chassis**

- Using a screwdriver, unscrew and remove the chassis side panel (or top cover, depending on the chassis design). Keep the screws in a safe place for reassembly later.
- Identify the ConnectX-8 SuperNIC you wish to remove. It will be seated in one of the PCIe slots.

#### **Disconnect the Networking Cable**

To remove the networking cable, disengage the locks and slowly pull the connector away from the port receptacle. The LED indicator will turn off when the cable is unseated. Note which cables go where if they will need to be reconnected later.

#### Uninstalling the PCIe Auxiliary Card

1. Locate the PCIe Auxiliary Card: Identify the PCIe Auxiliary card installed in the system, typically next to the SuperNIC.

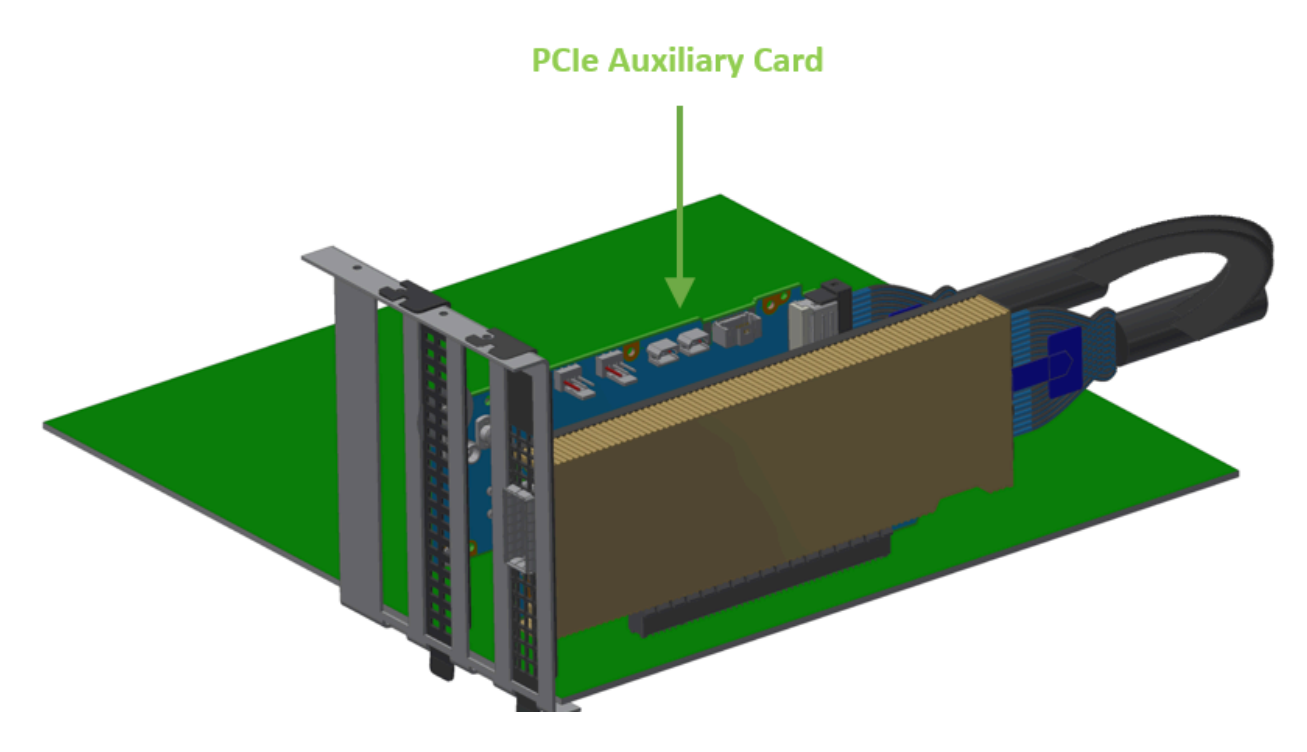

- 2. Disconnect the MCIO Cable:
  - 1. Identify the MCIO harness that connects the PCIe Auxiliary card and the SuperNIC.
  - 2. Gently disconnect the MCIO harness from the SuperNIC MCIO connector.
  - 3. Similarly, disconnect the other end of the MCIO harness from the PCIe Auxiliary card.
  - 4. Once both ends are disconnected, carefully remove the MCIO harness from the system.

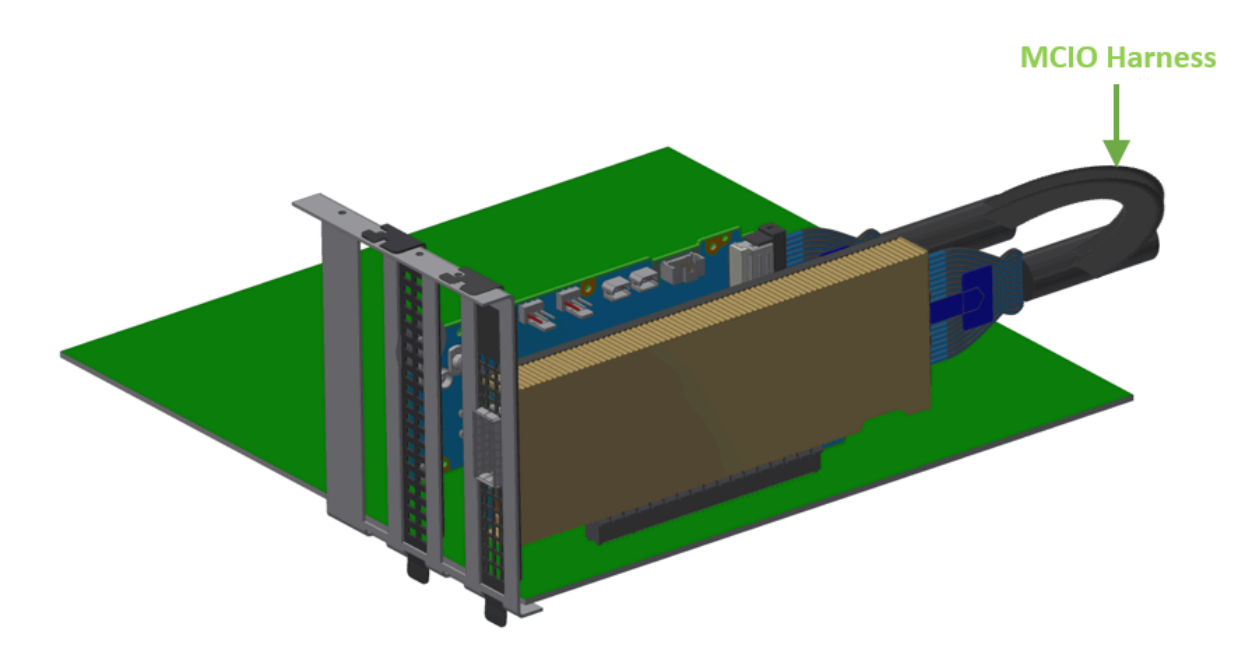

3. **Release the Retention Mechanism**: Disengage the hockey stick on the PCIe Auxiliary card bracket.

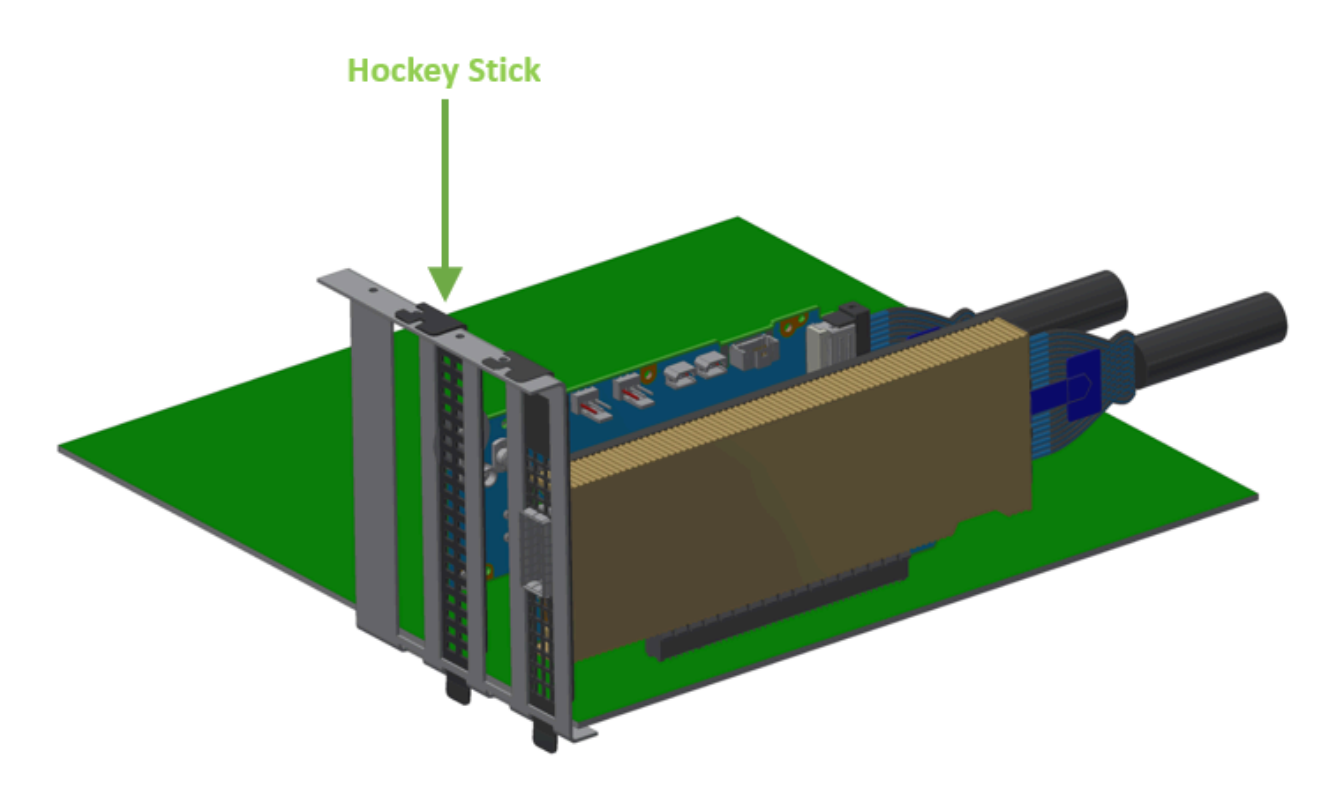

4. **Remove PCIe Card**: Carefully pull the PCIe Auxiliary card out of the PCIe slot, making sure to hold it by its edges. Avoid touching the connectors.

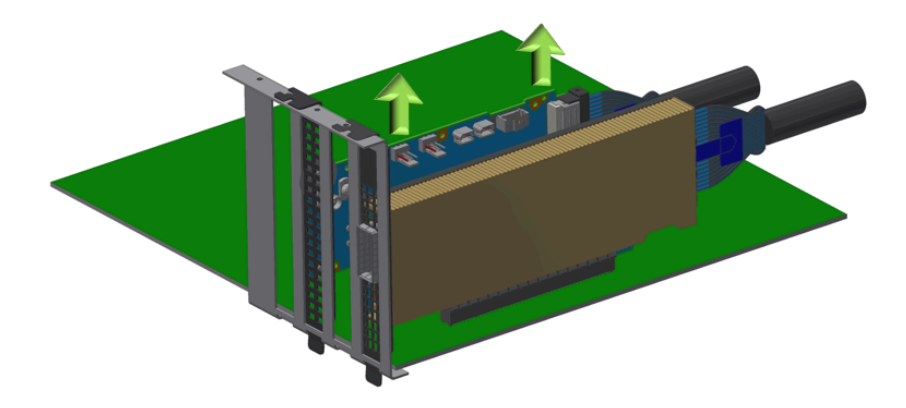

#### Uninstalling the ConnectX-8 SuperNIC

- 1. **Disconnect Cables**: If there are any additional cables or connections to the SuperNIC (such as network cables), disconnect them.
- 2. **Release the SuperNIC from the Slot**: If the SuperNIC is secured in place with screws or latches (Hocket Stick), remove or release them.

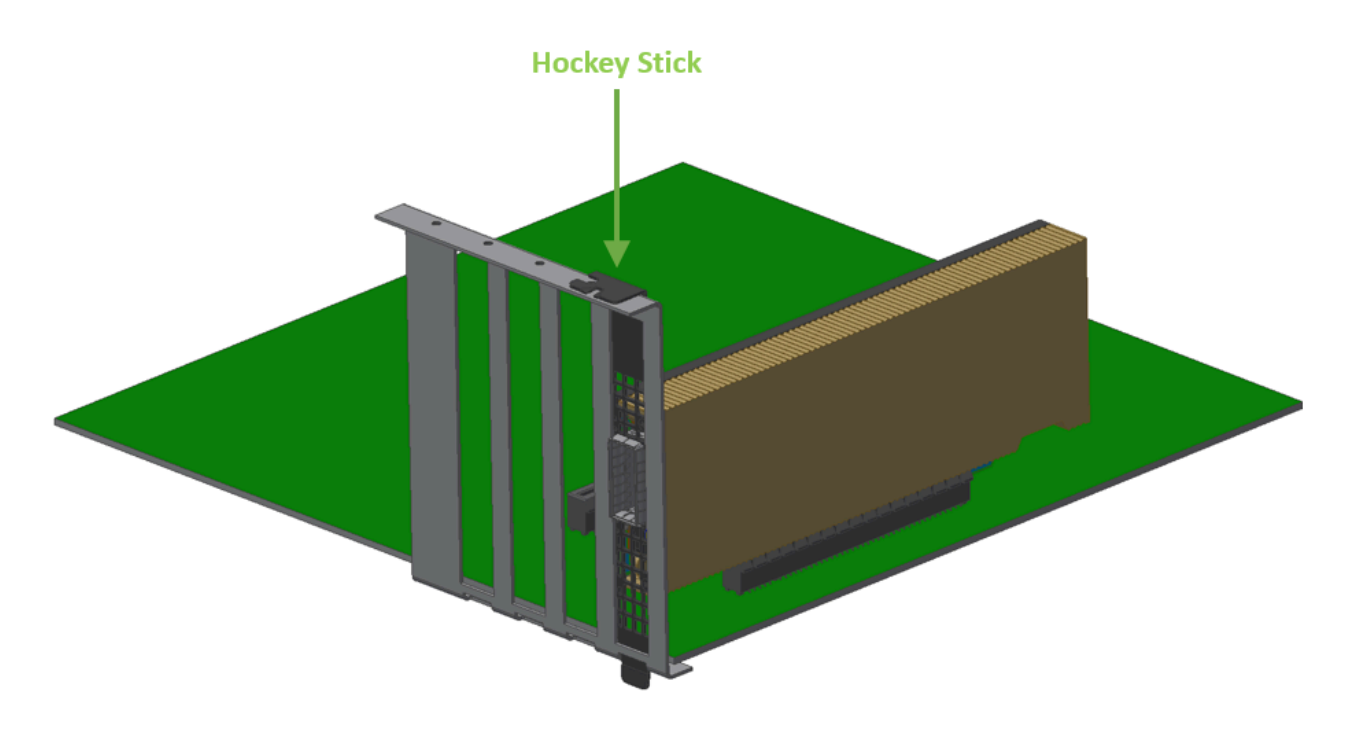

3. **Remove the SuperNIC**: Gently pull the SuperNIC from its PCIe slot, again holding it by the edges to avoid damage.

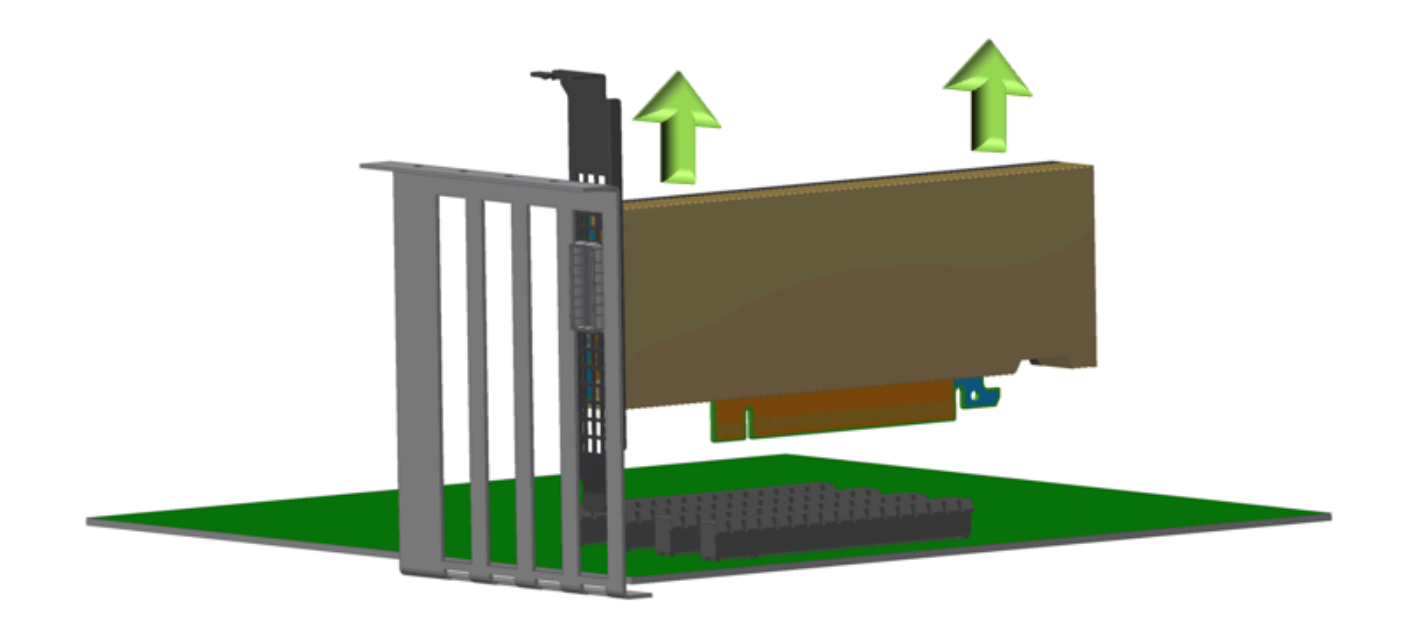

#### **Final Steps**

- 1. **Check for Loose Components**: Ensure that all parts, such as screws, cables, or connectors, are safely stored and not left inside the system.
- 2. **Inspect for Damage**: Examine the components for any signs of physical damage that might have occurred during installation or removal.

#### **Dispose of Components Properly**

If you plan on disposing of any of the hardware, make sure to follow your organization's disposal guidelines for electronic waste (e-waste).

# **Driver Installation**

Please refer to the relevant driver installation section.

- DOCA-Host for Linux Driver Installation
- Windows Driver Installation

## DOCA-Host for Linux Driver Installation

This section describes how to install and test the DOCA-Host for Linux package on a single server with a ConnectX-8 SuperNIC installed.

#### Prerequisites

| Requirements                            | Description                                                                                                    |
|-----------------------------------------|----------------------------------------------------------------------------------------------------|
| Platforms                               | A server platform with a ConnectX-8 SuperNIC installed.                                                                                                    |
| Required Disk Space for<br>Installation | 1GB                                                                                                    |
| Operating System                        | Linux operating system.<br>For the list of supported operating system<br>distributions and kernels, please refer to the <u>DOCA-</u><br><u>Host Release Notes</u> . |
| Installer Privileges                    | The installation requires administrator (root) privileges on the target machine.                                                                                    |

#### **Downloading DOCA-Host**

Verify that the system has a network adapter installed by running lspci command. The below table provides output examples per ConnectX-8 card configuration.

| ConnectX-8 Card Configuration                                                                | Output Examples                                                                                                    |
|----------------------------------------------------------------------------------------------|----------------------------------------------------------------------------------------------------|
| <b>Single-port Socket Direct<br/>Card/MultiHost (2x PCle x16)</b><br>OPN: 900-9X81Q-00CN-ST0 | <pre>11:00.0 Infiniband controller:<br/>Mellanox Technologies CX8 Family<br/>[ConnectX-8]<br/>59:00.0 Infiniband controller:<br/>Mellanox Technologies CX8 Family<br/>[ConnectX-8]</pre>                                                                                                    |
| Dual-port Socket Direct<br>Card/MultiHost (2x PCIe x16)<br>OPN: 900-9X81Q-00CN-STO           | <ul> <li>82:00.0 Ethernet controller: Mellanox<br/>Technologies CX8 Family [ConnectX-8]</li> <li>82:00.1 Ethernet controller: Mellanox<br/>Technologies CX8 Family [ConnectX-8]</li> <li>84:00.0 Ethernet controller: Mellanox<br/>Technologies CX8 Family [ConnectX-8]</li> <li>84:00.1 Ethernet controller: Mellanox<br/>Technologies CX8 Family [ConnectX-8]</li> <li>84:00.1 Ethernet controller: Mellanox<br/>Technologies CX8 Family [ConnectX-8]</li> <li>In the output example above, the first two rows<br/>indicate that one card is installed in a PCI slot with<br/>PCI Bus address 05 (hexadecimal), PCI Device<br/>number 00, and PCI Function numbers 0 and 1. The<br/>other card is installed in a PCI slot with PCI Bus<br/>address 82 (hexadecimal), PCI Device number 00,<br/>and PCI Function numbers 0 and 1.</li> <li>Since the two PCIe cards are installed in two PCIe<br/>slots, each card gets a unique PCI Bus and Device<br/>number. Each of the PCIe x16 busses sees two<br/>network ports; in effect, the two physical ports of<br/>the ConnectX-7 Socket Direct adapter are viewed as<br/>four net devices by the system.</li> </ul> |
| Single-port with x16 PCIe Down<br>Stream Port Extension Option<br>OPN: 900-9X81E-00EX-DT0    | 84:00.0 Ethernet controller: Mellanox<br>Technologies CX8 Family [ConnectX-8]                                                                                                    |

| ConnectX-8 Card Configuration                               | Output Examples                                                                                                    |
|-------------------------------------------------------------|----------------------------------------------------------------------------------------------------|
| <b>Dual-port PCIe x16 Card</b><br>OPN: 900-9X81Q-00CN-ST0   | 82:00.0 Ethernet controller: Mellanox<br>Technologies CX8 Family [ConnectX-8]<br>82:00.1 Ethernet controller: Mellanox<br>Technologies CX8 Family [ConnectX-8] |
| <b>Single-port PCIe x16 Card</b><br>OPN: 900-9X81E-00EX-STO | 84:00.0 Ethernet controller: Mellanox<br>Technologies CX8 Family [ConnectX-8]                                                                                  |

For instructions on downloading DOCA-Host, refer to NVIDIA DOCA Downloads.

#### **Installing DOCA-Host**

For Linux driver installation, please refer to NVIDIA DOCA Installation Guide for Linux.

## **Windows Driver Installation**

For Windows, download and install the latest WinOF-2 for Windows software package available via the NVIDIA website at: <u>WinOF-2 webpage</u>. Follow the installation instructions included in the download package (also available from the download page).

The snapshots in the following sections are presented for illustration purposes only. The installation interface may slightly vary, depending on the operating system in use.

#### **Software Requirements**

For the full list of supported operating systems, please refer to the <u>WinOF-2</u> <u>Documentation</u> -> Release Notes.

#### **Downloading WinOF-2 Driver**

## $\succ$ To download the .exe file according to your Operating System, please follow the steps below:

- 1. Obtain the machine architecture.
  - 1. To go to the Start menu, position your mouse in the bottom-right corner of the Remote Desktop of your screen.
  - 2. Open a CMD console (Click Task Manager-->File --> Run new task and enter CMD).
  - 3. Enter the following command.

echo %PROCESSOR\_ARCHITECTURE%

#### (i) Note

On an x64 (64-bit) machine, the output will be "AMD64".

- 2. Go to the WinOF-2 web page at: <u>https://www.nvidia.com/en-us/networking/</u> > Products > Software > InfiniBand Drivers (Learn More) > Nvidia WinOF-2.
- 3. Download the .exe image according to the architecture of your machine (see <u>Step 1</u>).

The name of the .exe is in the following format: MLNX\_WinOF2-<version>\_<arch>.exe.

#### i) Note

Installing the incorrect .exe file is prohibited. If you do so, an error message will be displayed.

For example, if you install a 64-bit .exe on a 32-bit machine, the wizard will display the following (or a similar) error message: "The installation package is not supported by this processor type. Contact your vendor"
#### **Installing WinOF-2 Driver**

The snapshots in the following sections are for illustration purposes only. The installation interface may slightly vary, depending on the used operating system.

This section provides instructions for two types of installation procedures, and both require administrator privileges:

• Attended Installation

An installation procedure that requires frequent user intervention.

• Unattended Installation

An automated installation procedure that requires no user intervention.

#### **Attended Installation**

The following is an example of an installation session.

- 1. Double click the .exe and follow the GUI instructions to install MLNX\_WinOF2.
- 2. **[Optional]** Manually configure your setup to contain the logs option (replace "LogFile" with the relevant directory).

MLNX\_WinOF2\_<revision\_version>\_All\_Arch.exe /v"/l\*vx
[LogFile]"

3. **[Optional]** If you do not want to upgrade your firmware version (i.e., MT\_SKIPFWUPGRD default value is False).

MLNX\_WinOF2\_<revision\_version>\_All\_Arch.exe /v" MT\_SKIPFWUPGRD=1"

4. **[Optional]** If you do not want to install the Rshim driver, run.

```
MLNX_WinOF2_<revision_version>_All_Arch.exe /v"
MT_DISABLE_RSHIM_INSTALL=1"
```

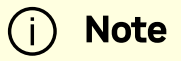

The Rshim driver installanion will fail if a prior Rshim driver is already installed. The following fail message will be displayed in the log:

"ERROR!!! Installation failed due to following errors: MlxRshim drivers installation disabled and MlxRshim drivers Installed, Please remove the following oem inf files from driver store: <oem inf list>"

5. **[Optional]** If you want to skip the check for unsupported devices, run.

```
MLNX_WinOF2_<revision_version>_All_Arch.exe /v" 
SKIPUNSUPPORTEDDEVCHECK=1"
```

6. Click Next in the Welcome screen.

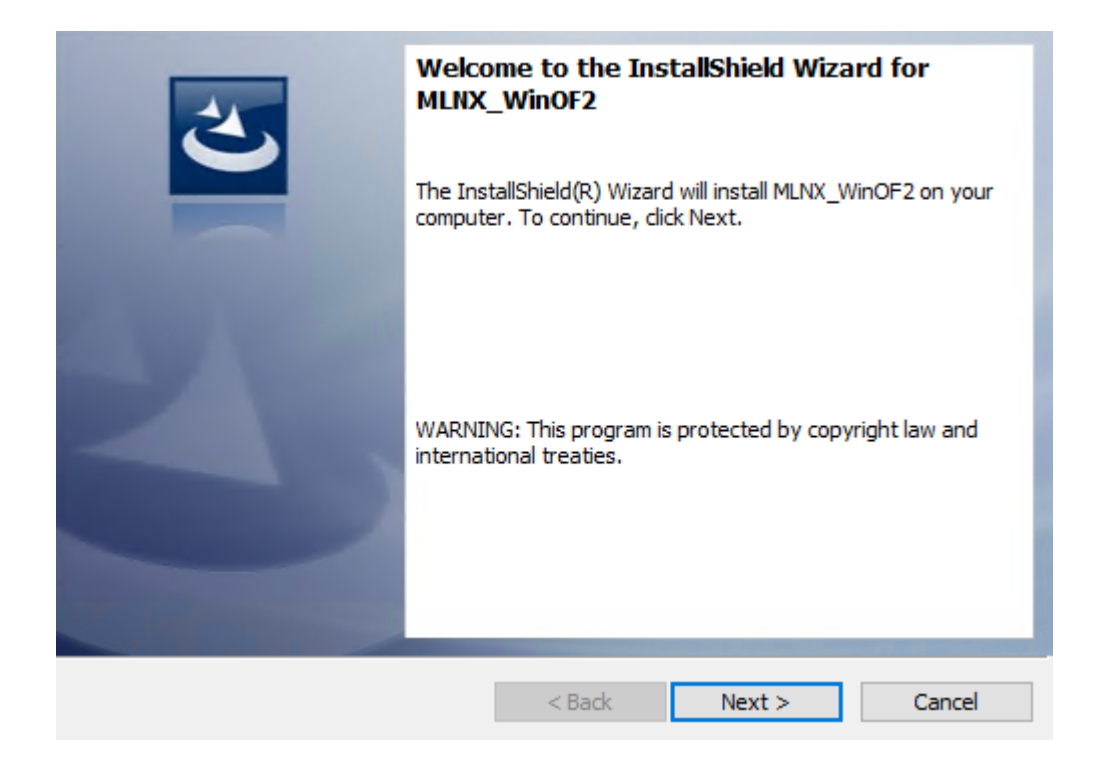

7. Read and accept the license agreement and click Next.

| License Agreement<br>Please read the following license agreement carefully.                                                                          | 2      |  |
|----------------------------------------------------------------------------------------------------|--------|--|
|                                                                                                    |        |  |
| Copyright (c) 2005-2019, Mellanox Technologies Al rights reserved.                                                                                   | 1 ^    |  |
| Redistribution and use in source and binary forms, with<br>or without modification, are permitted provided that the<br>following conditions are met: |        |  |
| Redistributions of source code must retain the above copyright notice, this list of conditions and the following disclaimer.                         |        |  |
| Dedictributions in himsey form must reproduce the                                                                                                    | Drint  |  |
| I accept the terms in the license agreement     I do not accept the terms in the license agreement                                                   |        |  |
| InstallShield                                                                                                    |        |  |
| < Back Next >                                                                                                    | Cancel |  |

8. Select the target folder for the installation.

| Destinati<br>Click Nex | on Folder<br>at to install to this folder, or clic      | k Change to insta | ll to a different folder | 3              |
|------------------------|---------------------------------------------------------|-------------------|--------------------------|----------------|
| Þ                      | Install MLNX_WinOF2 to:<br>C:\Program Files\Mellanox\ML | .NX_WinOF2\       |                          | <u>C</u> hange |
|                        |                                                         |                   |                          |                |
|                        |                                                         |                   |                          |                |
|                        |                                                         |                   |                          |                |
| InstallShield -        |                                                         | < <u>B</u> ack    | <u>N</u> ext >           | Cancel         |

- 9. The firmware upgrade screen will be displayed in the following cases:
  - If the user has an OEM card. In this case, the firmware will not be displayed.
  - If the user has a standard NVIDIA<sup>®</sup> card with an older firmware version, the firmware will be updated accordingly. However, if the user has both an OEM card and a NVIDIA<sup>®</sup> card, only the NVIDIA<sup>®</sup> card will be updated.

| Firmware Upgrade                                                                                                    | と                           |
|----------------------------------------------------------------------------------------------------|-----------------------------|
| Upgrade the HCA's firmware version (Recommended).<br>Upgrading the firmware version will reboot your machine.                                                                |                             |
| Note: One or more of your HCA adapters has an old firmware version. V<br>upgrading to a newer firmware version to enable improved function<br>support driver's capabilities. | Ve recommend<br>onality and |
| InstallShield < Back Next >                                                                                                    | Cancel                      |

10. Select a Complete or Custom installation, follow <u>Step a</u> onward.

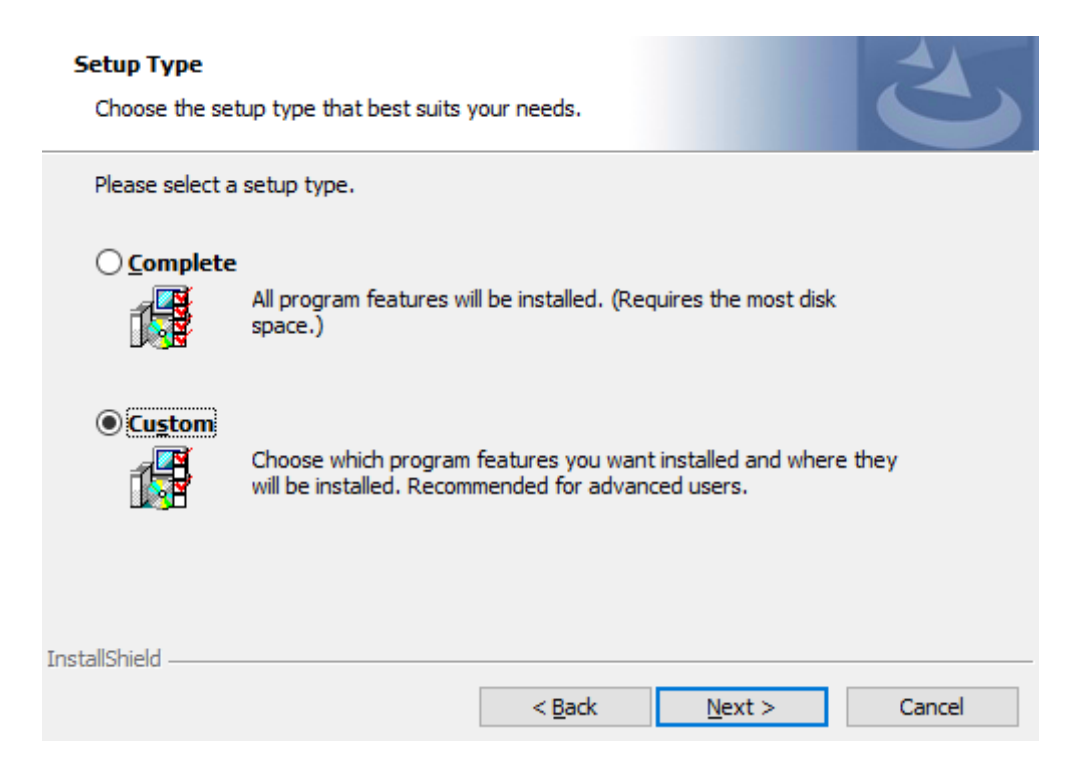

- 1. Select the desired feature to install:
  - Performances tools install the performance tools that are used to measure performance in user environment
  - Documentation contains the User Manual and Release Notes
  - Management tools installation tools used for management, such as mlxstat
  - Diagnostic Tools installation tools used for diagnostics, such as mlx5cmd
- 2. Click Next to install the desired tools.

| Select the program                                                                                                    | i features you want ir                                                                                  | nstalled.          |                                                                                                    | C                                                                                         |
|----------------------------------------------------------------------------------------------------|----------------------------------------------------------------------------------------------------|--------------------|----------------------------------------------------------------------------------------------------|-------------------------------------------------------------------------------------------|
| Click on an icon in the<br>Performed<br>Docu<br>Mana<br>Click on an icon in the<br>Docu<br>Click on an icon in the<br>Docu<br>Click on an icon in the<br>Docu<br>Click on an icon in the<br>Docu<br>Click on an icon in the<br>Docu<br>Click on an icon in the<br>Docu<br>Click on an icon in the<br>Docu<br>Click on an icon in the<br>Docu<br>Click on an icon in the<br>Docu<br>Click on an icon in the<br>Docu | e list below to change<br>ormance Tools<br>mentation<br>agement tools<br>mostic Tools<br>(_SDK<br>Tools | how a feature is i | <ul> <li>Feature Descrip</li> <li>Install tools used<br/>performance thr<br/>and latency over<br/>configurations (I<br/>InfiniBand).</li> <li>This feature required</li> </ul> | tion<br>I to measure<br>ough bandwidth<br>r various<br>Vetwork Direct,<br>uires 4404KB on |
| nstall to:                                                                                                    | anox\MLNX_WinOE2\                                                                                       | Performance tools  | 3                                                                                                    | Changes                                                                                   |

11. Click Install to start the installation.

| Ready to Install the Program<br>The wizard is ready to begin installation.         |                     |                           | 2            |
|------------------------------------------------------------------------------------|---------------------|---------------------------|--------------|
| Click Install to begin the installation.<br>If you want to review or change any of | your installation s | settings, click Back. Cli | ck Cancel to |
| exit the wizard.                                                                   |                     |                           |              |
|                                                                                    |                     |                           |              |
|                                                                                    |                     |                           |              |
| InstallShield                                                                      |                     |                           |              |
|                                                                                    | < <u>B</u> ack      | Install                   | Cancel       |

12. In case firmware upgrade option was checked in <u>Step 7</u>, you will be notified if a firmware upgrade is required (see 🕖 ).

| Installing<br>The pro | g MLNX_WinOF2 gram features you selected are being installed.                                   |
|-----------------------|-------------------------------------------------------------------------------------------------|
| P                     | Please wait while the InstallShield Wizard installs MLNX_WinOF2. This may take several minutes. |
|                       | Status:                                                                                         |
|                       |                                                                                                 |
|                       |                                                                                                 |
| Ø                     | Firmware upgrade is required. This may take several minutes.                                    |
| InstallShield -       |                                                                                                 |
|                       | < <u>B</u> ack <u>N</u> ext > Cancel                                                            |

13. Click Finish to complete the installation.

| e InstallShield Wizard has successfully installed<br>NX_WinOF2. Click Finish to exit the wizard. |
|--------------------------------------------------------------------------------------------------|
|                                                                                                  |
| Show readme file                                                                                 |
| < Back Einish Cancel                                                                             |

## **Unattended Installation**

| (j | Note                                                                                                    |
|----|----------------------------------------------------------------------------------------------------|
|    | If no reboot options are specified, the installer restarts the computer whenever necessary without displaying any prompt or warning to the user. |
|    | To control the reboots, use the <i>/norestart</i> or <i>/forcerestart</i> standard command-line options.                                         |

The following is an example of an unattended installation session.

- 1. Open a CMD console-> Click Start-> Task Manager File-> Run new task-> and enter CMD.
- 2. Install the driver. Run:

MLNX\_WinOF2-[Driver/Version]\_<revision\_version>\_All\_-Arch.exe
/S /v/qn

3. [Optional] Manually configure your setup to contain the logs option:

MLNX\_WinOF2-[Driver/Version]\_<revision\_version>\_All\_-Arch.exe
/S /v/qn /v"/l\*vx [LogFile]"

4. **[Optional]** if you wish to control whether to install ND provider or not (i.e., *MT\_NDPROPERTY default value is True*).

MLNX\_WinOF2-[Driver/Version]\_<revision\_version>\_All\_Arch.exe
/vMT\_NDPROPERTY=1

5. **[Optional]** If you do not wish to upgrade your firmware version (i.e., *MT\_SKIPFWUPGRD default value is False*).

```
MLNX_WinOF2-[Driver/Version]_<revision_version>_All_Arch.exe
/vMT_SKIPFWUPGRD=1
```

6. **[Optional]** If you do not want to install the Rshim driver, run.

```
MLNX_WinOF2_<revision_version>_All_Arch.exe /v"
MT_DISABLE_RSHIM_INSTALL=1"
```

#### i) Note

The Rshim driver installanion will fail if a prior Rshim driver is already installed. The following fail message will be displayed in the log:

"ERROR!!! Installation failed due to following errors: MlxRshim drivers installation disabled and MlxRshim drivers Installed, Please remove the following oem inf files from driver store: <oem inf list>"

7. **[Optional]** If you want to enable the default configuration for Rivermax, run.

MLNX\_WinOF2\_<revision\_version>\_All\_Arch.exe /v"MT\_RIVERMAX=1/I\*vx C:\Users\<user>\log.txt "

8. [Optional] If you want to skip the check for unsupported devices, run/

```
MLNX_WinOF2_<revision_version>_All_Arch.exe /v"
SKIPUNSUPPORTEDDEVCHECK=1"
```

#### Firmware Upgrade

If the machine has a standard NVIDIA<sup>®</sup> card with an older firmware version, the firmware will be automatically updated as part of the NVIDIA<sup>®</sup> WinOF-2 package installation. For information on how to upgrade firmware manually, please refer to <u>MFT User Manual</u>.

If the machine has a DDA (pass through) facility, firmware update is supported only in the Host. Therefore, to update the firmware, the following must be performed:

- 1. Return the network adapters to the Host.
- 2. Update the firmware according to the steps in the MFT User Manual.
- 3. Attach the adapters back to VM with the DDA tools.

# Firmware Upgrade

Each SuperNIC is shipped with the latest version of qualified firmware at the time of manufacturing. However, NVIDIA issues firmware updates occasionally that provide new features and bug fixes. To check that your card is programmed with the latest available firmware version, download the mlxup firmware update and query utility. The utility can query for available SuperNICS and indicate which SuperNIC require a firmware update. If the user confirms, mlxup upgrades the firmware using embedded images. The latest mlxup executable and documentation are available in <u>mlxup - Update and Query Utility</u>.

#### Firmware Update Example

```
[server1]# ./mlxup
Querying Mellanox devices firmware ...
                 ConnectX-8
Device Type:
Part Number:
                 900-9X81E-00NX-ST0
Description: NVIDIA ConnectX-8 C8180 HHHL SuperNIC, 800Gbs
XDR IB (default mode) / 2x400GbE, Single-cage OSFP, PCIe 6 x16
with x16 PCIe extension option, Crypto Disabled, Secure Boot
Enabled, Tall bracket
PCI Device Name: 0b:00.0
                 0000e41d2d5cf810
Base MAC:
                                Available
Versions:
                 Current
                                28.33.1000
  FW
                 28.33.0800
  Status:
                   Update required
Device Type:
                 ConnectX-8
Part Number:
                 900-9X81E-00NX-ST0
Description:
                 NVIDIA ConnectX-8 C8180 HHHL SuperNIC, 800Gbs
XDR IB (default mode) / 2x400GbE, Single-cage OSFP, PCIe 6 x16
with x16 PCIe extension option, Crypto Disabled, Secure Boot
Enabled, Tall bracket
                 0000e41d2d5cf810
Base MAC:
```

| Versions: | Current    | Available  |
|-----------|------------|------------|
| FW        | 28.33.0800 | 28.33.1000 |
| Status:   | Up to date |            |

```
Perform FW update? [y/N]: y
Device #1: Up to date
Device #2: Updating FW ... Done
```

```
Restart needed for updates to take effect.
Log File: /var/log/mlxup/mlxup-yyyymmdd.log
```

# **SuperNIC Configurations**

# Setting High-Speed-Port Link Type

The following table lists the supported speeds per SuperNIC OPN, and their default networking port link type .

| OPN                    | Data Transmission Rate | Default Protocol and Rate |
|------------------------|------------------------|---------------------------|
| 900-9X81E-00EX-ST0     | 2x400GbE / 800Gbs XDR  | InfiniBand XDR            |
| 900-9X81E-00EX-DT0     | 2x400GbE / 800Gbs XDR  | InfiniBand XDR            |
| 900-9X81Q-00CN-<br>ST0 | 400GbE / NDR           | Ethernet 400GbE           |

You can use the <u>mlxconfig</u> or the <u>UEFI</u> tools to configure the networking high-speed ports mode.

Use the UEFI tool to configure the SuperNIC before the operating system is up. User the mlxconfig tool to configure the SuperNIC once the operating system is up. According to your preference, use one of the below tools:

#### mlxconfig

The mlxconfig tool allows users to change device configurations without burning the firmware. The configuration is also kept after reset. By default, mlxconfig shows the configurations that will be loaded in the next boot. For more information and instructions, refer to <u>Using mlxconfig to Set IB/ETH Parameters</u>.

#### UEFI

PreBoot drivers initialize the SuperNIC, check the port protocol type – Ethernet or InfiniBand - and bring up the port. Then, it connects to a DHCP server to obtain its assigned IP address and network parameters and the source location of the kernel/OS from which to boot. The DHCP server instructs the PreBoot drivers to access the kernel/OS through a TFTP server, an iSCSI target, or some other service. For more information and instructions, refer to <u>UEFI</u>.

# **PCIe Bifurcation Configuration Options**

The ConnectX-8 SuperNICs provide a range of configuration scenarios to meet the demands of environments and deployments. This section describes the various connectivity options for peripherals on the PCIe, including scenarios where the SuperNIC acts as the PCIe switch with NVMe SSDs as PCIe endpoints. While this list of scenarios is not exhaustive, it highlights the tested and verified options. Customers seeking to support unlisted configurations should contact NVIDIA Support.

The SuperNIC exposes two x16 PCIe interfaces, with internal PCIe switch architecture. The first interface is exposed via the x16 PCIe Gen6 Goldfinger connector and serves as an endpoint to the host server by default. The additional PCIe x16 interface is exposed through the MCIO connector, featuring programmable bifurcation as a downstream port. The following figure demonstrates the SuperNIC block diagram with the PCIe interfaces.

The various configuration scenarios listed in this section include a diagram and instructions on how to bifurcate the PCIe interface using the mlxconfig tool. For more information on the mlxconfig tool, please refer to <u>mlxconfig – Changing Device</u> <u>Configuration Tool</u>.

Before setting the desired configuration, take note of the following warnings:

- Any customer-set configuration overrides the previous configuration values.
- Misconfiguration may harm the system.
- It is recommended to establish out-of-band connectivity to the SuperNIC before setting any of these configurations for the first time. This enables you to reset the NVConfig parameters to their default values in case of misconfiguration.

The following summarizes the available configuration scenarios.

#### The default configuration is Gen6 x16.

#### For the recommended configuration: 2x PCIe x16 supporting Gen5

1. Execute the following commands to configure the PCIe interface:

```
mlxconfig -d /dev/mst/mt4131_pciconf0 set PCI_BUS00_WIDTH=5
mlxconfig -d /dev/mst/mt4131_pciconf0 set PCI_BUS00_SPEED=4
```

```
mlxconfig -d /dev/mst/mt4131_pciconf0 set
PCI_BUS00_HIERARCHY_TYPE=0
mlxconfig -d /dev/mst/mt4131_pciconf0 set PCI_BUS10_WIDTH=5
mlxconfig -d /dev/mst/mt4131_pciconf0 set PCI_BUS10_SPEED=4
mlxconfig -d /dev/mst/mt4131_pciconf0 set
PCI_BUS10_HIERARCHY_TYPE=0
```

2. Reboot or power cycle the system.

#### To change back to the INI default configuration: 1x PCIe x16 supporting Gen6

1. Execute the following commands to configure the PCIe interface:

mlxconfig -d /dev/mst/mt4131\_pciconf0 reset

2. Reboot or power cycle the system.

# **Port Splitting Configurations**

ConnectX-8 SuperNICs offer a variety of network port configurations designed to meet the demands of different environments and deployments. This section outlines the available connectivity options for network ports per product model. While the configurations listed here are not exhaustive, they represent the <u>tested and verified</u> <u>options</u>. Customers seeking to support unlisted configurations should contact NVIDIA Support.

The Port Splitting feature allows a single physical networking module (QSFP112 or OSFP) to be split into multiple network ports. This provides flexibility in optimizing port configurations for various network topology use cases.

#### **Key Features**

• **Flexibility and Improved Traffic Segmentation:** Port splitting enables network administrators to align device ports with their network infrastructure, enabling traffic segmentation and isolation.

- **Increased Network Efficiency:** By optimizing traffic flow and reducing congestion, port splitting improves overall network efficiency. Specific physical ports can be assigned to handle certain traffic types or applications, allowing control and performance tuning.
- **Better Utilization of Resources:** Instead of needing separate SuperNICs for each logical connection or network interface, port splitting allows a single physical SuperNIC to handle multiple functions. This reduces hardware costs while maintaining high network flexibility.

#### **Use Cases**

- Load Balancing: Distributing traffic across multiple physical ports can improve network load distribution and balance.
- **Resiliency :** Multiple physical ports can be used for redundancy, ensuring stable network connections even if one port encounters an issue.

Each configuration in this section includes a diagram and instructions on splitting the network port using the <u>mlxconfig</u> or the <u>UEFI</u> tools. The UEFI tool configures the device before the operating system is up, while mlxconfig configures the device once the operating system is up. Select the tool based on your preference; the configuration is saved across reboots.

**mlxconfig**: The mlxconfig tool allows users to change configurations without burning the firmware. The configuration is also kept after reset. By default, mlxconfig shows the configurations that will be loaded in the next boot. For more information and instructions, refer to <u>mlxconfig</u>.

**UEFI**: PreBoot drivers initialize the adapter device, check the port protocol type – Ethernet or InfiniBand - and bring up the port. Then it connects to a DHCP server to obtain its assigned IP address and network parameters and obtain the source location of the kernel/OS to boot from. The DHCP server instructs the PreBoot drivers to access the kernel/OS through a TFTP server, an iSCSI target, or some other service. For more information and instructions, refer to <u>UEFI</u>.

#### / Warning

Before setting the desired configuration, take note of the following warnings:

- Any new configuration set by the customer overwrites the previous configuration.
- Misconfiguration can potentially damage the system.
- It is recommended to establish out-of-band connectivity to the ConnectX-8 SuperNIC before setting any configuration for the first time. This allows resetting the NVConfig parameters to their default values in case of misconfiguration.
- When switching from one non-default configuration to another, it is advised to first reset the device to its default configuration. This action deletes all current NVConfig settings. For the reset command and further details, refer to the <u>mlxconfig – Changing</u> <u>Device Configuration Tool</u>.

The following table summarizes the available port-splitting configurations.

| Model                               | OPNs                                             | Configuration                        | Configuration Description                       |
|-------------------------------------|--------------------------------------------------|--------------------------------------|-------------------------------------------------|
| 900-<br>ST0<br>900-                 | 900-9X81E-00NX-<br>ST0<br>900-9X81E-00EX-ST0     | <u>Configuration #1</u><br>(Default) | One InfiniBand port<br>supporting XDR 800Gb/s   |
|                                     |                                                  | Configuration #2                     | Two Ethernet ports, each<br>supporting 400GbE   |
|                                     |                                                  | Configuration #3                     | Eight Ethernet ports, each<br>supporting 100GbE |
| C8240<br>900-<br>ST0<br>900-<br>ST0 | 900-9X81Q-00SN-<br>ST0<br>900-9X81Q-00CN-<br>ST0 | <u>Configuration #1</u><br>(Default) | Two Ethernet ports, each<br>supporting 400GbE   |
|                                     |                                                  | Configuration #2                     | Eight Ethernet ports, each<br>supporting 100GbE |

## **C8180 Port-Splitting Configurations**

The C8180 ConnectX-8 SuperNIC, featuring a single-port OSFP module, supports up to 800Gb/s. For the reconfiguration to take effect, please perform power cycle.

## C8180 Configuration #1 (Default): One InfiniBand Port, Supporting XDR 800Gb/s

As the default configuration, the device is configured with a single InfiniBand port, providing an InfiniBand XDR rate of 800Gb/s that operates as four times 200G/s. The configuration is illustrated in the diagram below.

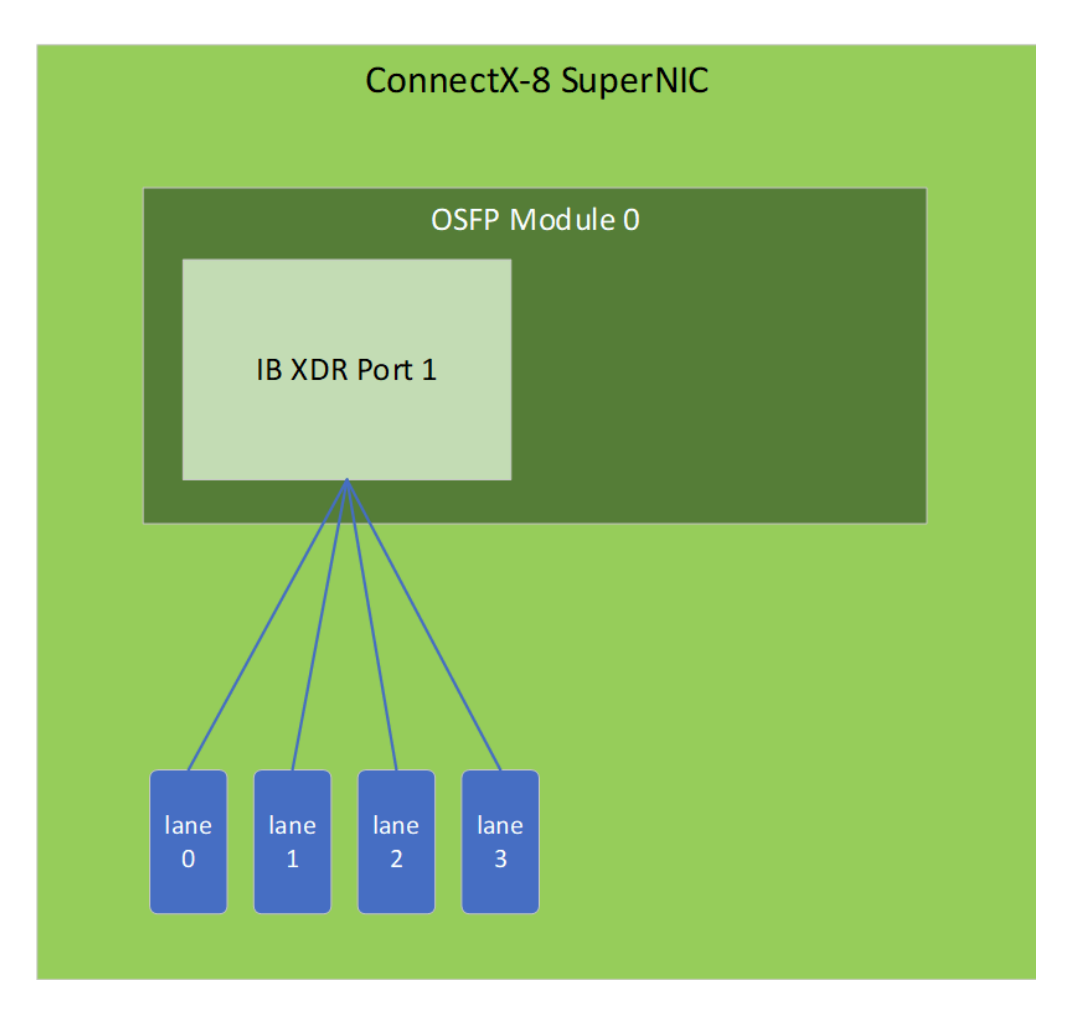

## C8180 Configuration #2: Two Ethernet Ports, Each Supporting 400GbE

In this configuration, the device can be reconfigured to support two 400GbE Ethernet ports. The configuration is illustrated in the diagram below.

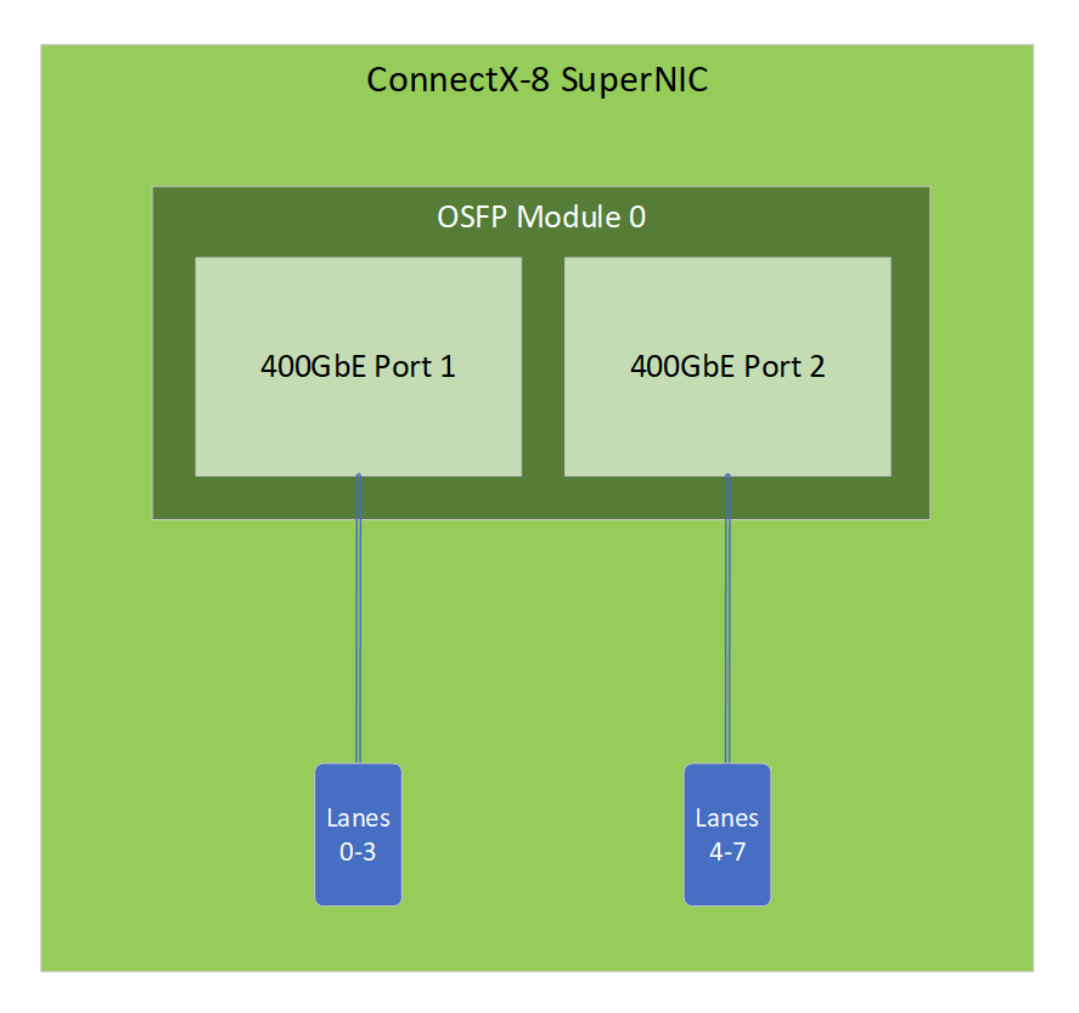

To apply this configuration, use the following mlxconfig commands:

```
mlxconfig -d <device> set LINK_TYPE_P1=2
mlxconfig -d <device> set NUM_OF_PLANES_P1 = 0
mlxconfig -d <device> set MODULE_SPLIT_M0[0..3]=1
MODULE_SPLIT_M0[4..7]=2 MODULE_SPLIT_M0[8..15]=FF
```

```
mlxconfig -d <device> set NUM_OF_PF = 2
```

## C8180 Configuration #3: Eight Ethernet Ports, Each Supporting 100GbE

In this configuration, the device can be configured to support eight 100GbE Ethernet ports. The configuration is illustrated in the diagram below.

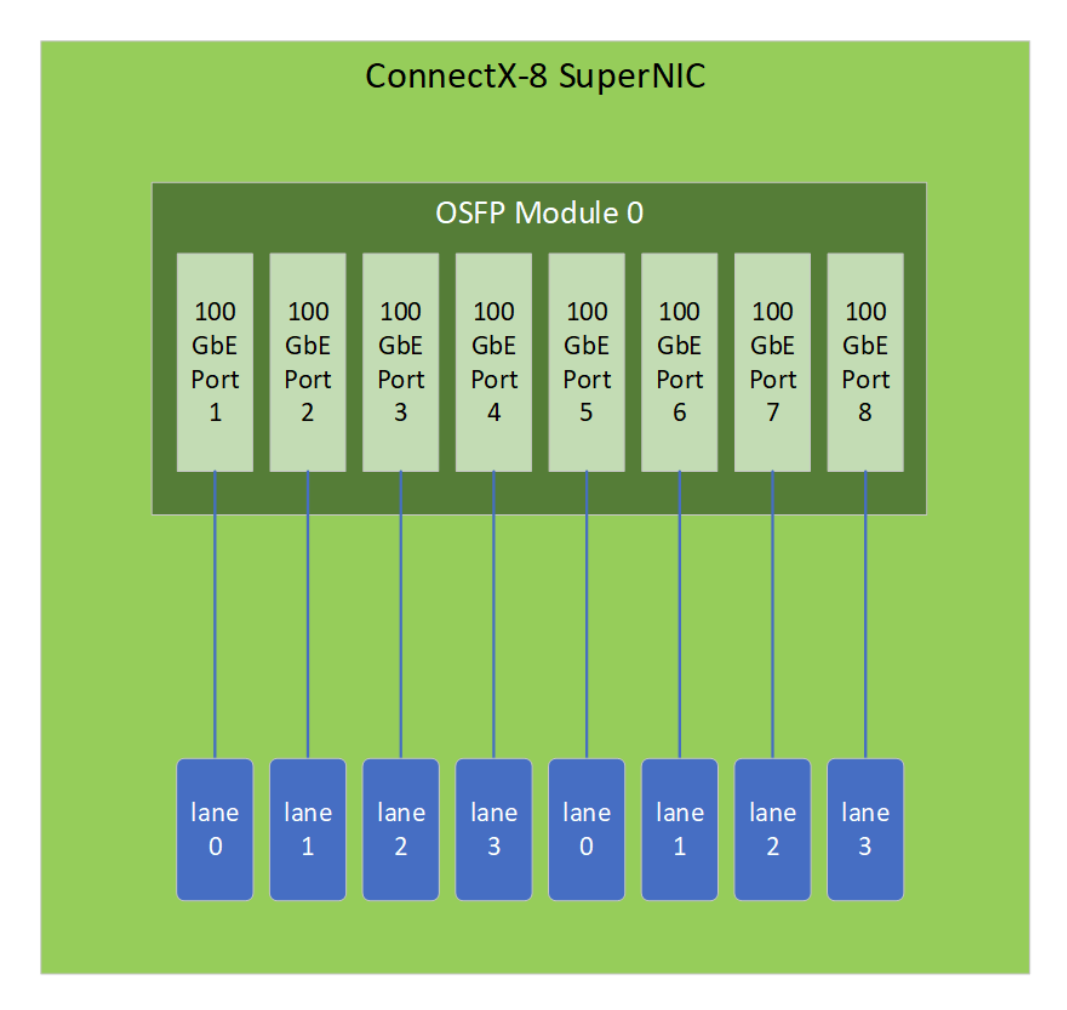

To enable this configuration, use the following mlxconfig commands:

```
mlxconfig -d <device> set LINK_TYPE_P1=2
mlxconfig -d <device> set NUM_OF_PLANES_P1 = 0
mlxconfig -d <device> set MODULE_SPLIT_M0[0]=1
MODULE_SPLIT_M0[1]=2 MODULE_SPLIT_M0[2]=3 MODULE_SPLIT_M0[3]=4
```

```
MODULE_SPLIT_M0[4]=5 MODULE_SPLIT_M0[5]=6 MODULE_SPLIT_M0[6]=7
MODULE_SPLIT_M0[7]=8 MODULE_SPLIT_M0[8..15]=FF
mlxconfig -d <device> set NUM_OF_PF = 8
```

## **C8240 Port-Splitting Configurations**

The C8240 ConnectX-8 SuperNIC, featuring dual QSFP modules, supports up to 400Gb/s per port. For the reconfiguration to take effect, please perform power cycle.

#### C8240 Configuration #1 (Default): Two Ethernet Ports, Each Supporting 400GbE

By default, the device is configured with two Ethernet ports, each supporting a data rate of 400Gb/s. The configuration is illustrated in the diagram below.

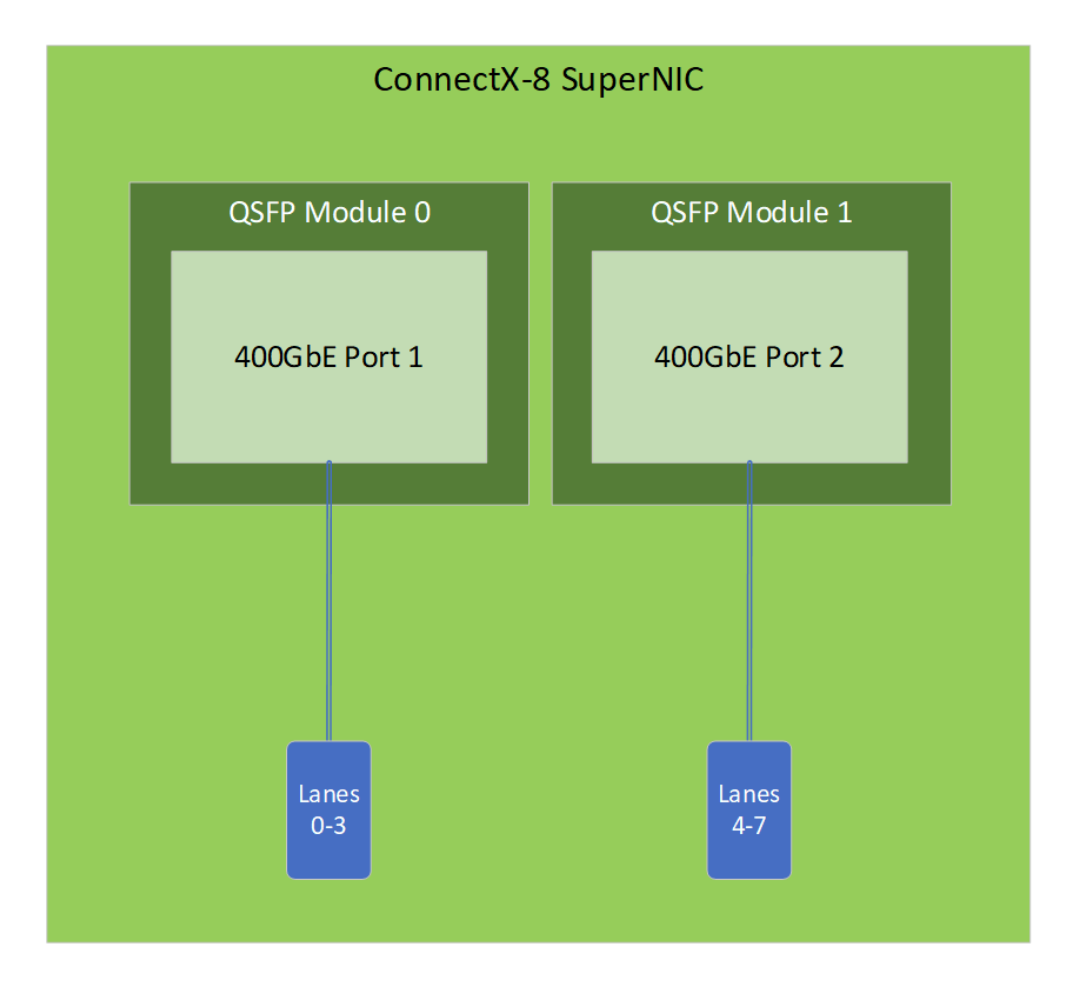

## C8240 Configuration #2: Eight Ethernet Ports, Each Supporting 100GbE

In this configuration, the device can be configured to support eight 100GbE Ethernet ports, with four ports per module. The configuration is illustrated in the diagram below.

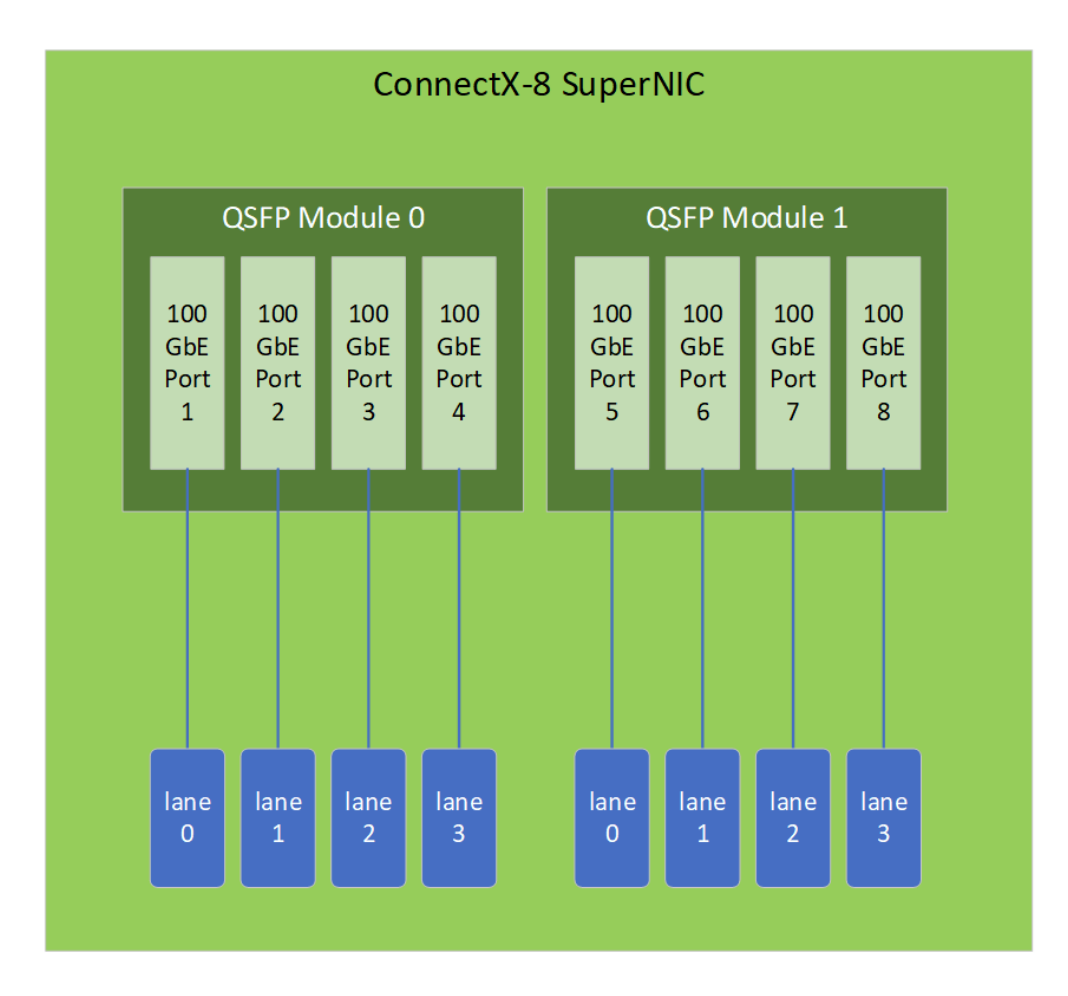

To apply this configuration, use the following mlxconfig commands:

mlxconfig -d <device> set MODULE\_SPLIT\_M0[0]=1
MODULE\_SPLIT\_M0[1]=2 MODULE\_SPLIT\_M0[2]=3 MODULE\_SPLIT\_M0[3]=4
MODULE\_SPLIT\_M0[4..15]=FF
mlxconfig -d <device> set MODULE\_SPLIT\_M1[0]=1
MODULE\_SPLIT\_M1[1]=2 MODULE\_SPLIT\_M1[2]=3 MODULE\_SPLIT\_M1[3]=4

# Monitoring

#### **Thermal Sensors**

The adapter card incorporates the ConnectX IC, which operates in the range of temperatures between 0°C and 105°C.

Three thermal threshold definitions impact the overall system operation state and are designed to ensure timely application of server-level corrective actions, such as increased cooling, to keep the device temperature in the working range:

- Warning 97°C (default) When the device crosses this threshold, an Over-Temperature Warning message is issued by the management SW. This may be used to increase the cooling of the system (e.g. - by increased Fans RPM). Note that this temperature threshold does not require nor lead to any action by hardware (such as adapter card shutdown).
- **Critical** 102°C (default): When the device crosses this threshold, an Over-Temperature Critical message is issued by the management SW.
- Fatal 110°C: Upon reaching this temperature, an Over-temperature Fatal message is issued. If the the device continues to heat-up, the FW will automatically shut down upon reaching 115°C threshold.

The card's thermal sensors can be read through the system's SMBus. The user can read these thermal sensors and adapt the system airflow following the readouts and the needs of the above-mentioned IC thermal requirements.

#### SuperNIC Heatsink

The heatsink is attached to the SuperNIC IC to dissipate the heat from the IC. It is attached by spring-loaded screws.

The SuperNIC IC has a thermal shutdown safety mechanism that automatically shuts down the SuperNICcard in cases of high-temperature events, improper thermal coupling, or heatsink removal.

For the required airflow (LFM) per OPN, please refer to the <u>Specifications</u> chapter.

# Troubleshooting

When working with the ConnectX-8 SuperNIC, you may encounter various issues related to connectivity, performance, or configuration. This section outlines common problems, their possible causes, and steps to resolve them.

#### **General Troubleshooting**

| NIC Not Detected by the System                              | <ul> <li>Ensure that the SuperNIC is placed correctly</li> <li>Make sure the SuperNIC slot and the SuperNIC are compatible<br/>Install the SuperNIC in a different PCI Express slot</li> <li>Use the drivers that came with the SuperNIC or download the latest</li> <li>Make sure your motherboard has the latest BIOS</li> <li>Try to reboot the server</li> </ul> |
|-------------------------------------------------------------|----------------------------------------------------------------------------------------------------|
| The SuperNIC no longer works                                | <ul> <li>Reseat the SuperNIC in its slot or a different slot, if necessary</li> <li>Try using another cable</li> <li>Reinstall the drivers for the network driver files may be damaged or deleted</li> <li>Reboot the server</li> </ul>                                                                                                    |
| SuperNICs stopped working after installing another SuperNIC | <ul> <li>Try removing and re-installing all SuperNICs</li> <li>Check that cables are connected properly</li> <li>Make sure your motherboard has the latest BIOS</li> </ul>                                                                                                    |
| Link indicator light is off                                 | <ul> <li>Try another port on the switch</li> <li>Make sure the cable is securely attached</li> <li>Check you are using the proper cables that do not exceed the recommended lengths</li> <li>Verify that your switch and SuperNIC port are compatible</li> </ul>                                                                                                    |

|                                                         | <ul> <li>Check that the latest driver is loaded</li> </ul>                                                      |
|---------------------------------------------------------|----------------------------------------------------------------------------------------------------|
| Link light is on, but with no communication established | <ul> <li>Check that both the SuperNIC and its link are<br/>set to the same speed and duplex settings</li> </ul> |
|                                                         |                                                                                                    |

## Linux Troubleshooting

| Environment Information      | cat /etc/issue<br>uname -a<br>cat /proc/cupinfo   grep 'model name'   uniq<br>ofed_info -s<br>ifconfig -a<br>ip link show<br>ethtool <interface><br/>ethtool -i <interface_of_mellanox_port_num><br/>ibdev2netdev</interface_of_mellanox_port_num></interface> |
|------------------------------|----------------------------------------------------------------------------------------------------|
| SuperNIC Detection           | lspci   grep -i Mellanox                                                                                                    |
| Mellanox Firmware Tool (MFT) | Download and install MFT: <u>MFT Documentation</u><br>Refer to the User Manual for installation<br>instructions.<br>Once installed, run:<br>mst start<br>mst status<br>flint -d <mst_device> q</mst_device>                                                    |
| Ports Information            | ibstat<br>ibv_devinfo                                                                                                    |
| Firmware Version Upgrade     | To download the latest firmware version, refer to the <u>NVIDIA Update and Query Utility</u> .                                                                                                    |
| Collect Log File             | cat /var/log/messages<br>dmesg >> system.log<br>journalctl (Applicable on new operating systems)<br>cat /var/log/syslog                                                                                                    |

## Windows Troubleshooting

| Environment Information | From the Windows desktop choose the Start menu      |  |
|-------------------------|-----------------------------------------------------|--|
|                         | and run: msinfo32                                   |  |
|                         | To export system information to a text file, choose |  |
|                         | the Export option from the File menu.               |  |
|                         |                                                     |  |

|                              | Assign a file name and save.                                                                                                    |
|------------------------------|----------------------------------------------------------------------------------------------------|
| Mellanox Firmware Tool (MFT) | Download and install MFT: <u>MFT Documentation</u><br>Refer to the User Manual for installation<br>instructions.<br>Once installed, open a CMD window and run:<br>WinMFT<br>mst start<br>mst start<br>flint -d <mst_device> q</mst_device>                  |
| Ports Information            | vstat                                                                                                    |
| Firmware Version Upgrade     | Download the latest firmware version using the<br>PSID/board ID from <u>here</u> .<br>flint –d <mst_device> –i <firmware_bin_file> b</firmware_bin_file></mst_device>                                                                                       |
| Collect Log File             | <ul> <li>Event log viewer</li> <li>MST device logs: <ul> <li>mst start</li> <li>mst status</li> </ul> </li> <li>flint -d <mst_device> dc &gt; dump_configuration.log</mst_device></li> <li>mstdump <mst_device> dc &gt; mstdump.log</mst_device></li> </ul> |

# Finding the GUID/MAC on the SuperNIC

Each SuperNIC is labeled with unique identifiers, including a serial number and specific protocol information; it includes a GUID (for InfiniBand protocols) and a MAC address (for Ethernet protocols, derived from the GUID).

## i) Note

The product revisions indicated on the labels in the following figures do not necessarily represent the latest revisions of the SuperNICs.

#### **Board Label Example**

To be updated in a future version of this document

# **Specifications**

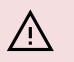

#### / Warning

The ConnectX-8 SuperNIC is designed and validated for operation in data-center servers and other large environments that guarantee proper power supply and airflow conditions.

The SuperNIC is not intended for installation on a desktop or a workstation. Moreover, installing the adapter card in any system without proper power and airflow levels can impact the SuperNIC's functionality and potentially damage it. Failure to meet the environmental requirements listed in this user manual may void the warranty.

#### Note

Please install the ConnectX-8 SuperNIC in a PCIe slot capable of supplying the required power and airflow.

## C8180 SuperNICs Specifications

#### (i) Note

ConnectX-8 SuperNICs with OSFP form factor support RHS (Riding Heatsink) cage only

| Physical     | SuperNIC Dimensions: PCIe Half Height, Half Length 2.69 in. x 6.58 in.<br>(68.50mm x 168.40mm)                                                                                                    |                                                                                                    |  |
|--------------|----------------------------------------------------------------------------------------------------|----------------------------------------------------------------------------------------------------|--|
|              | See <u>Supported Interfaces</u>                                                                                                    |                                                                                                    |  |
| Interfaces   |                                                                                                    | Gen6 SERDES @ 64GT/s, x16 lanes (Gen 5<br>compatible)                                                       |  |
|              | PCI Express Interface                                                                                                    | <b>Optional</b> : Additional PCIe x16 Gen5 @ SERDES 32GT/s through the PCIe auxiliary card and MCIO harness |  |
|              | Networking Port: Single cage OSFP InfiniBand and Ethernet                                                                                                    |                                                                                                    |  |
| Data Bata    | InfiniBand (Default)                                                                                                    | XDR/NDR/HDR/HDR100/EDR/SDR                                                                                  |  |
|              | Ethernet                                                                                                    | 400/200/100 Gb/s Ethernet                                                                                   |  |
| Protocol     | InfiniBand: IBTA v1.7 <sup>a</sup><br>Auto-Negotiation: XDR (4 lanes x 200Gb/s per ) port, NDR (4 lanes x<br>100Gb/s per lane) port, NDR200 (2 lanes x 100Gb/s per lane) port, HDR<br>(50Gb/s per lane) port, HDR100 (2 lane x 50Gb/s per lane) port, EDR<br>(25Gb/s per lane) port, FDR (14.0625Gb/s per lane), 1X/2X/4X SDR<br>(2.5Gb/s per lane).   |                                                                                                    |  |
| Support      | Ethernet: 400GAUI-4 C2M, 400GBASE-CR4, 200GAUI-2 C2M, 200GAUI-4<br>C2M, 200GBASE-CR4, 100GAUI-2 C2M, 100GAUI-1 C2M, 100GBASE-<br>CR4, 100GBASE-CR2, 100GBASE-CR1, 50GAUI-2 C2M, 50GAUI-1 C2M,<br>50GBASE-CR, 50GBASE-R2, 40GBASE-CR4, 40GBASE-R2, 25GBASE-R,<br>10GBASE-R, 10GBASE-CX4, 1000BASE-CX, CAUI-4 C2M, 25GAUI C2M,<br>XLAUI C2M , XLPPI, SFI |                                                                                                    |  |
| Capabilities | 900-9X81Q-00CN-<br>ST0Secure Boot Enabled, Crypto Enabled with x16<br>PCIe extension option                                                                                                    |                                                                                                    |  |

|                               | 900-9X81E-00EX-DT0                                                                                                    | Secure Boot Enabled, Crypto Enabled with x16<br>PCIe Down-Stream Port Extension Option |                                 |  |
|-------------------------------|----------------------------------------------------------------------------------------------------|----------------------------------------------------------------------------------------|---------------------------------|--|
|                               | Voltage: 12V, 3.3V, 3.3VAUX                                                                                                    |                                                                                        |                                 |  |
| Thermal<br>Specification<br>s | The complete electrical and thermal specifications are provided in<br>" <i>NVIDIA ConnectX-8 SuperNIC Product Specifications</i> " document. You<br>can access the document either by logging into NVOnline or by<br>contacting your NVIDIA representative. |                                                                                        |                                 |  |
|                               | Temperature                                                                                                    | Operational                                                                            | 0°C to 55°C                     |  |
| Environment<br>al             |                                                                                                    | Non-operational                                                                        | -40°C to 70°C <sup>b</sup>      |  |
|                               | Humidity                                                                                                    | Operational                                                                            | 10% to 85% relative<br>humidity |  |
|                               |                                                                                                    | Non-operational                                                                        | 10% to 90% relative<br>humidity |  |
|                               | Altitude (Operational)                                                                                                    | 3050m                                                                                  |                                 |  |
|                               | Safety: CB / cTUVus / CE                                                                                                    |                                                                                        |                                 |  |
| Regulatory                    | EMC: CE / FCC / VCCI / ICES / RCM / KC                                                                                                    |                                                                                        |                                 |  |
|                               | RoHS: RoHS Compliant                                                                                                    |                                                                                        |                                 |  |
| Notes:                        |                                                                                                    |                                                                                        |                                 |  |

a. The ConnectX-8 SuperNICs supplement the IBTA auto-negotiation specification to get better bit error rates and longer cable reaches. This supplemental feature only initiates when connected to another NVIDIA InfiniBand product.

b. The non-operational storage temperature specifications apply to the product without its package.

# C8240 SuperNICs Specifications

| Physical                                                   | SuperNIC Dimensions: PCIe Half Height, Half Length 2.61 in. x 6.62 in.<br>(66.40mm x 168.40mm)                                                                                                    |                                                                                       |                                                     |  |
|------------------------------------------------------------|----------------------------------------------------------------------------------------------------|---------------------------------------------------------------------------------------|-----------------------------------------------------|--|
|                                                            | See <u>Supported Interfaces</u>                                                                                                    |                                                                                       |                                                     |  |
| Interfaces                                                 | PCI Express Interface                                                                                                    | Gen6 SERDES @ 64GT<br>compatible)                                                     | /s, x16 lanes (Gen5                                 |  |
|                                                            |                                                                                                    | <b>Optional</b> : Additional PC<br>32GT/s through the PC<br>and MCIO harness          | Cle x16 Gen5 @ SERDES<br>Cle auxiliary passive card |  |
| Networking Port: Dual-port QSFP112 InfiniBand and Ethernet |                                                                                                    |                                                                                       | nd and Ethernet                                     |  |
| Data Pata                                                  | InfiniBand                                                                                                    | NDR/HDR/HDR100/EDR/SDR                                                                |                                                     |  |
|                                                            | Ethernet (Default) 400/200/100 Gb/s Ethernet                                                                                                    |                                                                                       | ernet                                               |  |
| Protocol                                                   | InfiniBand: IBTA v1.7 <sup>a</sup><br>Auto-Negotiation: NDR (4 lanes x 100Gb/s per lane) port, NDR200 (2<br>lanes x 100Gb/s per lane) port, HDR (50Gb/s per lane) port, HDR100 (2<br>lane x 50Gb/s per lane), EDR (25Gb/s per lane) port, FDR (14.0625Gb/s<br>per lane), 1X/2X/4X SDR (2.5Gb/s per lane).                                              |                                                                                       |                                                     |  |
| Support                                                    | Ethernet: 400GAUI-4 C2M, 400GBASE-CR4, 200GAUI-2 C2M, 200GAUI-4<br>C2M, 200GBASE-CR4, 100GAUI-2 C2M, 100GAUI-1 C2M, 100GBASE-<br>CR4, 100GBASE-CR2, 100GBASE-CR1, 50GAUI-2 C2M, 50GAUI-1 C2M,<br>50GBASE-CR, 50GBASE-R2, 40GBASE-CR4, 40GBASE-R2, 25GBASE-R,<br>10GBASE-R, 10GBASE-CX4, 1000BASE-CX, CAUI-4 C2M, 25GAUI C2M,<br>XLAUI C2M , XLPPI, SFI |                                                                                       |                                                     |  |
| Capabilities                                               | 900-9X81Q-00CN-<br>ST0                                                                                                    | x16 PCIe SocketDirect/MultiHost extension option, Secure Boot Enabled, Crypto Enabled |                                                     |  |
| Floatrical and                                             | Voltage: 12V, 3.3V, 3.3VAUX                                                                                                    |                                                                                       |                                                     |  |
| Thermal<br>Specification<br>s                              | The complete electrical and thermal specifications are provided in<br>" <i>NVIDIA ConnectX-8 SuperNIC Product Specifications</i> " document. You<br>can access the document either by logging into NVOnline or by<br>contacting your NVIDIA representative.                                                                                            |                                                                                       |                                                     |  |
| Environment                                                | Temperature                                                                                                    | Operational                                                                           | 0°C to 55°C                                         |  |
| al                                                         |                                                                                                    | Non-operational                                                                       | -40°C to 70°C <sup>b</sup>                          |  |

| Humidity                                                 | Operational              | 10% to 85% relative<br>humidity |                                 |
|----------------------------------------------------------|--------------------------|---------------------------------|---------------------------------|
|                                                          | Humaity                  | Non-operational                 | 10% to 90% relative<br>humidity |
|                                                          | Altitude (Operational)   | 3050m                           |                                 |
|                                                          | Safety: CB / cTUVus / CE |                                 |                                 |
| <b>Regulatory</b> EMC: CE / FCC / VCCI / ICES / RCM / KC |                          |                                 |                                 |
|                                                          | RoHS: RoHS Compliant     |                                 |                                 |
| Notoc                                                    |                          |                                 |                                 |

Notes:

a. The ConnectX-8 SuperNICs supplement the IBTA auto-negotiation specification to get better bit error rates and longer cable reaches. This supplemental feature only initiates when connected to another NVIDIA InfiniBand product.

b. The non-operational storage temperature specifications apply to the product without its package.

Cards Mechanical Drawings and Dimensions

#### (i) Note

All dimensions are in millimeters. The PCB mechanical tolerance is +/-0.13mm.

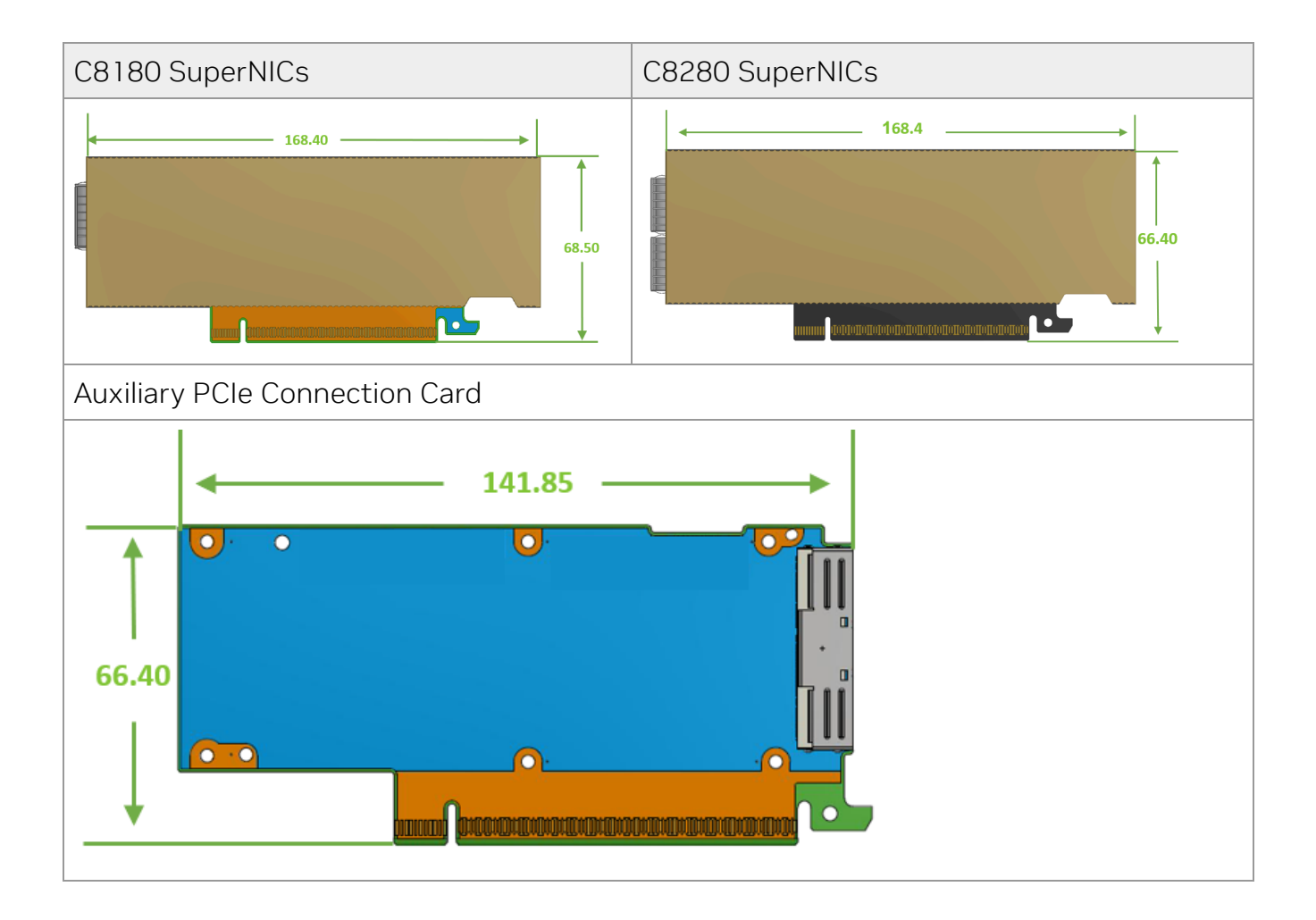
### **Brackets Mechanical Drawings and Dimensions**

#### (i) Note

All dimensions are in millimeters. The PCB mechanical tolerance is +/-0.13mm.

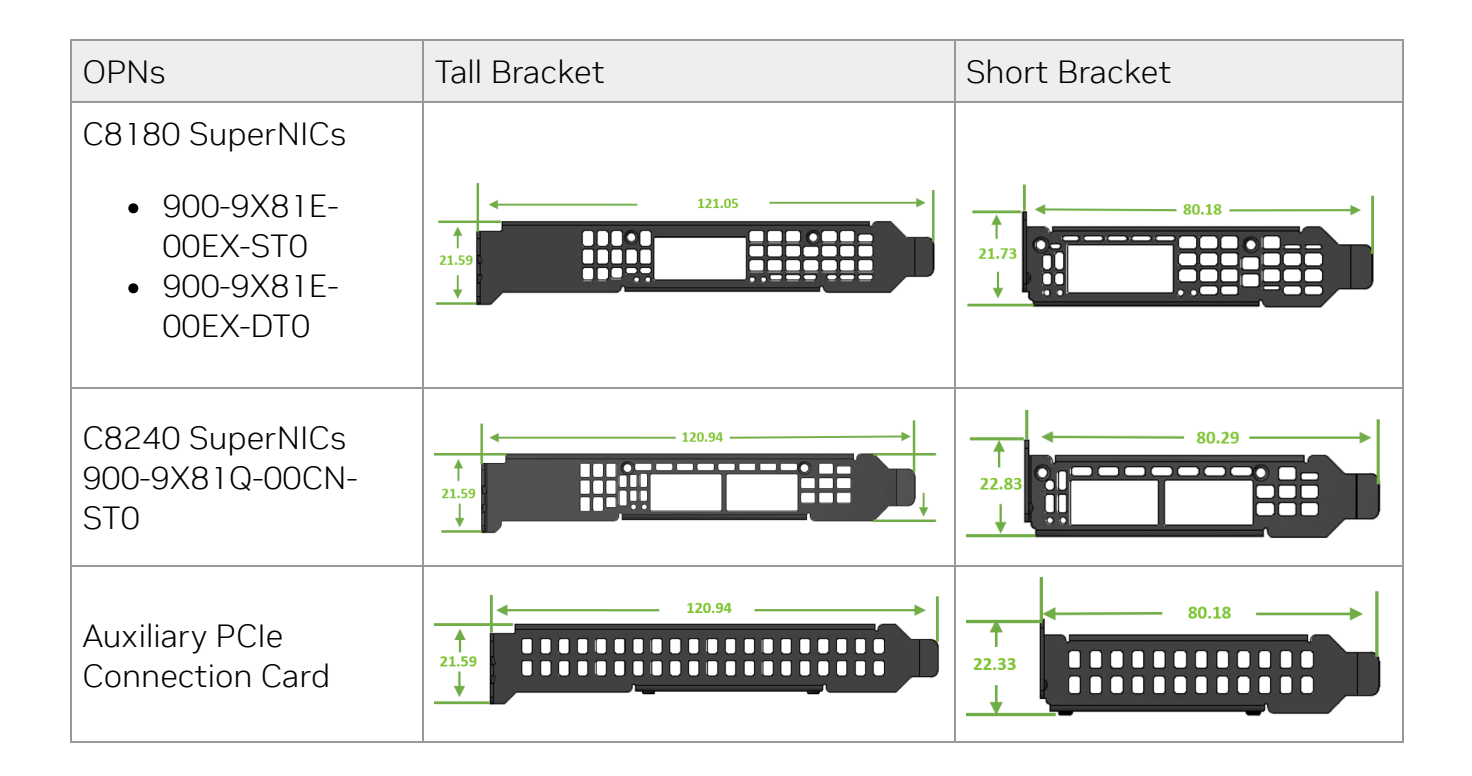

# PCIe Auxiliary Card Kit

Socket Direct or Multi-Host SuperNIC, which cost-effectively integrates a single SuperNIC and an auxiliary PCIe connection card and MCIO cable connecting the two. Socket Direct enables direct access from each CPU to the network through its dedicated PCIe interface as the card's 32-lane PCIe bus is split into two 16-lane buses, with one bus accessible through a PCIe x16 edge connector and the other bus through an x16 Auxiliary PCIe Connection card. The two cards should be installed into two PCIe x16 slots and connected using an MCIO cable.

The PCIe auxiliary kit can be purchased separately to operate in a dual-socket server. The below table lists the available PCIe auxiliary kit ordering part number.

| Ordering Part Number | Description                                                                                                  |
|----------------------|----------------------------------------------------------------------------------------------------|
| 930-9XAX6-0025-000   | NVIDIA SocketDirect/MultiHost Auxiliary Kit for<br>Additional PCIe Gen6x16 Connection, 250mm MCIO<br>Harness |

#### **PCIe Auxiliary Card Package Contents**

| Category    | Qty | Item                                                                             |
|-------------|-----|----------------------------------------------------------------------------------|
| Cards       | 1   | PCIe x16 Gen5 Auxiliary<br>Connection Card                                       |
| Cable       | 1   | 250mm MCIO cable                                                                 |
|             | 1   | PCIe Auxiliary card short<br>bracket                                             |
| Accessories | 1   | PCIe Auxiliary card tall bracket<br>(shipped assembled on the<br>Auxiliary card) |

### **Channel Insertion Loss**

Channel insertion loss refers to the reduction in signal power due to the insertion of a device in a transmission line or optical fiber. It is typically measured in decibels (dB).

The table below outlines the channel insertion loss budget for the ConnectX-8 SuperNIC in a PCIe Gen5 architecture (32 GT/s).

The listed values are based on measured data. It is advisable to add a 0.5 dB margin to your system, as channel loss may vary.

| Channel Loss at Gen5                                                                 | Decibels      |
|--------------------------------------------------------------------------------------|---------------|
| Total add-in card (bump to<br>Goldfinger) Insertion loss<br>approved by PCI-SIG Gen5 | 9.5 dB @16GHz |
| SuperNIC PCIe Lanes (PCORE1)                                                         | 5 dB @16GHz   |
| Passive PCIe Auxiliary Card                                                          | 2.5 dB @16GHz |
| MCIO harness (including connectors)                                                  | 3.5 dB @16GHz |
| SuperNIC PCIe interface, PCIe<br>Auxiliary Card, and MCIO harness                    | 11 dB @16GHz  |

### **MCIO Harness Pinouts**

| Description | Pin | Pin | D<br>e<br>s<br>c<br>ri<br>p<br>ti<br>o<br>n |
|-------------|-----|-----|---------------------------------------------|
| GND         | Al  | В1  | G<br>N<br>D                                 |
| ΡΕΤρΟ       | A2  | B2  | P<br>E<br>R<br>p<br>O                       |
| PETnO       | A3  | B3  | P<br>E                                      |

|     | Description | Pin | Pin | D<br>e<br>s<br>c<br>ri<br>p<br>ti<br>o<br>n |             |
|-----|-------------|-----|-----|---------------------------------------------|-------------|
|     |             |     |     | R<br>n<br>O                                 |             |
|     | GND         | A4  | B4  | G<br>N<br>D                                 |             |
|     | PETp1       | A5  | В5  | P<br>E<br>R<br>p<br>1                       |             |
|     | PETn 1      | A6  | В6  | P<br>E<br>R<br>n<br>1                       |             |
|     | GND         | A7  | В7  | G<br>N<br>D                                 |             |
| OUT | 3V3_AUX     | A8  | B8  | S<br>M<br>B<br>U<br>S<br>-<br>S<br>C<br>L   | O<br>U<br>T |
|     | FLEXIOO_A   | A9  | В9  | S<br>M<br>B<br>U                            | B<br>I<br>D |

|     | Description | Pin | Pin | D<br>e<br>s<br>c<br>ri<br>p<br>ti<br>o<br>n |             |
|-----|-------------|-----|-----|---------------------------------------------|-------------|
|     |             |     |     | S<br>S<br>D<br>A                            |             |
|     | GND         | A10 | B10 | G<br>N<br>D                                 |             |
| OUT | REFCLK_A_Dp | A11 | B11 | P<br>E<br>R<br>S<br>T<br>A<br>-<br>N        | O<br>U<br>T |
| OUT | REFCLK_A_Dn | A12 | B12 | C<br>B<br>L<br>P<br>R<br>E<br>S<br>-<br>A   | I<br>N      |
|     | GND         | A13 | B13 | G<br>N<br>D                                 |             |
|     | PETp2       | A14 | B14 | P<br>E<br>R                                 |             |

| Description | Pin | Pin | D<br>e<br>s<br>c<br>ri<br>p<br>ti<br>o<br>n |  |
|-------------|-----|-----|---------------------------------------------|--|
|             |     |     | р<br>2                                      |  |
| PETn2       | A15 | B15 | P<br>E<br>R<br>n<br>2                       |  |
| GND         | A16 | B16 | G<br>N<br>D                                 |  |
| РЕТрЗ       | A17 | B17 | P<br>E<br>R<br>p<br>3                       |  |
| PETn3       | A18 | B18 | P<br>E<br>R<br>n<br>3                       |  |
| GND         | A19 | B19 | G<br>N<br>D                                 |  |
| PETp4       | A20 | B20 | P<br>E<br>R<br>p<br>4                       |  |
| PETn4       | A21 | B21 | P<br>E<br>R                                 |  |

| Description               | Pin | Pin | D<br>e<br>s<br>c<br>ri<br>p<br>ti<br>o<br>n                               |
|---------------------------|-----|-----|---------------------------------------------------------------------------|
|                           |     |     | n<br>4                                                                    |
| GND                       | A22 | B22 | G<br>N<br>D                                                               |
| PETp5                     | A23 | B23 | P<br>E<br>R<br>p<br>5                                                     |
| PETn5                     | A24 | B24 | P<br>E<br>R<br>n<br>5                                                     |
| GND                       | A25 | B25 | G<br>N<br>D                                                               |
| FLEXIO1_A/REFCLK<br>_B_Dp | A26 | B26 | F<br>L<br>E<br>XI<br>O<br>3<br>-<br>A<br>/1<br>2<br>C<br>-<br>M<br>-<br>S |

| Description               | Pin | Pin | D<br>e<br>s<br>c<br>ri<br>p<br>ti<br>o<br>n                                                                       |
|---------------------------|-----|-----|----------------------------------------------------------------------------------------------------|
|                           |     |     | D<br>A<br>-<br>A<br>(<br>N<br>C<br>)                                                                              |
| FLEXIO2_A/REFCLK<br>_B_Dn | A27 | B27 | F<br>L<br>E<br>XI<br>O<br>4<br>-<br>A<br>/I<br>2<br>C<br>-<br>M<br>-<br>S<br>C<br>L<br>-<br>A<br>(<br>N<br>C<br>) |
| GND                       | A28 | B28 | G<br>N<br>D                                                                                                    |

|     | Description | Pin | Pin | D<br>e<br>s<br>c<br>ri<br>p<br>ti<br>o<br>n |             |
|-----|-------------|-----|-----|---------------------------------------------|-------------|
| IN  | FLEXIO7_A   | A29 | B29 | P<br>E<br>R<br>S<br>T<br>B<br>N             | I N         |
| OUT | FLEXIO8_A   | A30 | B30 | C<br>B<br>P<br>R<br>E<br>S<br>B             | O<br>U<br>T |
|     | GND         | A31 | B31 | G<br>N<br>D                                 |             |
|     | РЕТр6       | A32 | B32 | P<br>E<br>R<br>p<br>6                       |             |
|     | PETn6       | A33 | B33 | P<br>E<br>R<br>n<br>6                       |             |

|     | Description | Pin | Pin | D<br>e<br>s<br>c<br>ri<br>p<br>ti<br>o<br>n |
|-----|-------------|-----|-----|---------------------------------------------|
|     | GND         | A34 | B34 | G<br>N<br>D                                 |
|     | РЕТр7       | A35 | B35 | P<br>E<br>R<br>p<br>7                       |
|     | PETn7       | A36 | B36 | P<br>E<br>R<br>n<br>7                       |
|     | GND         | A37 | B37 | G<br>N<br>D                                 |
| Key |             |     |     |                                             |
|     | GND         | A38 | B38 | G<br>N<br>D                                 |
|     | PETp8       | A39 | B39 | P<br>E<br>R<br>p<br>8                       |
|     | PETn8       | A40 | B40 | P<br>E<br>R<br>n<br>8                       |

| Description | Pin | Pin | D<br>e<br>s<br>c<br>ri<br>p<br>ti<br>o<br>n |  |
|-------------|-----|-----|---------------------------------------------|--|
| GND         | A41 | B41 | G<br>N<br>D                                 |  |
| РЕТр9       | A42 | B42 | P<br>E<br>R<br>p<br>9                       |  |
| PETn9       | A43 | B43 | P<br>E<br>R<br>n<br>9                       |  |
| GND         | A44 | B44 | G<br>N<br>D                                 |  |
| PETp10      | A45 | B45 | P<br>E<br>R<br>p<br>1<br>0                  |  |
| PETn10      | A46 | B46 | P<br>E<br>R<br>n<br>1                       |  |
| GND         | A47 | B47 | G<br>N<br>D                                 |  |

| Description | Pin | Pin | D<br>e<br>s<br>c<br>ri<br>p<br>ti<br>o<br>n |
|-------------|-----|-----|---------------------------------------------|
| РЕТр 1 1    | A48 | B48 | P<br>E<br>R<br>p<br>1<br>1                  |
| PETn 1 1    | A49 | B49 | P<br>E<br>R<br>n<br>1<br>1                  |
| GND         | A50 | B50 | G<br>N<br>D                                 |
| PETp12      | A51 | B51 | P<br>E<br>R<br>p<br>1<br>2                  |
| PETn12      | A52 | B52 | P<br>E<br>R<br>n<br>1<br>2                  |
| GND         | A53 | B53 | G<br>N<br>D                                 |
| PETp13      | A54 | B54 | P<br>E                                      |

| Description | Pin | Pin | D<br>e<br>s<br>c<br>ri<br>p<br>ti<br>o<br>n |  |
|-------------|-----|-----|---------------------------------------------|--|
|             |     |     | R<br>p<br>1<br>3                            |  |
| PETn13      | A55 | B55 | P<br>E<br>R<br>n<br>1<br>3                  |  |
| GND         | A56 | B56 | G<br>N<br>D                                 |  |
| PETp14      | A57 | B57 | P<br>E<br>R<br>p<br>1<br>4                  |  |
| PETn14      | A58 | B58 | P<br>E<br>R<br>n<br>1<br>4                  |  |
| GND         | A59 | B59 | G<br>N<br>D                                 |  |
| PETp15      | A60 | B60 | P<br>E<br>R<br>p                            |  |

| Description | Pin | Pin | D<br>e<br>s<br>c<br>ri<br>p<br>ti<br>o<br>n |  |
|-------------|-----|-----|---------------------------------------------|--|
|             |     |     | 1<br>5                                      |  |
| PETn15      | A61 | B61 | P<br>E<br>R<br>1<br>5                       |  |
| GND         | A62 | B62 | G<br>N<br>D                                 |  |

### PCIe Auxiliary Kit Technical Specifications

### **Technical Specifications**

| Physical             | PCIe Auxiliary Card Size: 5.69 in. x 2.61 in. (144.75mm x 66.40mm)<br>One MCIO cable: Length 250mm |                 |                                 |
|----------------------|----------------------------------------------------------------------------------------------------|-----------------|---------------------------------|
| PCle<br>Connectivity | PCI Express Gen5: SERDES @ 16 GT/s, x16 lanes (Gen 3.0 compatible)                                 |                 |                                 |
| Power<br>Consumption | <b>Voltage</b> : 12V, 3.3V_PCIe, 3.3V_AUX                                                          |                 |                                 |
| Environment          | Tomporatura                                                                                        | Operational     | 0°C to 55°C                     |
| al                   | Temperature                                                                                        | Non-operational | -40°C to 70°C                   |
|                      | Humidity                                                                                           | Operational     | 10% to 85% relative<br>humidity |

|            |                                        | Non-operational | 10% to 90% relative<br>humidity |
|------------|----------------------------------------|-----------------|---------------------------------|
|            | Altitude<br>(Operational)              | 3050m           |                                 |
|            | Safety: CB / cTUVus / CE               |                 |                                 |
| Regulatory | EMC: CE / FCC / VCCI / ICES / RCM / KC |                 |                                 |
|            | RoHS: RoHS Compliant                   |                 |                                 |

### PCIe Auxiliary Card Mechanical Drawings and Dimensions

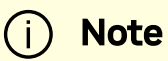

All dimensions are in millimeters. The PCB mechanical tolerance is +/-0.13mm.

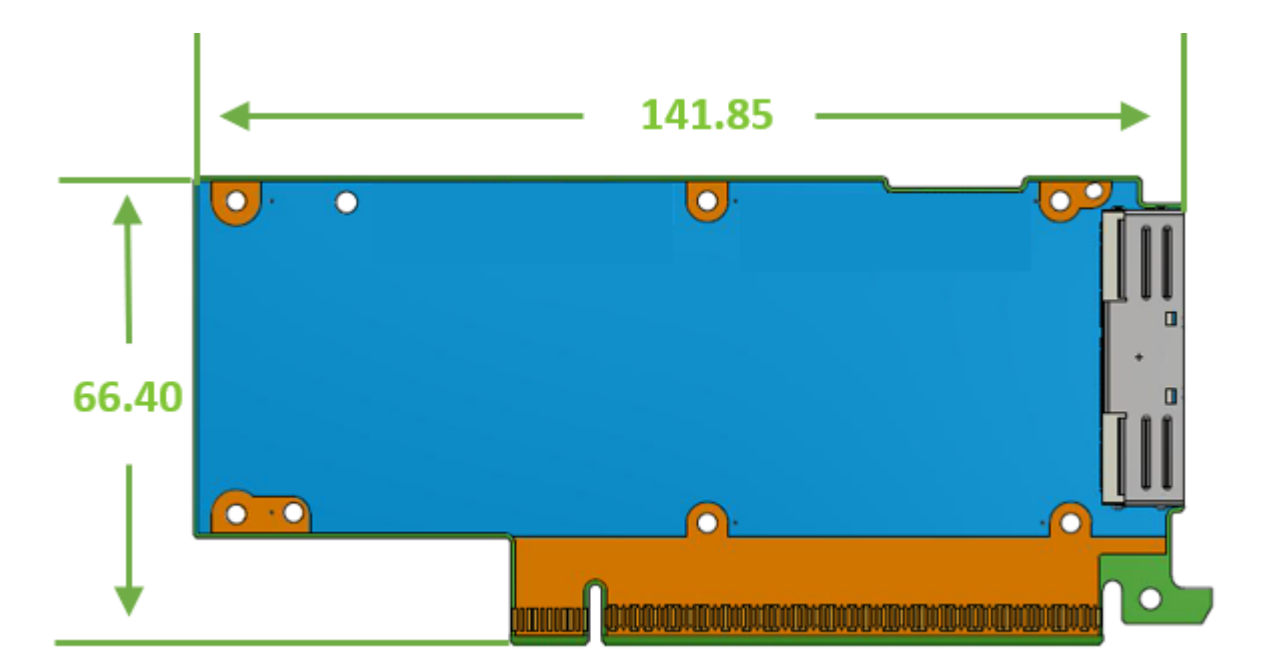

### **Bracket Mechanical Drawings and Dimensions**

| Auxiliary PCIe Connection Card Tall | Auxiliary PCIe Connection Card Short |
|-------------------------------------|--------------------------------------|
| Bracket                             | Bracket                              |

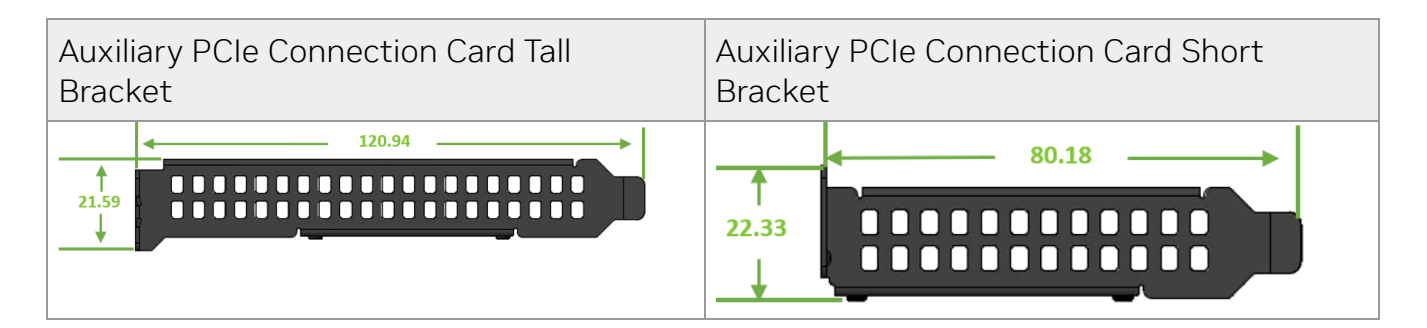

### **MCIO Cable Mechanical Drawing**

TBD

## **Document Revision History**

| Date      | Comments/Changes                                                                                                    |  |
|-----------|----------------------------------------------------------------------------------------------------|--|
| Feb. 2025 | <ul> <li>Updated:</li> <li>PCle Bifurcation Configuration Options</li> <li>Driver Installation</li> <li>Specifications</li> <li>PCle Auxiliary Card Kit</li> </ul> |  |
| Jan. 2025 | Updated Hardware Installation                                                                                                    |  |
| Dec. 2024 | Added Port Splitting Configurations                                                                                                    |  |
| Aug. 2024 | First release                                                                                                    |  |

<b>Notice</b><br/>br/><br/>br/>>This document is provided for information purposes only and shall not be regarded as a warranty of a certain functionality, condition, or quality of a product. NVIDIA Corporation ("NVIDIA") makes no representations or warranties, expressed or implied, as to the accuracy or completeness of the information contained in this document and assumes no responsibility for any errors contained herein. NVIDIA shall have no liability for the consequences or use of such information or for any infringement of patents or other rights of third parties that may result from its use. This document is not a commitment to develop, release, or deliver any Material (defined below), code, or functionality.<br/><br/>NVIDIA reserves the right to make corrections, modifications, enhancements, improvements, and any other changes to this document, at any time without notice.<br/>br/>Customer should obtain the latest relevant information before placing orders and should verify that such information is current and complete.<br/> <br/>shr/>NVIDIA products are sold subject to the NVIDIA standard terms and conditions of sale supplied at the time of order acknowledgement, unless otherwise agreed in an individual sales agreement signed by authorized representatives of NVIDIA and customer ("Terms of Sale"). NVIDIA hereby expressly objects to applying any customer general terms and conditions with regards to the purchase of the NVIDIA product referenced in this document. No contractual obligations are formed either directly or indirectly by this document.<br/><br/>>VIDIA products are not designed, authorized, or warranted to be suitable for use in medical, military, aircraft, space, or life support equipment, nor in applications where failure or malfunction of the NVIDIA product can reasonably be expected to result in personal injury, death, or property or environmental damage. NVIDIA accepts no liability for inclusion and/or use of NVIDIA products in such equipment or applications and therefore such inclusion and/or use is at customer's own risk.<br/>shr/><br/>NVIDIA makes no representation or warranty that products based on this document will be suitable for any specified use. Testing of all parameters of each product is not necessarily performed by NVIDIA. It is customer's sole responsibility to evaluate and determine the applicability of any information contained in this document, ensure the product is suitable and fit for the application planned by customer, and perform the necessary testing for the application in order to avoid a default of the application or the product. Weaknesses in customer's product designs may affect the quality and reliability of the NVIDIA product and may result in additional or different conditions and/or requirements beyond those contained in this document. NVIDIA accepts no liability related to any default, damage, costs, or problem which may be based on or attributable to: (i) the use of the NVIDIA product in any manner that is contrary to this document or (ii) customer product designs.<br/>sch/>sch/>No license, either expressed or implied, is granted under any NVIDIA patent right, copyright, or other NVIDIA intellectual property right under this document. Information published by NVIDIA regarding third-party products or services does not constitute a license from NVIDIA to use such products or services or a warranty or endorsement thereof. Use of such information may require a license from a third party under the patents or other intellectual property rights of the third party, or a license from NVIDIA under the patents or other intellectual property rights of NVIDIA.<br/>schr/><br/>chr/><br/>Reproduction of information in this document is permissible only if approved in advance by NVIDIA in writing, reproduced without alteration and in full compliance with all applicable export laws and regulations, and accompanied by all associated conditions, limitations, and notices.<br/>
<br/>
Sprice in the product.<br/>
by all associated conditions, limitations, and notices.<br/>
<br/>
Sprice in the product sprice in the products described herein shall be limited in accordance with the Terms of Sale for the product.<br/>
<br/>
by br/>
Sprice in the respective companies with which they are associated.<br/>
<br/>
by NVIDIA in writing, reproduced without alteration and in full compliance with all applicable export laws and regulations, and accompanied by all associated conditions, limitations, and notices.<br/>
<br/>
by all Associated conditions, limitations, and notices.<br/>
<br/>
by all Associated conditions, limitations, and notices.<br/>
<br/>
by all Associated conditions, limitations, and notices.<br/>
<br/>
by all Associated conditions, limitations, and notices.<br/>
<br/>
by all Associated conditions, limitations, and notices.<br/>
<br/>
by all Associated conditions, limitations, and notices.<br/>
<br/>
by all Associated conditions, limitations, and notices.<br/>
<br/>
by all Associated conditions, limitations, and notices.<br/>
<br/>
<br/>
AND OTHER DOCUMENTS (TOGETHER AND SEPARATELY, "MATERIALS") ARE BEING PROVIDED "AS IS." NVIDIA MAKES<br/>
NO WARRANTIES, EXPRESSED, IMPLIED, STATUTORY, OR OTHERWISE WITH RESPECT TO THE MATERIALS, AND EXPRESSLY DISCLAIMS ALL IMPLIED WARRANTIES OF NONINFRINGEMENT, MERCHANTABILITY, AND FITNESS FOR A PARTICULAR PURPOSE. TO THE EXTENT NOT PROHIBITED BY LAW, IN NO EVENT WILL NVIDIA BE LIABLE FOR ANY DAMAGES, INCLUDING WITHOUT LIMITATION ANY DIRECT, INDIRECT, SPECIAL, INCIDENTAL, PUNITIVE, OR CONSEQUENTIAL DAMAGES, HOWEVER CAUSED AND REGARDLESS OF THE THEORY OF LIABILITY, ARISING OUT OF ANY USE OF THIS DOCUMENT, EVEN IF NVIDIA HAS BEEN ADVISED OF THE POSSIBILITY OF SUCH DAMAGES.<br/>
Notwithstanding any damages that customer might incur for any reason wha

© Copyright 2025, NVIDIA. PDF Generated on 02/07/2025